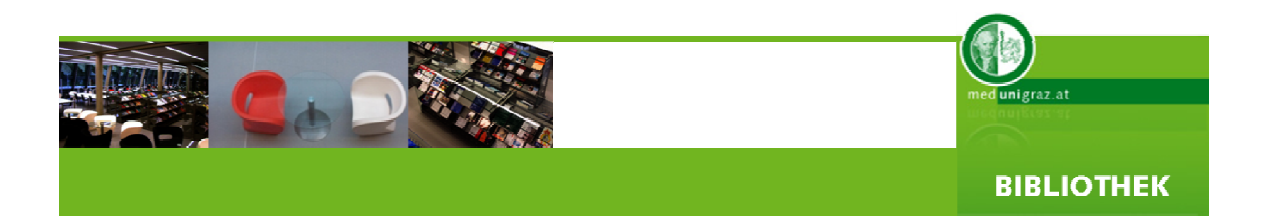

# **INFORMATIONSKOMPETENZ I**

- > Präsentation der Bibliothek als Serviceeinrichtung
- Literaturangebot der Universität
- Bibliothekskatalog
- Elektronische Zeitschriften
- > Datenbanken

© Steinrisser Gregor H.

Version 2.01, 12.03.2009

Bibliothek der Medizinischen Universität Graz

A-8010 Graz, Stiftingtalstraße 24 Tel. ++43 316 385-73050, Fax -73059 Email: <u>bibliothek@medunigraz.at</u> Homepage: <u>www.medunigraz.at/bmed</u>

#### INHALTSVERZEICHNIS

| 1. Bibliothek der Medizinischen Universität Graz                         | 5  |
|--------------------------------------------------------------------------|----|
| 1.1. Bibliothek                                                          | 5  |
| 1.2. Instituts- und Klinikbibliotheken                                   | 6  |
| 1.3. Plan der Bibliothek ZMF I, Stiftingtalstrasse 24                    | 6  |
| 2. Informations- und Dienstleistungsangebot der Bibliothek               | 7  |
| 2.1. Bücher                                                              | 7  |
| 2.2. Mediathek                                                           | 8  |
| 2.3. E-Bücher                                                            | 8  |
| 2.4. Klassifikation                                                      | 8  |
| 2.5. Zeitschriften                                                       | 9  |
| 2.6. Datenbanken                                                         | 10 |
| 2.7. Weitere Dienstleistungen der Bibliothek                             | 10 |
| 2.7.1. Bestandsaktualisierung/Bestandserhaltung                          | 10 |
| 2.7.2. Beratung/Schulung                                                 | 11 |
| 2.7.3. Literaturservice                                                  | 11 |
| 2.7.4. Aktuelle Informationen der Bibliothek                             | 11 |
| 3. Allgemeine Rechercheregeln                                            | 12 |
| 3.1. Was suche ich?                                                      | 12 |
| 3.2. Wo suche ich?                                                       | 12 |
| 3.3. Wie suche ich?                                                      | 12 |
| 3.3.1. Boolesche Operatoren                                              | 12 |
| 3.3.2. Weitere Suchregeln                                                | 14 |
| 3.3.3. Trunkierungen und Wild Cards im Bibliothekskatalog                | 14 |
| 3.3.4. Trunkierungen und Wild Cards in PubMed                            | 14 |
| 3.3.5. Trunkierungen und Wild Cards in OvidSP Datenbanken                | 15 |
| 3.3.6. Trunkierungen und Wild Cards in ISI Datenbanken                   | 15 |
| 4. Suche im Bibliothekskatalog                                           | 16 |
| 4.1. Einfache Suche                                                      | 17 |
| 4.1.1. Vollanzeige des Titels                                            | 19 |
| 4.1.2. Standortansicht                                                   | 20 |
| 4.1.3. Ansichten und Erklärungen anderer Ergebnisseiten                  | 20 |
| 4.2. Suche im Bestand der Instituts- und Klinikbibliotheken              | 22 |
| 4.3. Abfrage des Gesamtbestandes einer Instituts- und Klinikbibliotheken | 23 |
| 4.4. Komplexe Suche                                                      | 24 |
| 4.5. Suche nach einer Printzeitschrift                                   | 25 |
| 4.6. Verbinden von mehreren Suchen                                       | 27 |
| 4.7. Weitere nützliche Funktionen des online Kataloges                   | 30 |
| 4.8. Weitere Funktionen in der Ergebnisansicht                           | 30 |

| 4.9. Drucken und Speichern eines Suchergebnisses        | 31 |
|---------------------------------------------------------|----|
| 5. Elektronische Zeitschriftenbibliothek – EZB          | 33 |
| 6. Datenbanken                                          | 37 |
| 6.1. Ovid LinkSolver Button                             | 37 |
| 6.2. Lizenzierte Datenbanken                            | 39 |
| 6.3. Hinweis zur Benutzung der lizenzierten Datenbanken | 40 |
| 6.3.1. Anmeldung außerhalb des Netzwerkes der MUG –     |    |
| Klinik, zuhause usw.                                    | 40 |
| 6.3.2. Abmeldung                                        | 40 |
| 6.4. PubMed                                             | 41 |
| 6.4.1. Einfache Suche in PubMed                         | 41 |
| 6.4.2. Suchergebnis und Bestellen beim Literaturservice |    |
| über Ovid LinkSolver                                    | 42 |
| 6.4.3. Single Citation Matcher                          | 44 |
| 6.5. OvidSP Datenbanken                                 | 46 |
| 6.5.1. Find Citation                                    | 48 |
| 6.6. ISI Datenbanken                                    | 49 |
| 7. Artikel im freien Internet suchen und finden         | 51 |
| 7.1. Allgemeine Regeln zur Suche im freien Internet     | 51 |
| 7.2. Artikel im Buch                                    | 52 |
| 7.2.1. Google Books                                     | 52 |
| 7.2.2. Google Scholar                                   | 54 |
| 8. Anhang                                               | 55 |
| 8.1. Literaturliste Literaturrecherche                  | 55 |
| 8.2. Linkliste                                          | 56 |

# 1. Bibliothek der Medizinischen Universität Graz

#### 1.1. Bibliothek

An der MUG gibt es den zentralen Standort für die Bibliothek (ZMF I, Stiftingtalstraße 24) und 38 Instituts- und Klinikbibliotheken. Die Bibliothek mit dem zentralen Standort Klinik ist eine öffentliche, für jeden kostenlos zugängliche Bibliothek. Das heißt jeder, auch nicht Angehörige der MUG, können das Angebot der Bibliothek in den Räumen der Bibliothek nutzen. Auch die Nutzung der PC-Arbeitsplätze ist für jeden kostenlos möglich. Außerdem verfügt die Bibliothek am zentralen Standort über Farbkopierer, Schwarzweißkopierer und Drucker, deren Benützung kostenpflichtig ist.

Außerdem verfügt die Bibliothek über Gruppenarbeitsräume, welche auch für universitäre Veranstaltungen genutzt werden können. Reservierungen sind aber grundsätzlich mit der Bibliotheksleitung abzusprechen.

Auch zur Bibliothek gehört das Lernzentrum der MUG, welches von der Bibliothek mit betreut wird. Hier gibt es die Möglichkeit WLAN zu nutzen. Die Betreuung der Studierenden wird durch TutorInnen gewährleistet.

Informationen über die Öffnungszeiten, Benutzerrichtlinien und Gebühren erfahren Sie auf der <u>Homepage der Bibliothek</u>.

KONTAKT: Tel. ++43 316 385-73050, Fax -73059 Email: <u>bibliothek@medunigraz.at</u> Homepage: <u>www.medunigraz.at/bmed</u>

#### 1.2. Instituts- und Klinikbibliotheken

Für die Instituts- und Klinikbibliotheken gibt es auf den jeweiligen Instituten und Kliniken eigene Ansprechpartner, die Ihnen Auskunft über Öffnungszeiten und Entlehnmöglichkeiten geben können.

Lagepläne der Institute und Kliniken: http://www.medunigraz.at/orientierung/

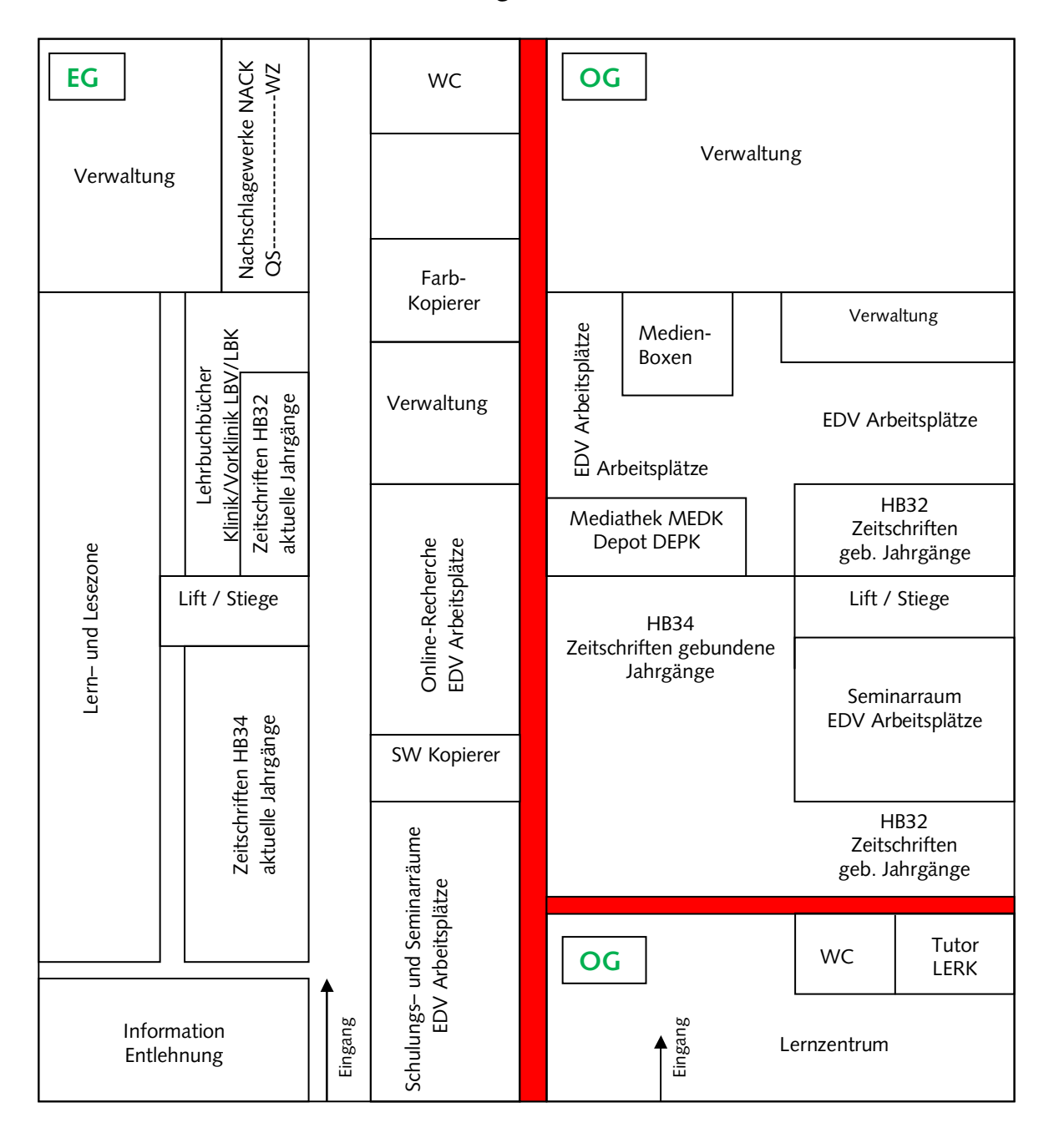

#### 1.3. Plan der Bibliothek ZMF I, Stiftingtalstrasse 24

# 2. Informations- und Dienstleistungsangebot der Bibliothek

## 2.1. Bücher

Die Bibliothek stellt mehrere Arten von gedruckter wissenschaftlicher Literatur zur Verfügung:

Nachschlagewerke , Lehrbücher, Sammelwerke, Hochschulschriften

Es gibt mehrere Standorte innerhalb der Bibliothek, in welchen die vorhandene Literatur aufgestellt ist:

Nachschlagewerke Klinik (NACK): Nachschlagewerke, Monographien,

Sammelwerke

Lehrbücher Klinik/Vorklinik<sup>1</sup> (LBV/LBK): Lehrbücher

Depot Klinik (DEPK): Hochschulschriften und ältere Ausgaben von Monographien, Sammelwerken, Nachschlagewerken und Lehrbüchern

Lernzentrum Klinik (LERK): Lehrbücher, Nachschlagewerke, Monographien

Die Literatur am Standort Nachschlagewerke können nicht entlehnt werden und dürfen nur vor Ort verwendet werden.

Die Entlehnung von Büchern der Lehrbuchsammlung ist den Studierenden der MUG vorbehalten.

Literatur am Standort Lernzentrum wird von den TutorInnen ausgehändigt und kann im Lernzentrum genutzt werden.

Werke aus dem Bereich Depot können für einen Zeitraum von 30 Tagen entlehnt werden, wenn der Nutzer über ein Benutzerkonto der Bibliothek verfügt. Ein Benutzerkonto kann jeder Nutzer in der Bibliothek beantragen. Anfragen diesbezüglich sind an das Personal am Informationsschalter der Bibliothek zu richten. Grundsätzlich werden alle Werke als Freihandaufstellung angeboten und können von jedem Nutzer vor Ort verwendet werden.

Der Nachweis der vorhandenen Werke ist im Online-Katalog der Bibliothek zu finden, welcher in der Bibliothek über die PC-Arbeitsplätze einsehbar ist oder von außerhalb über die Homepage der Bibliothek verwendet werden kann.

<sup>&</sup>lt;sup>1</sup> Alle Exemplare des Standortes "Lehrbücher Vorklinik" sind in der Bibliothek im ZMF I aufgestellt.

#### 2.2. Mediathek

Die Bibliothek stellt dem Nutzer am Standort Medien-Klinik (MEDK) audiovisuelle Medien zur Verfügung, welche nur vor Ort in zwei Medienboxen benutzt werden können (DVDs und CDs).

#### 2.3. E-Bücher

E-Bücher können über die <u>Homepage der Bibliothek</u><sup>2</sup> verwendet werden. In den Räumen der Bibliothek und auf der Vorklinik können die lizenzierten Inhalte von jedem (auch nicht Angehörige der MUG) genutzt werden. Außerhalb des Netzwerkes der MUG können nur Angehörige der MUG, nach erfolgter Anmeldung (mit Medonline-Account-Daten), die lizenzierten Inhalte verwenden.

#### 2.4. Klassifikation

Jedes Werk an den Standorten NACK, LBV, LBK, DEPK, MEDK und LERK wird mit einer Klassifikation versehen, damit der Nutzer die im Online Katalog gefundenen Werke auch in der Bibliothek selber finden kann. Die Bibliothek der MUG verwendet die internationale Klassifikation der <u>National Library of Medicine (NLMC)</u><sup>3</sup>.

| Fachgruppe nach NLM Classification     |                                          |
|----------------------------------------|------------------------------------------|
| QS Human Anatomy                       | WI Digestive System                      |
| QT Physiology                          | WJ Urogenital System                     |
| QU Biochemestry                        | WK Endocrine System                      |
| QV Pharmacology                        | WL Nervous System                        |
| QW Microbiology                        | WM Psychiatry                            |
| QX Parasitology                        | WN Radiology. Diagnostic imaging         |
| QY Clinical Pathology                  | WO Surgery                               |
| QZ Pathology                           | WP Gynecology                            |
| W Health Professions                   | WQ Obstetrics                            |
| WA Public Health                       | WR Dermatology                           |
| WB Practice of Medicine                | WS Pediatrics                            |
| WC Communicable Diseases               | WT Geriatrics. Chronic Disease           |
| WD Disorders of Systemic, Metabolic or | WU Dentistry. Oral Surgery               |
| Environmental Origin, etc              | WV Otolaryngology                        |
| WE Musculoskeletal System              | WW Ophthalmology                         |
| WF Respiratory System                  | WX Hospitals and Other Health Facilities |
| WG Cardiovascular System               | WY Nursing                               |
| WH Hemic and Lymphatic Systems         | WZ History of Medicine                   |

<sup>2</sup> http://www.meduni-graz.at/bmed/cms.php?pageName=326

<sup>3</sup> http://www.nlm.nih.gov/class/

#### 2.5. Zeitschriften

Alle gedruckten Zeitschriften sind am zentralen Standort der Bibliothek aufgestellt (HB34 und HB32). Die Zeitschriften können vor Ort verwendet werden, eine Entlehnung ist nicht möglich. Der letzte Jahrgang befindet sich ungebunden im Erdgeschoß, während die älteren Jahrgänge gebunden im 1. Obergeschoß verwendet werden können. Auch haben noch einige Kliniken und Institute Zeitschriften vor Ort im Bestand.

Die Aufstellung der Zeitschriften erfolgt für die aktuellen ungebundenen Jahrgänge alphabethisch und für die älteren gebundenen Jahrgänge nach der Signatur HB32/HB34. Der Bestand der Print-Zeitschriften ist vollständig im <u>Online-Katalog</u><sup>4</sup> nachgewiesen.

Neben den gedruckten Zeitschriften gibt es auch Online-Zeitschriften im Bestand der Bibliothek. Der Zugang zu den Online-Zeitschriften erfolgt am Einfachsten über die Elektronische <u>Zeitschriftenbibliothek (EZB)</u><sup>5</sup> auf der Homepage der Bibliothek. Die EZB beinhaltet sowohl frei zugängliche als auch lizenzierte Inhalte. Die lizenzierten Inhalte sind innerhalb des Netzwerkes der MUG (Bibliothek, Vorklinik, Campus) für jeden (auch nicht Angehörige der MUG) frei und kostenlos zugänglich. Außerhalb des Netzwerkes der MUG kann eine Nutzung der lizenzierten Inhalte nur mit Anmeldung (mit den Medonline-Account-Daten) erfolgen.

Innerhalb der Datenbanken der Bibliothek kann außerdem auf den Inhalt von wissenschaftlichen Zeitschriften über den LinkSolver Button Medizinische Universität Graz zugegriffen werden.

<sup>&</sup>lt;sup>4</sup> http://www.meduni-graz.at/bmed/cms.php?pageName=322

<sup>&</sup>lt;sup>5</sup> http://rzblx1.uni-regensburg.de/ezeit/search.phtml?bibid=MEDUG&colors=7&lang=de

#### 2.6. Datenbanken

Es werden auf der Homepage der Bibliothek drei Arten von Datenbanken angeboten:

Bibliographische Datenbanken – z.B. Medline, Web of Science, Cinahl

Volltextdatenbanken – z.B. Cochrane Library zu finden auf der <u>Homepage der Bibliothek</u><sup>6</sup>.

Die Nutzung der lizenzierten Datenbanken kann innerhalb des Netzwerkes der MUG (Bibliothek, Vorklinik, ZMF) von jedem (auch nicht Angehörige der MUG) erfolgen. Außerhalb des Netzwerkes der MUG ist eine Nutzung der lizenzierten Inhalte, den Angehörigen der MUG (Anmeldung mit Medonline-Account-Daten) vorbehalten.

#### 2.7. Weitere Dienstleistungen der Bibliothek

#### 2.7.1. Bestandsaktualisierung/Bestandserweiterung:

Der Bestand an den Standorten Lehrbuchsammlung, Nachschlagewerke und Lernzentrum wird regelmäßig durch Neuauflagen aktualisiert. Empfohlene Literatur für die Lehre wird in enger Zusammenarbeit mit den Lehrbeauftragten angeschafft, aktualisiert und zur Verfügung gestellt. Spezielle Wünsche können auch der Bibliothek (bibliothek@meduni-graz.at) mitgeteilt werden. Literatur für die Instituts- und Klinikbibliotheken müssen über die jeweiligen Institute und Kliniken angeschafft werden. Hierfür gibt es an den Instituten und Kliniken eigene Bibliotheks- und Bestellverantwortliche.

#### 2.7.2. Beratung/Schulung

Bei Fragen zu den Ressourcen der Bibliothek ist die erste Anlaufstelle vor Ort die Informationstheke. Ansonsten können Anfragen auch telefonisch – (++43 316 385-

<sup>&</sup>lt;sup>6</sup> http://www.meduni-graz.at/bmed/cms.php?pageName=324

73050) – oder per Email (bibliothek@meduni-graz.at) gemacht werden. Auch können Anfragen und Probleme mit Ressourcen über das Service "Ask an Librarian" mitgeteilt werden. Auch kann dieses Service genutzt werden, wenn sie Tipps und Tricks bei wissenschaftlichen Literaturrecherchen benötigen. Schicken Sie uns Ihre Anfrage oder vereinbaren Sie einen Termin über das Formular auf der Homepage der Bibliothek<sup>7</sup> mit unseren ExpertInnen. Sie stehen Ihnen jeden Dienstag zwischen 15:00 und 17:00 Uhr persönlich zur Verfügung, oder vereinbaren Sie einen Termin.

Schulungen für das Personal der MUG und KAGES führt die Bibliothek über das Büro für Personalentwicklung<sup>8</sup> durch. Auch werden intercurriculare Schulungen für Studenten angeboten.

Links zu Tutorials für die wichtigsten Datenbanken sind auf der Homepage der Bibliothek zu finden.

#### 2.7.3. Literaturservice

Sollte man Bücher/Artikel benötigen, die sich nicht im Bestand der Bibliothek der MUG befinden, können diese über das Literaturservice kostenpflichtig bestellt werden. Nähere Informationen über Preise und Bedingungen sind der Homepage<sup>9</sup> zu entnehmen.

#### 2.7.4. Aktuelle Informationen der Bibliothek

Aktuelle Informationen die Bibliothek und der angebotenen Ressourcen betreffend finden Sie auf der Homepage der Bibliothek<sup>10</sup> oder Sie können sich über darüber benachrichtigen lassen.

<sup>&</sup>lt;sup>7</sup> http://www.meduni-graz.at/bmed/cms.php?pageName=864

<sup>&</sup>lt;sup>8</sup> http://www.medunigraz.at/personalentwicklung/ <sup>9</sup> http://www.meduni-graz.at/bmed/cms.php?pageName=105

<sup>&</sup>lt;sup>10</sup> http://www.medunigraz.at/bmed

# 3. Allgemeine Rechercheregeln

#### 3.1. Was suche ich?

Im Bestand der Bibliothek können vier verschiedene Arten von Literatur gesucht und erfolgreich gefunden werden:

Buch - (Monographien, Sammelwerke, Nachschlagewerke, Lehrbücher, Hochschulschriften...)
Zeitschrift – (wissenschaftliche Zeitschriften und andere Periodika)
Zeitschriftenartikel
Aufsätze in Sammelwerken

#### 3.2. Wo suche ich?

Alle vier Typen von Information können über das Angebot der Bibliothek recherchiert werden.

| Bücher und Print-Zeitschriften  | – Online Bibliothekskataloge                  |
|---------------------------------|-----------------------------------------------|
| Zeitschriften (Online-Ausgaben) | – EZB (Elektronische Zeitschriftenbibliothek) |
| Zeitschriftenartikel            | – Datenbanken (PubMed, Medline, etc.)         |
| Aufsätze in Sammelwerken        | – Internetsuchmaschinen wie Google Scholar    |

#### 3.3. Wie suche ich?

#### 3.3.1. Booleschen Operatoren

Grundsätzlich lässt sich eine Recherche erfolgreich durchführen, wenn man vorhandene Suchoperatoren der Suchprogramme nützt. Zu den wichtigsten Suchoperatoren gehören die **Booleschen Operatoren AND, OR, NOT** (auch **UND, ODER, NICHT** funktionieren). Diese Operatoren können bei jeder über die Bibliothek angebotenen Recherchemöglichkeit verwendet werden. AND:

Mit der Verknüpfung **AND** kann eine Querschnittsumme zweier Begriffe (A, B) erreicht werden. Damit werden nur Titel gefunden die sowohl A als auch B beinhalten.

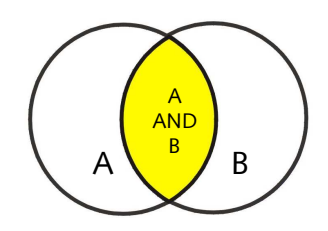

### OR:

Mit der Verknüpfung **OR** kann ein Suchergebnis vergrößert werden, da sowohl Titel gefunden werden die den Begriff A oder B und beide A und B beinhalten.

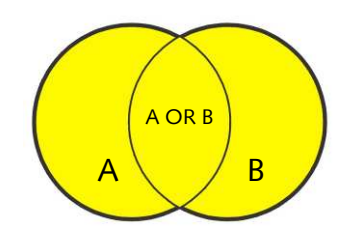

## NOT:

Mit NOT kann man einzelne Begriffe von einer Suche ausschließen.

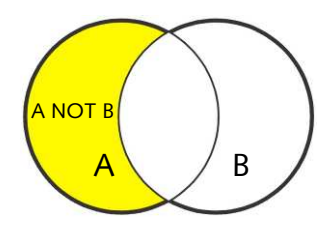

#### 3.3.2. Weitere Suchregeln

Trunkierungen und Wildcards sind von Datenbank zu Datenbank verschieden und werden in der Regel dazu verwendet, um Wörter automatisch zu vervollständigen oder verschiedene Schreibweisen mit einer einzelnen Suche abzudecken.

**"[text]"** – setzt man einen oder mehrere Begriffe unter Anführungszeichen, dies kann auch ein kompletter Satz sein, dann wird eine **Phrasensuche** durchgeführt, d.h. es wird die genaue Wortfolge gesucht. Deswegen sollten in einer Phrasensuche keine Suchoperatoren, Wild Cards und Trunkierungen verwendet werden.

Umlaute wie ä, ö, ü werden in englischsprachigen Suchmaschinen oft nicht richtig interpretiert und sollten durch a, o, u ersetzt werden. PubMed hingegen erkennt die Umlaute und wandelt diese von selbst in a, o, u um.

#### 3.3.3. Trunkierungen und Wild Cards im Bibliothekskatalog

- ? oder \* mit diesen Trunkierungen kann man Wörter vervollständigen:
   z.B. Ana? -findet sowohl Anatomie und Analyse usw.
- ! das Rufzeichen wird verwendet, wenn man innerhalb eines Wortes verschiedene Schreibweisen recherchieren möchte: z.B. de!ubitus findet sowohl die dt. (Dekubitus) wie auch die engl. (decubitus) Schreibweise.

#### 3.3.4. Trunkierungen und Wild Cards in PubMed

\* - die Sterntaste wird f
ür die Trunkierung verwendet.
 PubMed sucht nach den ersten 600 Variationen des trunkierten Begriffes.

Für spezielle Suchen nach Autor oder Titelwort usw. kann man in PubMed sogenannte "Tags" verwenden. Für Autor z.B. fügt man hinter dem Suchegriff **[au]** ein. Weitere Erläuterungen zu Tags siehe: <u>PubMed-Hilfe<sup>11</sup></u>

<sup>&</sup>lt;sup>11</sup> http://www.ncbi.nlm.nih.gov/books/bv.fcgi?rid=helppubmed.section.pubmedhelp.Search\_Field\_Descrip

#### 3.3.5. Trunkierungen und Wild Cards in OvidSP Datenbanken

- \* oder \$ diese beiden Tasten werden für die Trunkierung verwendet.
- # die Rautetaste wird verwendet wenn man bei nur einen Buchstaben eine Variation verwenden möchte: z.B. wom#n sucht sowohl die Einzahl wie die Mehrzahl.
- ? das Fragezeichen dient bei OvidSP als Wild Card um mehrere Buchstaben innerhalb eines Wortes zu ergänzen: z.B. colo?r damit werden die Varianten color als auch colour gefunden.
   Mehrere Fragezeichen können auch verwendet werden, wenn mehr als

einen Buchstaben variieren wird: z.B. engineer?? findet engineer, engineers und engineered

#### 3.3.6. Trunkierungen und Wild Cards in ISI Datenbanken

- \* die Sterntaste kann in ISI Datenbanken sowohl am Ende des Wortes, als auch in der Mitte eines Wortes zur Anwendung kommen: z.B. sul\*ur findet sowohl sulfur als auch sulphur.
- ? das Fragezeichen wird nur verwendet, wenn es sich um einen einzelnen Buchstaben handelt, der vorkommen muss: z.B. Bathold? findet Bartholdy und Bartholdi.
- \$ bei dem Dollarzeichen kann der Buchstabe vorkommen, muss es aber nicht:z.B. Barthold\$ findet Bartholdi, Bartholdy aber auch Barthold.

Trunkierungen miteinander zu verbinden ist auch möglich:

- z.B. Hof\$man\* damit findet man jegliche Variation des Namens
- z.B. Hofman, Hoffmann, Hoffmann, Hoffmann aber auch Hofmanova usw.

## 4. Suche im Bibliothekskatalog

Im Bibliothekskatalog der MUG ist der seit 2004 erworbene Bestand an Monographien, Nachschlagewerken, Lehrbüchern, Zeitschriften und teilweise auch der Bestand an elektronischen Ressourcen nachgewiesen. Dies umfasst auch die Literatur, welche sich auf den Bibliotheken der Institute, Kliniken und anderen Organisationseinheiten befindet. Vor 2004 erworbene Literatur in diesen Bibliotheken ist im Bibliothekskatalog der MUG nur lückenhaft nachgewiesen. Der Katalog der Bibliothek ist über die <u>Homepage der Bibliothek<sup>12</sup></u> zu erreichen.

|            |       | Suche                                                                               | o Erweiterte S         | med unigraz.at                                                                     |
|------------|-------|-------------------------------------------------------------------------------------|------------------------|------------------------------------------------------------------------------------|
| BIBLIOTHEK |       | Suche &<br>Literaturservice &<br>Links & Web-Portale &<br>Instituts- & Klinik-Servi |                        | Institute, Kliniken & Zentren<br>bitte wählen<br>Suchbegriff                       |
|            |       | Tutorials Ø<br>Über uns Ø<br>Kontakt & Team Ø                                       |                        | QUICKLINKS<br>» Katalog MedUni<br>» PubMed<br>» E-Journals<br>» Pschyrembel Online |
|            | FAQ 📀 | ASK A LIBRARIAN 🔊                                                                   | BENUTZUNGSRICHTLINIE 👂 | ÖFFNUNGSZEITEN:                                                                    |

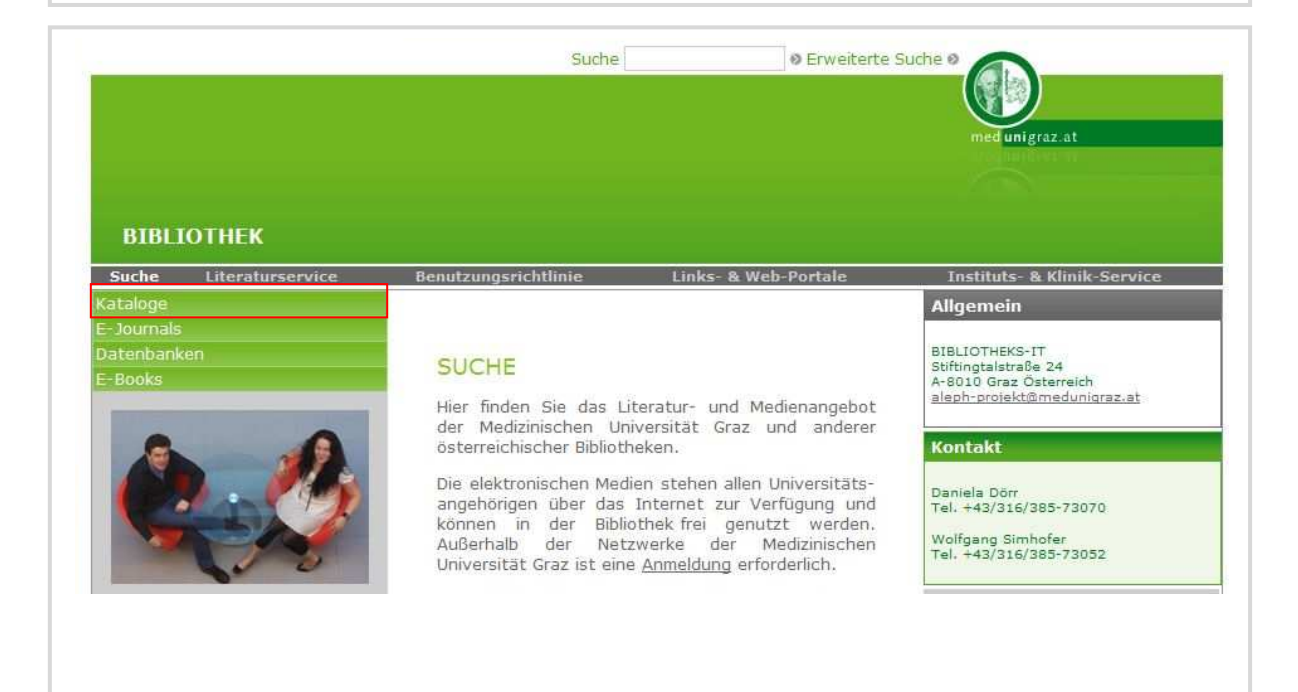

<sup>12</sup> http://www.meduni-graz.at/bmed/cms.php?pageName=322

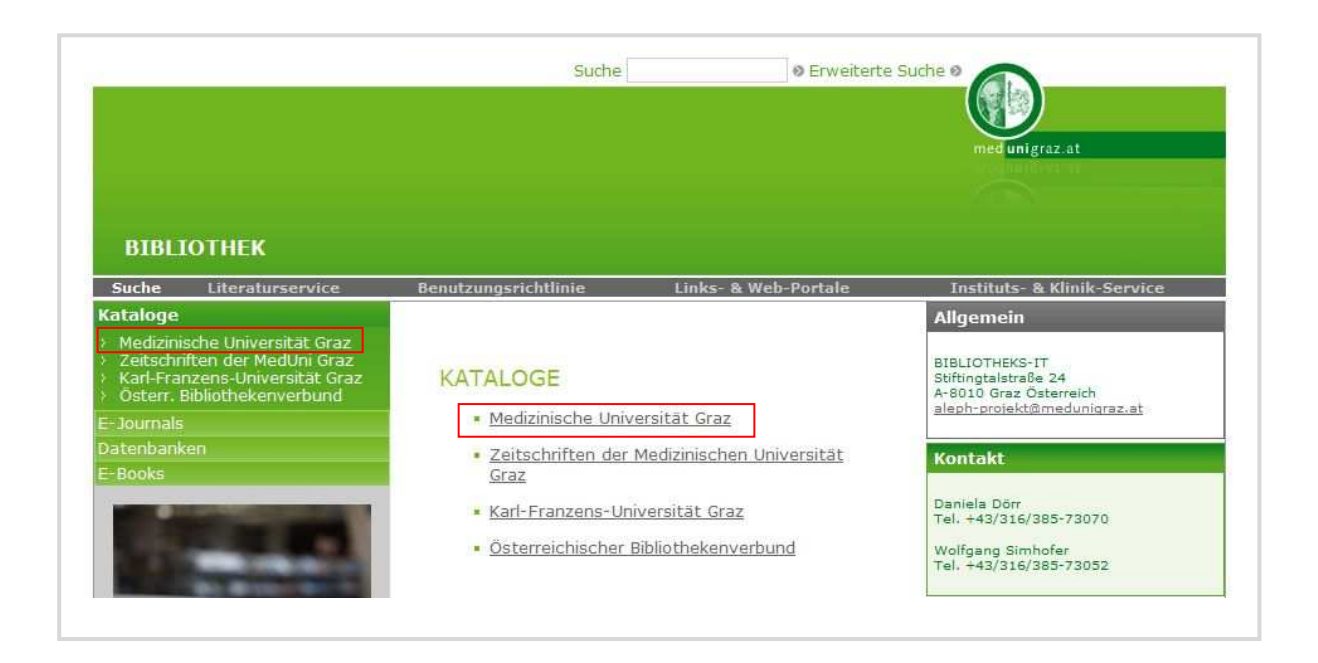

Eine Anmeldung für die Recherche im Bibliothekskatalog ist nicht notwendig. Wenn man auf den **Gast** Button klickt, kann man die Suchmöglichkeiten des Bibliothekskataloges der MUG verwenden.

| <b>Login:</b><br>Wenn Sie ein<br>Benutzerkonto auf<br>der Bibliothek haben, | Mtedizin                                                           |
|-----------------------------------------------------------------------------|--------------------------------------------------------------------|
| können Sie mit Login<br>einsteigen und ihr<br>Benutzerkonto                 | Bitte melden Sie sich an:                                          |
| verwenden um:                                                               | Benutzername:                                                      |
| Suchen über einen                                                           | Dassmort:                                                          |
| zu speichern                                                                |                                                                    |
| Benutzerstatus                                                              | Login Gast Hilfe                                                   |
| abzufragen                                                                  |                                                                    |
| Bücher                                                                      | © 2006 ExLibris / Bibliographische Daten der Bibliothek der MedUNI |
| vorzumerken                                                                 | Graz                                                               |
| oder zu verlängern.                                                         |                                                                    |

#### 4.1. Einfache Suche

Mit der Funktion "**Einfache Suche**" kann man schnell und übersichtlich eine Abfrage durchführen. Es ist möglich nach mehreren Kriterien zu suchen. Folgendes ist dabei zu beachten: Beispielsuche nach:

Arolt, Volker. Basiswissen Psychiatrie und Psychotherapie. Springer: Heidelberg 2006(6).

| he sowohl A<br><sup>f</sup> asst. | utor als a       | auch Titel                     | J                                              | "Ar                                    | olt AND Ba              | siswissen"         |
|-----------------------------------|------------------|--------------------------------|------------------------------------------------|----------------------------------------|-------------------------|--------------------|
|                                   |                  |                                |                                                |                                        | Onli                    | ne Katalog         |
| Login<br>Indexsuche               | Logout<br>Suchen | Benutzerkonto<br>Ergebnisliste | Medizinische U<br>Einstellungen<br>Suchverlauf | niversität Graz<br>Datenbanken<br>Korb | Feedback<br>Meine Titel | Fernleihe<br>Hilfe |
|                                   | Einfache S       | iuche   Mehrere Feld           | er   Multipool   Kom                           | blexe Suche   Exper                    | ten-CCL                 |                    |
| Einfache Such                     | e                |                                |                                                |                                        |                         |                    |
| Geben Sie ein V<br>Fold           | Vort oder ei     | ine Wortfolge ein A            | rolt AND Basiswissen                           |                                        |                         |                    |
| EBIN .                            | ao2              | ► [7                           | Nein Cla                                       |                                        |                         |                    |
| Evakte Wortfol                    |                  |                                | Nem Ju                                         |                                        |                         |                    |

#### In Auswahlfeld "Feld" lassen sich auch andere Suchkategorien auswählen:

- \* ALLE FELDER: Der Suchbegriff wird in allen Feldern durchsucht.
- \* TITELSTICHWORT: Der Suchbegriff muss im Titel enthalten sein.
- \* AUTOR: Die Suche beschränkt sich auf den Namen des Autors.
- \* JAHR: Suche nach Erscheinungsjahr.
- \* ERSCHEINUNGSORT: Suche nach den Erscheinungsort.
- \* **VERLAG:** Damit lassen sich gut alle Werke eines Verlages anzeigen, die sich im Bestand befinden.
- \* SERIE: Kann damit alle Werke einer Serie anzeigen.
- \* ISSN: Auch für die Suche nach Zeitschriften zu verwenden.
- \* ISBN: Auch für die Suche nach Büchern zu verwenden.
- \* **STANDORT:** Der Standort für das Beispiel hier wäre "**NACK**" Nachschlagewerke Klinik
- \* SIGNATUR: Die Standortsignatur für das Beispiel hier wäre "WM-100"-

Psychiatrie, General Works nach NLMC.

#### 4.1.1. Vollanzeige des Titels

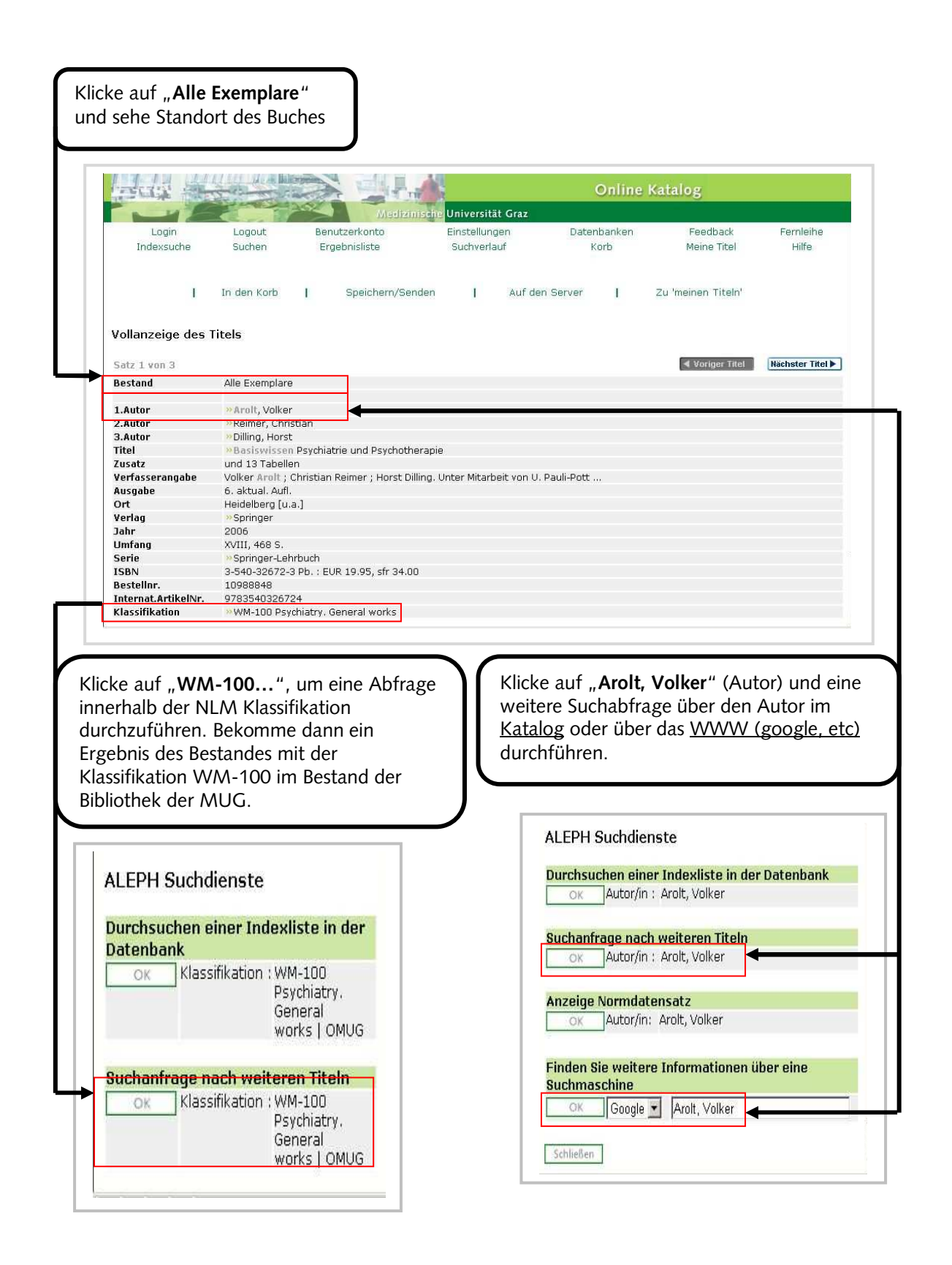

#### 4.1.2. Standortansicht

| nerhal<br>ler da<br>o das<br>ber de<br>naue<br>fahrer                                                                                                    | en Standort<br>Ib der Bibliothek<br>s Institut, die Kli<br>Werk zu finden<br>en Link ist die<br>Adresse zu<br>ŋ).                                                                                                    | an<br>nik<br>ist                                                                                                    | gt die Platzie<br>Standort ar                                                                                                    | erung<br>1.                                 | <b>1 Tag</b> – nur<br><b>0 Tage</b> – Prä<br>entlehnbar<br><b>60 Tage</b> – 6<br>in diesem F<br>Studierend<br>Lehrbuch h                                                                                                    | im Lernzentrur<br>isenzexemplar,<br>0 Tage zu entle<br>Fall nur für<br>e, da es sich ur<br>nandelt.                                                                                                 | n<br>nicht<br>ehnen,<br>n ein |
|----------------------------------------------------------------------------------------------------|----------------------------------------------------------------------------------------------------|----------------------------------------------------------------------------------------------------|----------------------------------------------------------------------------------------------------|---------------------------------------------|----------------------------------------------------------------------------------------------------|----------------------------------------------------------------------------------------------------|-------------------------------|
| Gesam                                                                                                    | tbestand - Bestand                                                                                                    | is und Daucherbarreis                                                                                                    | und 13 Tahellen /                                                                                                    | Volker Arolt : Christ                       | tian Reimer ; Horst Di                                                                                                    | lling. Unter Mitarbeit vor                                                                                                    | Zurück                        |
| Arolt, Voli<br>Pauli-Poti                                                                                                    | ker: Basiswissen Psychiat<br>t 6. aktual. Aufl. Heid                                                                                                    | elberg [u.a.]: Springer.                                                                                                    | 2007 XVIII. 468 S                                                                                                    | 5 (Springer-Lehr                            | buch)                                                                                                    | -                                                                                                    |                               |
| Arolt, Voll<br>Pauli-Poti<br>ISBN 3-54<br>Klicken                                                                                                    | ker: Basiswissen Psychiat<br>t 6. aktual. Aufl. Heid<br>40-32672-3 Pb. : EUR 19.9<br>N Sie auf Vormerkung                                                                                                    | g, um ein Exempla                                                                                                    | r zu reservierer                                                                                                    | 5 (Springer-Lehrl                           | buch )                                                                                                    |                                                                                                    |                               |
| Arolt, Voll<br>Pauli-Pott<br>ISBN 3-54<br>Klicken                                                                                                    | ker: Basiswissen Psychiat<br>t 6. aktual. Aufl. Heid<br>40-32672-3 Pb. : EUR 19.9<br>Ste auf Vormerkung                                                                                                    | g, um ein Exempla                                                                                                    | r zu reservierer                                                                                                    | 5 (Springer-Lehr<br>n.<br>Beschreihund      | Aucleibinformatio                                                                                                    | Verfünbarkeit                                                                                                    | Anzał                         |
| Arolt, Voll<br>Pauli-Pott<br>ISBN 3-54<br>Klicken                                                                                                    | ker: Basiswissen Psychiat<br>t 6. aktual. Aufl. Heid<br>40-32672-3 Pb. : EUR 19.9<br>Sie auf Vormerkung<br>Standort                                                                                                    | g, um ein Exempla                                                                                                    | r zu reservierer                                                                                                    | 5 (Springer-Lehr<br>n.<br>Beschreibung      | Ausleihinformatio                                                                                                    | n Verfügbarkeit                                                                                                    | Anzał<br>Vorme                |
| Arolt, Voll<br>Pauli-Poti<br>ISBN 3-54<br>Klicken                                                                                                    | ker: Basiswissen Psychiat<br>t 6. aktual. Aufl. Heid<br>40-32672-3 Pb. : EUR 19.9<br>Sie auf Vormerkung<br>Standort<br>Lemzentrum Klinik<br>Lehrbicher Klinik                                                                                                    | g, um ein Exempla                                                                                                    | r zu reservierer<br>Signatur<br>BMED222(6)1                                                                                                    | 5 (Springer-Lehr<br>n.<br>Beschreibung      | Ausleihinformatio                                                                                                    | N Verfügbarkeit                                                                                                    | Anzał<br>Vorme                |
| Arolt, Voll<br>Pauli-Potl<br>ISBN 3-54<br>Klicken                                                                                                    | ker: Basiswissen Psychiat<br>t 6. aktual. Aufl. Heid<br>40-32672-3 Pb. : EUR 19.0<br>Sie auf Vormerkung<br>Standort<br>Lemzentrum Klinik<br>Lehrbücher Klinik                                                                                                    | g, um ein Exempla                                                                                                    | r zu reservierer<br>Signatur<br>BMED222(6)1<br>BMED222(6)2                                                                                                    | 3 (Springer-Lehr<br>n.<br>Beschreibung      | Ausleihinformation                                                                                                    | n Verfügbarkeit<br>Im Regal<br>Im Regal<br>01/12/08                                                                                                    | Anzał<br>Vorme                |
| Arolt, Voll<br>Pauli-Pott<br>ISBN 3-54<br>Klicken<br>Anzeige<br>Anzeige<br>Anzeige                                                                                                    | ker: Basiswissen Psychiat<br>t 6. aktual. Aufl. Heid<br>40-32672-3 Pb. : EUR 19.9<br>Sie auf Vormerkung<br>Standort<br>Lemzentrum Klinik<br>Lehrbücher Klinik<br>Lehrbücher Klinik                                                                                                    | g, um ein E; empla                                                                                                    | Signatur           BMED222(6)1           BMED222(6)2           BMED222(6)3           BMED222(6)4                                                                                                    | 5 (Springer-Lehr<br>).<br>Beschreibung      | Ausleihinformatio                                                                                                    | Verfügbarkeit<br>Im Regal<br>Im Regal<br>01/12/08<br>20/10/08                                                                                                    | Anzał<br>Vormei               |
| Arolt, Voll<br>Pauli-Potl<br>ISBN 3-54<br>Klicken<br>Anzeige<br>Anzeige<br>Anzeige<br>Anzeige                                                                                                    | ker: Basiswissen Psychiat<br>t 6. aktual. Aufl. Heid<br>40-32672-3 Pb. : EUR 19.9<br>Sie auf Vormerkung<br>Standort<br>Lemzentrum Klinik<br>Lehrbücher Klinik<br>Lehrbücher Klinik<br>Lehrbücher Klinik                                                                                                    | g, um ein Exempla<br>Standort-Signatu<br>WM-100<br>WM-100<br>WM-100<br>WM-100                                                                                                    | r zu reservierer<br>Signatur<br>BMED222(6)1<br>BMED222(6)2<br>BMED222(6)3<br>BMED222(6)4<br>BMED222(6)5                                                                                                    | 5 (Springer-Lehr<br>).<br>Beschreibung      | Ausleihinformatio                                                                                                    | M Verfügbarkeit<br>Im Regal<br>Im Regal<br>01/12/08<br>20/10/08<br>10/11/08                                                                                                    | Anzał<br>Vormei               |
| Arolt, Voll<br>Pauli-Potl<br>ISBN 3-54<br>Klicken<br>Anzeige<br>Anzeige<br>Anzeige<br>Anzeige<br>Anzeige                                                                                                    | ker: Basiswissen Psychiat<br>t 6. aktual, Aufl, Heid<br>40-32672-3 Pb. : EUR 19.9<br>Sie auf Vormerkung<br>Standort<br>Lernzentrum Klinik<br>Lehrbücher Klinik<br>Lehrbücher Klinik<br>Lehrbücher Klinik                                                                                                    | g, um ein Exempla<br>Standort-Signatur<br>WM-100<br>WM-100<br>WM-100<br>WM-100<br>WM-100<br>WM-100                                                                                                    | Signatur           BMED222(6)1           BMED222(6)2           BMED222(6)3           BMED222(6)5           BMED222(6)5                                                                                                    | 5 (Springer-Lehr<br>).<br>Beschreibung      | Ausleihinformatio                                                                                                    | N Verfügbarkeit<br>Im Regal<br>01/12/08<br>20/10/08<br>10/11/08<br>01/12/08                                                                                                    | Anzał<br>Vormei               |
| Arolt, Voll<br>Pauli-Potl<br>ISBN 3-5-<br>Klicken<br>Anzeige<br>Anzeige<br>Anzeige<br>Anzeige<br>Anzeige<br>Anzeige                                                                                                    | ker: Basiswissen Psychiat<br>t 6. aktual. Aufl. Heid<br>40-32672-3 Pb. : EUR 19.9<br>Sie auf Vormerkung<br>Standort<br>Lernzentrum Klinik<br>Lehrbücher Klinik<br>Lehrbücher Klinik<br>Lehrbücher Klinik<br>Lehrbücher Klinik<br>Lehrbücher Klinik                                                                                                    | g, um ein Exempla<br>Standort-Signatur<br>WM-100<br>WM-100<br>WM-100<br>WM-100<br>WM-100<br>WM-100<br>WM-100<br>WM-100<br>WM-100<br>WM-100<br>WM-100<br>WM-100                                                                                                    | Signatur           BMED222(6)1           BMED222(6)2           BMED222(6)3           BMED222(6)4           BMED222(6)6           BMED222(6)6                                                                                                    | n.<br>Beschreibung                          | Ausleihinformation<br>1 Tag<br>0 Tage<br>60 Tage<br>60 Tage<br>60 Tage<br>60 Tage<br>60 Tage<br>60 Tage<br>60 Tage<br>60 Tage                                                                                                    | Verfügbarkeit<br>Im Regal<br>01/12/08<br>20/10/08<br>10/11/08<br>01/12/08<br>01/12/08                                                                                                    | Anzał<br>Vormei               |
| Arolt, Voll<br>Pauli-Pot<br>ISBN 3-5-<br>Klicken<br>Anzeige<br>Anzeige<br>Anzeige<br>Anzeige<br>Anzeige<br>Anzeige<br>Anzeige                                                                                                    | ker: Basiswissen Psychiat<br>t 6. aktual. Aufl. Heid<br>40-32672-3 Pb. : EUR 19.4<br>Sie auf Vormerkung<br>Sie auf Vormerkung<br>Standort<br>Lemzentrum Klinik<br>Lehrbücher Klinik<br>Lehrbücher Klinik<br>Lehrbücher Klinik<br>Lehrbücher Klinik<br>Lehrbücher Klinik<br>Lehrbücher Klinik                                                                                                    | g, um ein Exempla<br>Standort-Signatu<br>WM-100<br>WM-100<br>WM-100<br>WM-100<br>WM-100<br>WM-100<br>WM-100<br>WM-100<br>WM-100<br>WM-100<br>WM-100<br>WM-100                                                                                                    | Signatur           BMED222(6)1           BMED222(6)2           BMED222(6)3           BMED222(6)5           BMED222(6)5           BMED222(6)6           BMED222(6)7           BMED222(6)8                                                                                                    | 5. , - (Springer-Lehr<br>).<br>Beschreibung | Ausleihinformatio                                                                                                    | Verfügbarkeit<br>Im Regal<br>Im Regal<br>01/12/08<br>20/10/08<br>10/11/08<br>01/12/08<br>01/12/08                                                                                                   | Anzał<br>Vormei               |
| Arolt, Voll<br>Pauli-Pott<br>ISBN 3-5-<br>Klicken<br>Anzeige<br>Anzeige<br>Anzeige<br>Anzeige<br>Anzeige<br>Anzeige<br>Anzeige<br>Anzeige<br>Anzeige                                                                             | ker: Basiswissen Psychiat<br>t 6. aktual, Aufl. Heid<br>40-32672-3 Pb. : EUR 19.9<br>Sie auf Vormerkung<br>Standort<br>Lemzentrum Klinik<br>Lehrbücher Klinik<br>Lehrbücher Klinik<br>Lehrbücher Klinik<br>Lehrbücher Klinik<br>Lehrbücher Klinik<br>Lehrbücher Klinik                                                                                                    | g, um ein Exempla<br>Standort-Signatu<br>WM-100<br>WM-100<br>WM-100<br>WM-100<br>WM-100<br>WM-100<br>WM-100<br>WM-100<br>WM-100<br>WM-100<br>WM-100<br>WM-100<br>WM-100<br>WM-100                                                                                                    | Signatur<br>BMED222(6)1<br>BMED222(6)2<br>BMED222(6)2<br>BMED222(6)3<br>BMED222(6)4<br>BMED222(6)6<br>BMED222(6)6<br>BMED222(6)6<br>BMED222(6)7<br>BMED222(6)8<br>BMED222(6)8                                                                                                    | 3 (Springer-Lehr                            | Ausleihinformation<br>1 Tag<br>0 Tage<br>60 Tage<br>60 Tage<br>60 Tage<br>60 Tage<br>60 Tage<br>60 Tage<br>60 Tage<br>60 Tage<br>60 Tage<br>60 Tage<br>60 Tage<br>60 Tage<br>60 Tage<br>60 Tage<br>60 Tage                                                                                                    | M Verfügbarkeit<br>Im Regal<br>Im Regal<br>01/12/08<br>20/10/08<br>10/11/08<br>01/12/08<br>01/12/08<br>01/12/08                                                                                     | Anzal<br>Vormei               |
| Arolt, Voll<br>Pauli-Poti<br>ISBN 3-54<br>Klicken<br>Anzeige<br>Anzeige<br>Anzeige<br>Anzeige<br>Anzeige<br>Anzeige<br>Anzeige<br>Anzeige<br>Anzeige<br>Anzeige                                                                  | ker: Basiswissen Psychiat<br>t 6. aktual. Aufl. Heid<br>40-32672-3 Pb. : EUR 19.9<br>Sie auf Vormerkung<br>Standort<br>Lernzentrum Klinik<br>Lehrbücher Klinik<br>Lehrbücher Klinik<br>Lehrbücher Klinik<br>Lehrbücher Klinik<br>Lehrbücher Klinik<br>Lehrbücher Klinik                                                                                                    | g, um ein Exempla<br>Standort-Signatur<br>WM-100<br>WM-100<br>WM-100<br>WM-100<br>WM-100<br>WM-100<br>WM-100<br>WM-100<br>WM-100<br>WM-100<br>WM-100<br>WM-100<br>WM-100<br>WM-100<br>WM-100<br>WM-100                                                                                                    | Signatur           BMED222(6)1           BMED222(6)2           BMED222(6)3           BMED222(6)6           BMED222(6)7           BMED222(6)7           BMED222(6)9           BMED222(6)9           BMED222(6)6           BMED222(6)6           BMED222(6)7           BMED222(6)9           BMED222(6)9           BMED222(6)9           BMED222(6)9                                                                                                  | 5 (Springer-Lehr<br>n.<br>Beschreibung      | Ausleihinformatio                                                                                                    | Werfügbarkeit<br>Im Regal<br>01/12/08<br>20/10/08<br>10/11/08<br>01/12/08<br>01/12/08<br>01/12/08<br>01/12/08<br>01/12/08<br>01/12/08                                                               | Anzał<br>Vormei               |
| Arolt, Voll<br>Pauli-Pot<br>ISBN 3-54<br>Klicken<br>Anzeige<br>Anzeige<br>Anzeige<br>Anzeige<br>Anzeige<br>Anzeige<br>Anzeige<br>Anzeige<br>Anzeige<br>Anzeige<br>Anzeige<br>Anzeige<br>Anzeige                                  | ker: Basiswissen Psychiat<br>t 6. aktual. Aufl. Heid<br>40-32672-3 Pb. : EUR 19.9<br>Sie auf Vormerkung<br>Standort<br>Lernzentrum Klinik<br>Lehrbücher Klinik<br>Lehrbücher Klinik<br>Lehrbücher Klinik<br>Lehrbücher Klinik<br>Lehrbücher Klinik<br>Lehrbücher Klinik<br>Lehrbücher Klinik<br>Lehrbücher Klinik<br>Lehrbücher Klinik                                                                                                    | G, um ein Exempla<br>Standort-Signatur<br>WM-100<br>WM-100       | Signatur           BMED222(6)1           BMED222(6)2           BMED222(6)3           BMED222(6)5           BMED222(6)6           BMED222(6)7           BMED222(6)8           BMED222(6)7           BMED222(6)8           BMED222(6)10           BMED222(6)10                                                                                                    | n.<br>Beschreibung                          | Ausleihinformatio<br>1 Tag<br>0 Tage<br>60 Tage<br>60 Tage<br>70 Tage<br>70 Ta | Verfügbarkeit<br>Im Regal<br>Im Regal<br>01/12/08<br>20/10/08<br>10/11/08<br>01/12/08<br>01/12/08<br>01/12/08<br>01/12/08<br>01/12/08                                                               | Anzał<br>Vormei               |
| Arolt, Voll<br>Pauli-Potl<br>ISBN 3-54<br>Klicken<br>Anzeiae<br>Anzeiae<br>Anzeiae<br>Anzeiae<br>Anzeiae<br>Anzeiae<br>Anzeiae<br>Anzeiae<br>Anzeiae<br>Anzeiae<br>Anzeiae<br>Anzeiae                                            | ker: Basiswissen Psychiat<br>t 6. aktual. Aufl. Heid<br>40-32672-3 Pb. : EUR 19.0<br>Sie auf Vormerkung<br>Sie auf Vormerkung<br>Lemzentrum Klinik<br>Lehrbücher Klinik<br>Lehrbücher Klinik<br>Lehrbücher Klinik<br>Lehrbücher Klinik<br>Lehrbücher Klinik<br>Lehrbücher Klinik<br>Lehrbücher Klinik<br>Lehrbücher Klinik<br>Lehrbücher Klinik<br>Lehrbücher Klinik<br>Lehrbücher Klinik                                                                                     | g, um ein Exempla<br>Standort-Signatu<br>WM-100<br>WM-100<br>WM-100<br>WM-100<br>WM-100<br>WM-100<br>WM-100<br>WM-100<br>WM-100<br>WM-100<br>WM-100<br>WM-100<br>WM-100<br>WM-100<br>WM-100<br>WM-100<br>WM-100<br>WM-100<br>WM-100<br>WM-100<br>WM-100<br>WM-100                                                                                                    | Signatur           BMED222(6)1           BMED222(6)2           BMED222(6)3           BMED222(6)5           BMED222(6)6           BMED222(6)7           BMED222(6)8           BMED222(6)8           BMED222(6)9           BMED222(6)10           BMED222(6)11                                                                                                    | 3 (Springer-Lehr<br>).<br>Beschreibung      | Ausleihinformatio<br>1 Tag<br>0 Tage<br>60 Tage<br>60 Ta | Verfügbarkeit<br>Im Regal<br>01/12/08<br>20/10/08<br>10/11/08<br>01/12/08<br>01/12/08<br>01/12/08<br>01/12/08<br>Im Regal<br>01/12/08<br>17/11/08                                                   | Anzał<br>Vormei               |
| Arolt, Voll<br>Pauli-Poti<br>ISBN 3-54<br>Klicken<br>Anzeige<br>Anzeige<br>Anzeige<br>Anzeige<br>Anzeige<br>Anzeige<br>Anzeige<br>Anzeige<br>Anzeige<br>Anzeige<br>Anzeige<br>Anzeige<br>Anzeige                                 | ker: Basiswissen Psychiat<br>t 6. aktual, Aufl, Heid<br>40-32672-3 Pb. : EUR 19.9<br>Sie auf Vormerkung<br>Standort<br>Lernzentrum Klinik<br>Lehrbücher Klinik<br>Lehrbücher Klinik<br>Lehrbücher Klinik<br>Lehrbücher Klinik<br>Lehrbücher Klinik<br>Lehrbücher Klinik<br>Lehrbücher Klinik<br>Lehrbücher Klinik<br>Lehrbücher Klinik<br>Lehrbücher Klinik<br>Lehrbücher Klinik<br>Lehrbücher Klinik<br>Lehrbücher Klinik                                                    | Standort-Signatu<br>WM-100<br>WM-100<br>WM-1 | Signatur           BMED222(6)1           BMED222(6)2           BMED222(6)3           BMED222(6)6           BMED222(6)7           BMED222(6)7           BMED222(6)7           BMED222(6)8           BMED222(6)7           BMED222(6)8           BMED222(6)7           BMED222(6)7           BMED222(6)8           BMED222(6)17           BMED222(6)10           BMED222(6)11           BMED222(6)14                                                  | 3 (Springer-Lehr<br>).<br>Beschreibung      | Ausleihinformation<br>1 Tag<br>0 Tage<br>60 Tage<br>60 T | M Verfügbarkeit<br>Im Regal<br>Im Regal<br>01/12/08<br>20/10/08<br>10/11/08<br>01/12/08<br>01/12/08<br>01/12/08<br>01/12/08<br>01/12/08<br>11/12/08<br>11/12/08<br>11/12/08<br>11/11/08<br>06/11/08 | Anzał<br>Vormej               |
| Arolt, Voll<br>Pauli-Pot<br>ISBN 3-54<br>Klicken<br>Anzeige<br>Anzeige<br>Anzeige<br>Anzeige<br>Anzeige<br>Anzeige<br>Anzeige<br>Anzeige<br>Anzeige<br>Anzeige<br>Anzeige<br>Anzeige<br>Anzeige<br>Anzeige<br>Anzeige<br>Anzeige | ker: Basiswissen Psychiat<br>t 6. aktual. Aufl. Heid<br>40-32672-3 Pb. : EUR 19.9<br>Sie auf Vormerkung<br>Standort<br>Lernzentrum Klinik<br>Lehrbücher Klinik<br>Lehrbücher Klinik          | G, um ein Exempla<br>Standort-Signatur<br>WM-100<br>WM-100       | Signatur           BMED222(6)1           BMED222(6)2           BMED222(6)3           BMED222(6)3           BMED222(6)5           BMED222(6)6           BMED222(6)7           BMED222(6)8           BMED222(6)7           BMED222(6)18           BMED222(6)17           BMED222(6)18           BMED222(6)18           BMED222(6)11           BMED222(6)13           BMED222(6)14                                                                     | n.<br>Beschreibung                          | Ausleihinformation<br>1 Tag<br>0 Tage<br>60 Tage<br>60 T | Verfügbarkeit<br>Im Regal<br>Im Regal<br>01/12/08<br>20/10/08<br>10/11/08<br>01/12/08<br>01/12/08<br>01/12/08<br>01/12/08<br>01/12/08<br>01/12/08<br>101/12/08<br>17/11/08<br>06/11/08<br>01/12/09  | Anzał<br>Vormei               |
| Arolt, Voll<br>Pauli-Pot<br>ISBN 3-54<br>Klicken<br>Anzeige<br>Anzeige<br>Anzeige<br>Anzeige<br>Anzeige<br>Anzeige<br>Anzeige<br>Anzeige<br>Anzeige<br>Anzeige<br>Anzeige<br>Anzeige<br>Anzeige<br>Anzeige<br>Anzeige<br>Anzeige | ker: Basiswissen Psychiat<br>t 6. aktual. Aufl. Heid<br>40-32672-3 Pb. : EUR 19.5<br>Sie auf Vormerkung<br>Sie auf Vormerkung<br>Lemzentrum Klinik<br>Lehrbücher Klinik<br>Lehrbücher Klinik | g, um ein Exempla<br>Standort-Signatur<br>WM-100<br>WM-100       | Signatur           BMED222(6)1           BMED222(6)2           BMED222(6)3           BMED222(6)5           BMED222(6)5           BMED222(6)5           BMED222(6)6           BMED222(6)7           BMED222(6)8           BMED222(6)9           BMED222(6)18           BMED222(6)18           BMED222(6)18           BMED222(6)11           BMED222(6)11           BMED222(6)13           BMED222(6)14           BMED222(6)14           BMED222(6)14 | n.                                          | Ausleihinformatio<br>1 Tag<br>0 Tage<br>60 Tage<br>60 Ta | Verfügbarkeit<br>Im Regal<br>Im Regal<br>01/12/08<br>20/10/08<br>10/11/08<br>01/12/08<br>01/12/08<br>01/12/08<br>01/12/08<br>01/12/08<br>Im Regal<br>01/12/08<br>17/11/08<br>06/11/08<br>01/12/08   | Anzab<br>Vormer               |

# 4.1.3. Ansichten und Erklärungen anderer Ergebnisseiten

Sollte sich ein Buch "**Im Ankauf**" befinden, dann wird dies auch im Katalog angezeigt. Dies gilt auch für Bestellungen der Institute und Kliniken.

| BN 0-19-26          | 2896-8 (hbk.) : £49   | 9.95             |           |                |                |                            |
|---------------------|-----------------------|------------------|-----------|----------------|----------------|----------------------------|
| (licken Sie         | auf Vormerku          | ng, um ein l     | Exempl    | ar zureservi   | eren.          |                            |
|                     |                       |                  |           |                | -              |                            |
| Nählen Sie e        | in Jahr 📶 Alle 🎽 W    | anien sie einei  | n Band [A |                |                |                            |
|                     |                       | Standort-        | Signatu   | e Borchenibung | Ausleihinforma | tion Voefligh ankalt Anzah |
|                     | Standort              | Signatur         | Signucu   | Deschreibung   |                | Vormel                     |
| <u>Anzeige</u> Huma | Standort<br>angenetik | PBI-<br>450:0983 | Signaca   | Description    | 0 Tage         | Im Regal                   |

| Medizinische Universität Graz         Login       Logout       Benutzerkonto       Einstellungen       Datenbanken       Feedback       F         Indexsuche       Suchen       Ergebnisliste       Suchverlauf       Datenbanken       Feedback       F         Harkierte Titel:       Auswahl       Speichern/Senden       Unterset       In den Korb       Auf den Server       F         Harkierte Titel:       Auswahl       Speichern/Senden       Unterset       In den Korb       Auf den Server       F         Harkierte Titel:       Auswahl       Speichern/Senden       Unterset       In den Korb       Auf den Server       F         Harkierte Titel:       Auswahl       Speichern/Senden       Unterset       In den Korb       Auf den Server       F         Harkierte Titel:       Auswahl aufheben       Gewichten       Modifizieren       Zu meinen Titel       Filter         Harkierte Titel:       Autor/in       Titel       Titel       Titel       F       F         Harkierte Titel:       Autor/in       Essential cell biology       Titel       F       F         UBMUG(1/0)       Alberts, Bruce       Essential cell biology       F       F       F         UBMUG(26/0)       Alberts, Bruce | ick Fernleihe<br>Hilfe Hilfe SDI-Anfrage<br>Pilter SDI-Anfrage<br>1997<br>1998<br>2005<br>2001<br>1999<br>2002<br>1989              |
|----------------------------------------------------------------------------------------------------|----------------------------------------------------------------------------------------------------|
| Login       Logout       Benutzerkonto       Einstellungen       Datenbanken       Feedback       F         Indexsuche       Suchen       Ergebnisiste       Suchverlauf       Korb       Meine Titel         arkierte Titel:       Auswahl       Speichern/Senden   Unterset   In den Korb   Auf den Server   Auswahl aufheben   Gewichten   Modifizieren   Zu meinen Titeln   Filter           esamtes       Ergebnisset: Alle auswählen   Auswahl aufheben   Gewichten   Modifizieren   Zu meinen Titeln   Filter           tel 1 - 10 von 15       Autor/in       Titel         UBMUG(1/0)       Alberts, Bruce       Essential cell biology         UBMUG(5/0)       Alberts, Bruce       Essential cell biology         UBMUG(26/12)       Alberts, Bruce       Lehrbuch der molekularen Zellbiologie         UBMUG(1/0)       Alberts, Bruce       Lehrbuch der molekularen Zellbiologie         UBMUG(6/0)       Alberts, Bruce       Melecular biology of the cell         UBMUG(1/0)       Alberts, Bruce       Molecular biology of the cell                                                                                                    | ick Fernleihe<br>Hilfe<br>Ver   SDI-Anfrage<br>Filter   SDI-Anfrage<br>2004<br>1997<br>1998<br>2005<br>2001<br>1999<br>2002<br>1989 |
| arkierte Titel:       Auswahl       Speichern/Senden       Unterset       In den Korb       Auf den Server         esamtes Ergebnisset: Alle auswählen       Autor/in       Gewichten       Modifizieren       Zu meinen Titeln         tel 1 - 10 von 15       Autor/in       Titel         UBMUG(1/0)       Alberts, Bruce       Essential cell biology         UBMUG(1/0)       Alberts, Bruce       Essential cell biology         UBMUG(26/12)       Alberts, Bruce       Essential cell biology         UBMUG(26/12)       Alberts, Bruce       Lehrbuch der molekularen Zellbiologie         UBMUG(26/10)       Alberts, Bruce       Lehrbuch der molekularen Zellbiologie         UBMUG(1/0)       Alberts, Bruce       Lehrbuch der molekularen Zellbiologie         UBMUG(1/0)       Alberts, Bruce       Lehrbuch der molekularen Zellbiologie         UBMUG(1/0)       Alberts, Bruce       Molecular biology of the cell         UBMUG(1/0)       Alberts, Bruce       Molecular biology of the cell                                                                                                    | ver  <br>  Filter   SDI-Anfrage<br>2004<br>1997<br>1998<br>2005<br>2001<br>1999<br>2002<br>1989                                     |
| arkierte Titel:       Auswahl       Speichern/Senden       Unterset       In den Korb       Auf den Server       I         esamtes Ergebnisset:       Alle auswählen       Auswahl aufheben       Gewichten       Modifizieren       Zu meinen Titeln       Filter         tel 1 - 10 von 15       Autor/in       Titel       Titel         UBMUG(1/0)       Alberts, Bruce       Essential cell biology         UBMUG(5/0)       Alberts, Bruce       Essential cell biology         UBMUG(26/12)       Alberts, Bruce       Essential cell biology         UBMUG(26/12)       Alberts, Bruce       Lehrbuch der molekularen Zellbiologie         UBMUG(1/0)       Alberts, Bruce       Lehrbuch der molekularen Zellbiologie         UBMUG(1/0)       Alberts, Bruce       Molecular biology of the cell         UBMUG(1/0)       Alberts, Bruce       Molecular biology of the cell                                                                                                    | ver   SDI-Anfrage<br>Filter   SDI-Anfrage<br>2004<br>1997<br>1998<br>2005<br>2001<br>1999<br>2002<br>1989                           |
| esamtes Ergebnisset: Alle auswahin auswahi aumeben Gewichten Modifizieren 220 meinen Hein Filter         tel 1 - 10 von 15         Exemplar       Autor/in       Titel         UBMUG(1/0)       Alberts, Bruce       Essential cell biology         UBMUG(1/0)       Alberts, Bruce       Essential cell biology         UBMUG(5/0)       Alberts, Bruce       Essential cell biology         UBMUG(26/12)       Alberts, Bruce       Lehrbuch der molekularen Zellbiologie         UBMUG(26/12)       Alberts, Bruce       Lehrbuch der molekularen Zellbiologie         UBMUG(26/10)       Alberts, Bruce       Lehrbuch der molekularen Zellbiologie         UBMUG(1/0)       Alberts, Bruce       Molecular biology of the cell         UBMUG(1/0)       Alberts, Bruce       Molecular biology of the cell                                                                                                    | Jahr         2004         1997         1998         2005         2001         1999         2002         1989                        |
| Exemplar       Autor/in       Titel         UBMUG(1/0)       Alberts, Bruce       Essential cell biology         UBMUG(1/0)       Alberts, Bruce       Essential cell biology         UBMUG(5/0)       Alberts, Bruce       Essential cell biology         UBMUG(26/12)       Alberts, Bruce       Essential cell biology         UBMUG(26/12)       Alberts, Bruce       Lehrbuch der molekularen Zellbiologie         UBMUG(26/12)       Alberts, Bruce       Lehrbuch der molekularen Zellbiologie         UBMUG(1/0)       Alberts, Bruce       Lehrbuch der molekularen Zellbiologie         UBMUG(1/0)       Alberts, Bruce       Molecular biology of the cell         UBMUG(1/0)       Alberts, Bruce       Molecular biology of the cell         UBMUG(1/0)       Alberts, Bruce       Molecular biology of the cell                                                                                                    | Jahr           2004           1997           1998           2005           2001           1999           2002           1989        |
| UBMUG(1/0)       Alberts, Bruce       Essential cell biology         UBMUG(1/0)       Alberts, Bruce       Essential cell biology         UBMUG(5/0)       Alberts, Bruce       Essential cell biology         UBMUG(26/12)       Alberts, Bruce       Lehrbuch der molekularen Zellbiologie         UBMUG(87/5)       Alberts, Bruce       Lehrbuch der molekularen Zellbiologie         UBMUG(1/0)       Alberts, Bruce       Lehrbuch der molekularen Zellbiologie         UBMUG(1/0)       Alberts, Bruce       Lehrbuch der molekularen Zellbiologie         UBMUG(1/0)       Alberts, Bruce       Molecular biology of the cell         UBMUG(1/0)       Alberts, Bruce       Molecular biology of the cell                                                                                                    | 2004<br>1997<br>1998<br>2005<br>2001<br>1999<br>2002<br>1989                                                                        |
| UBMUG(1/0)       Alberts, Bruce       Essential cell biology         UBMUG(5/0)       Alberts, Bruce       Essential cell biology         UBMUG(26/12)       Alberts, Bruce       Lehrbuch der molekularen Zellbiologie         UBMUG(87/5)       Alberts, Bruce       Lehrbuch der molekularen Zellbiologie         UBMUG(1/0)       Alberts, Bruce       Lehrbuch der molekularen Zellbiologie         UBMUG(1/0)       Alberts, Bruce       Molecular biology of the cell         UBMUG(1/0)       Alberts, Bruce       Molecular biology of the cell                                                                                                    | 1997<br>1998<br>2005<br>2001<br>1999<br>2002<br>1989                                                                                |
| UBMUG(5/0)       Alberts, Bruce       Essential cell biology         UBMUG(26/12)       Alberts, Bruce       Lehrbuch der molekularen Zellbiologie         UBMUG(87/5)       Alberts, Bruce       Lehrbuch der molekularen Zellbiologie         UBMUG(1/0)       Alberts, Bruce       Lehrbuch der molekularen Zellbiologie         UBMUG(1/0)       Alberts, Bruce       Molecular biology of the cell         UBMUG(1/0)       Alberts, Bruce       Molecular biology of the cell                                                                                                    | 1998<br>2005<br>2001<br>1999<br>2002<br>1989                                                                                        |
| UBMUG(26/12) Aberts, Bruce       Lehrbuch der molekularen Zellbiologie         UBMUG(87/5) Alberts, Bruce       Lehrbuch der molekularen Zellbiologie         UBMUG(1/0) Alberts, Bruce       Lehrbuch der molekularen Zellbiologie         UBMUG(6/0) Alberts, Bruce       Molecular biology of the cell         UBMUG(1/0) Alberts, Bruce       Molecular biology of the cell                                                                                                    | 2005<br>2001<br>1999<br>2002<br>1989                                                                                                |
| UBMUG(87/5)       Alberts, Bruce       Lehrbuch der molekularen Zellbiologie         UBMUG(1/0)       Alberts, Bruce       Lehrbuch der molekularen Zellbiologie         UBMUG(6/0)       Alberts, Bruce       Molecular biology of the cell         UBMUG(1/0)       Alberts, Bruce       Molecular biology of the cell                                                                                                    | 2003<br>2001<br>1999<br>2002<br>1989                                                                                                |
| UBMUG( 8// 5)       Alberts, Bruce       Lehrbuch der molekularen Zellbiologie         UBMUG( 1/ 0)       Alberts, Bruce       Lehrbuch der molekularen Zellbiologie         UBMUG( 6/ 0)       Alberts, Bruce       Molecular biology of the cell         UBMUG( 1/ 0)       Alberts, Bruce       Molecular biology of the cell                                                                                                    | 2001<br>1999<br>2002<br>1989                                                                                                    |
| UBMUG( 1/ 0)       Alberts, Bruce       Lehrbuch der molekularen Zellbiologie         UBMUG( 6/ 0)       Alberts, Bruce       Molecular biology of the cell         UBMUG( 1/ 0)       Alberts, Bruce       Molecular biology of the cell                                                                                                    | 1999<br>2002<br>1989                                                                                                    |
| UBMUG( 6/ 0)     Alberts, Bruce     Molecular biology of the cell       UBMUG( 1/ 0)     Alberts, Bruce     Molecular biology of the cell                                                                                                    | 2002                                                                                                    |
| UBMUG( 1/ 0) Alberts, Bruce Molecular biology of the cell                                                                                                    | 1989                                                                                                    |
|                                                                                                    |                                                                                                    |
| ke auf " <b>UBMUG (1/0)</b> " (Exemplar)<br>den Standort und die<br>fügbarkeit des Buches zu erfahren.<br>UBMUG (26/12) bedeutet, dass 26<br>dieses Buches an verschiedenen Star<br>vorhanden sind und 12 davon entlel<br>und daher noch 14 verfügbar sind.                                                                                                    | lass 26 Exempla<br>en Standorten<br>n entlehnt wurd<br>r sind.                                                                      |
| Gesamthestand - Restand                                                                                                    | Zurück                                                                                                    |
| Gesamtbestand - Bestand<br>Essential cell biology / Bruce Alberts 2. ed. New York, NY [u.a.]: Garland Science, 2004 XXI, 740, [102] S<br>ISBN 0-8153-3480-X                                                                                                    | <b>Zurück</b><br>0, [102] S.                                                                                                    |
| Gesamtbestand - Bestand         Essential cell biology / Bruce Alberts 2. ed. New York, NY [u.a.]: Garland Science, 2004 XXI, 740, [102] S         ISBN 0-8153-3480-X         Notation       QZ-050 Heredity. Medical genetics                                                                                                    | <b>Zurück</b><br>0, [102] S.                                                                                                    |
| Gesamtbestand - Bestand         Essential cell biology / Bruce Alberts 2. ed. New York, NY [u.a.]: Garland Science, 2004 XXI, 740, [102] S         ISBN 0-8153-3480-X         Notation       QZ-050 Heredity. Medical genetics         Klicken Sie auf Vormerkung, um ein Exemplar zureservieren.                                                                                                    | <b>Zurück</b><br>0, [102] S.                                                                                                    |

#### 4.2. Suche im Bestand der Instituts- und Klinikbibliotheken

Mit der Standortsignatur der Instituts- und Klinikbibliotheken ist es möglich, innerhalb des Bestandes einer Instituts- oder Klinikbibliothek eine Suchabfrage zu machen oder den Gesamtbestand einer Instituts- oder Klinikbibliothek abzufragen. Bei jeder Instituts- und Klinikbibliothek kommt eine eigene Systematik zur Anwendung, welche in der Standortsignatur enthalten ist.

| Institut / Klinik / OE                      | Standort-Signatur |
|---------------------------------------------|-------------------|
| Anästhesiologie und Intensivmedizin         | PA-               |
| Anatomie                                    | PAN-              |
| Augenklinik                                 | POC-              |
| Biomedizinische Forschung                   | PZV-              |
| Biophysik                                   | PSF-              |
| Blutgruppenserologie                        | PBT-              |
| Chirurgie                                   | PCH-              |
| Dermatologie und Venerologie                | PDE-              |
| Experimentelle und Klinische Pharmakologie  | PPH-              |
| Frauenheilkunde und Geburtshilfe            | PGY-              |
| Gender: Unit                                | GEN-              |
| Gerichtliche Medizin                        | PIU-              |
| Hals-Nasen-Ohren-Klinik                     | PHN-              |
| Humangenetik                                | PBI-              |
| Hygiene                                     | PL-               |
| Innere Medizin                              | PME-              |
| Kinder- und Jugendheilkunde                 | PKI-              |
| Kinderchirurgie                             | PKC-              |
| Klinische Immunologie                       | PIM-              |
| Klinische Psychosomatik                     | PXGE-             |
| Medizinische Informatik                     | PMI-              |
| Medizinische Psychologie und Psychotherapie | PX-               |
| Medizinische und Chemische Labordiagnostik  | PCMK-             |
| Molekularbiologie und Biochemie             | PSG-              |
| Neurochirurgie                              | PNC-              |
| Neurologie                                  | PYN-              |
| Orthopädie                                  | POR-              |
| Pathologie                                  | PU-               |
| Pathophysiologie und Immunologie            | PW-               |
| Pflegewissenschaft                          | PFL-              |
| Physiologische Chemie                       | PQ-               |
| Psychiatrie                                 | PYP-              |
| Radiologie                                  | PRA-              |
| Sozialmedizin                               | PSM-              |
| Strahlentherapie-Radioonkologie             | PRTH-             |
| Systemphysiologie                           | PF-               |
| Unfallchirurgie                             | PUC-              |
| Urologie                                    | PUR-              |
| Zahnklinik                                  | PZA-              |
| Zellbiologie, Histologie und Embryologie    | PEM-              |
| ZMF                                         | ZMF-              |

#### 4.3. Abfrage des Gesamtbestandes einer Instituts- oder Klinikbibliothek

| eld"<br>.TUR wähler                    | n                               |                                                           |                                 | Als Such<br>? ist wic<br>Treffer e | begriff <b>PBI</b><br>htig, da ma<br>erhält. | ? eingeben<br>n sonst kei |
|----------------------------------------|---------------------------------|-----------------------------------------------------------|---------------------------------|------------------------------------|----------------------------------------------|---------------------------|
|                                        |                                 |                                                           |                                 |                                    | Onli                                         | ne Katalog                |
| Login                                  | Logout                          | Benutzerkonto                                             | Medizinische U<br>Einstellungen | niversität Graz                    | Feedback                                     | Femleihe                  |
| Indexsuche                             | Suchen                          | Ergebnisliste                                             | Suchverlauf                     | Korb                               | Meine Titel                                  | Hilfe                     |
| Einfache Suc                           | Eintache S<br>ne<br>Wort oder e | Suche   Mehrere Feld<br>ine Wortfolge ei <mark>n P</mark> | er   Multipool   Komj<br>Bl?    | olexe Suche   Exper                | ten-CCL                                      | _                         |
| Geben Sie ein                          |                                 |                                                           |                                 |                                    |                                              |                           |
| Geben Sie ein<br>Feld                  |                                 | s                                                         | lignatur 🗾                      |                                    |                                              |                           |
| Geben Sie ein<br>Feld<br>Exakte Wortfo | lge?                            | → S                                                       | ignatur 🗾<br>Nein 🖓 Ja          |                                    |                                              |                           |

Beispiel: Gesamtbestand der Bibliothek des Institutes für Humangenetik (PBI-)

Es besteht auch die Möglichkeit innerhalb einer Standortsignatur zu recherchieren, wenn die Klassifikationen bekannt sind. Nähere Informationen können Ihnen die Bibliotheksbeauftragten der Instituts- und Klinikbibliotheken geben.

Beispiel: Bibliothek des Institutes für Humangenetik – Medizinische Biologie,

Parasitologie, Molekularbiologie – dieser Teilbereich hat die Klassifikation PBI-350.

|                                                                                                    |                  |                                  |                              | nicht               | vergessen!              | agezeichei         |
|----------------------------------------------------------------------------------------------------|------------------|----------------------------------|------------------------------|---------------------|-------------------------|--------------------|
|                                                                                                    |                  |                                  |                              |                     | Onli                    | ne Katalos         |
| A DE LE DE LE DE L | and the          |                                  | Medizinische U               | niversität Graz     |                         |                    |
| Login<br>Indexsuche                                                                                                    | Logout<br>Suchen | Benutzerkonto<br>Ergebnisliste   | Einstellungen<br>Suchverlauf | Datenbanken<br>Korb | Feedback<br>Meine Titel | Fernleihe<br>Hilfe |
| ri-t-t-o-t-                                                                                                    | Einfache Sud     | che   Meh <mark>rere Feld</mark> | er   Multipool   Komp        | lexe Suche   Exper  | ten-CCL                 |                    |
| Einfache Such                                                                                                    | .e               |                                  |                              |                     |                         |                    |
| Geben Sie ein W                                                                                                    | Vort oder ein    | e Wortfolge ein <mark>F</mark>   | BI-350?                      |                     | -                       |                    |
| Feld                                                                                                    |                  |                                  | Signatur 🗾                   |                     |                         |                    |
| Exakte Wortfolg                                                                                                    | ge?              |                                  | 🕅 Nein 🎧 Ja                  |                     |                         |                    |
| Datenbank                                                                                                    |                  |                                  | Gesamtbestand                |                     |                         |                    |

#### 4.4. Komplexe Suche

Zusätzlich ist es möglich innerhalb eines Bestandes einer Instituts- und Klinikbibliothek eine Recherche nach Autor, Titel, Erscheinungsjahr etc. durchzuführen. Hierfür muss man von der "Einfachen Suche" zur "**Komplexen Suche**" wechseln. Auch kann man damit den Gesamtbestand der Bibliothek mit mehreren Stichwörtern durchsuchen und somit das Ergebnis eingrenzen und die Trefferanzahl verringern.

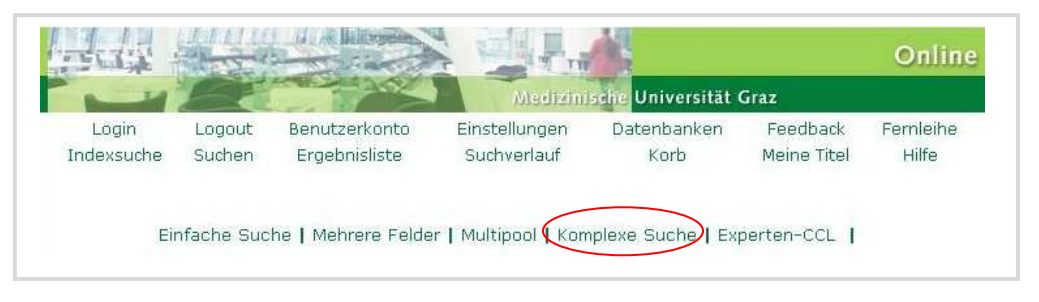

Beispiel: Suche alle Werke von Bruce Alberts am Standort Humangenetik.

| " wählen                                                             | J                                                       |                                           |                                              | (d.<br>ve                                                                   | abei das Frag<br>rgessen) <b>PBI</b> | zezeicher<br>? |
|----------------------------------------------------------------------|---------------------------------------------------------|-------------------------------------------|----------------------------------------------|-----------------------------------------------------------------------------|--------------------------------------|----------------|
|                                                                      | A state                                                 | A hitse                                   |                                              |                                                                             | Onlin                                | e Katalo       |
|                                                                      |                                                         |                                           | Medizinische U                               | Iniversität Graz                                                            |                                      |                |
| Login                                                                | Logout                                                  | Benutzerkonto                             | Einstellungen                                | Datenbanken                                                                 | Feedback                             | Femleihe       |
|                                                                      | Einfache S                                              | Suche   Mehrere Felo                      | der   Multipool   Komj                       | plexe Suche   Exper                                                         | rten-CCL                             |                |
| Komplexe St                                                          | Einfache S<br>J <b>che</b>                              | Suche   Mehrere Felo                      | der   Multipool   Kom                        | plexe Suche   Exper                                                         | rten-CCL                             |                |
| Komplexe Su<br>Feld                                                  | Einfache S<br>Jche<br>Geben                             | Suche   Mehrere Felo<br>Sie ein Wort oder | der   Multipool   Kom<br>eine Wortfolge ein  | plexe Suche   Exper                                                         | rten-CCL  <br>Anzahl Treffer         |                |
| Komplexe Su<br>Feld<br>Autor                                         | Einfache S<br>Jche<br>Geben<br>Alberts                  | Suche   Mehrere Feld                      | der   Multipool   Kom<br>eine Wortfolge ein  | plexe Suche   Exper<br>Exakte Wortfolge<br>ⓒ Nein ⓒ Ja                      | rten-CCL  <br>2? Anzahl Treffer      | r              |
| Komplexe Su<br>Feld<br>Autor<br>Signatur                             | Einfache S<br>uche<br>Geben<br>Alberts<br>PBI?          | Sie ein Wort oder                         | der   Multipool   Komj<br>eine Wortfolge ein | Exakte Wortfolge                                                            | rten-CCL  <br>?? Anzahl Treffer      | r              |
| Komplexe Su<br>Feld<br>Autor<br>Signatur<br>Alle Felder              | Einfache S<br>Iche<br>Geben<br>Alberts<br>PBI?          | iuche   Mehrere Felo<br>Sie ein Wort oder | der   Multipool   Kom<br>eine Wortfolge ein  | Exakte Wortfolge<br>Nein O Ja<br>Nein O Ja                                  | rten-CCL  <br>?? Anzahl Treffer      |                |
| Komplexe Su<br>Feld<br>Autor<br>Signatur<br>Alle Felder<br>Datenbank | Einfache S<br>Iche<br>Geben<br>Alberts<br>PBI?<br>Gesam | Sie ein Wort oder                         | der   Multipool   Kom<br>eine Wortfolge ein  | Exakte Wortfolge<br>Exakte Wortfolge<br>Nein O Ja<br>Nein O Ja<br>Nein O Ja | Pren-CCL )                           |                |

Die Suche ergibt, dass es sieben Werke eines Autors mit dem Namen Alberts im Bestand der Institutsbibliothek Humangenetik gibt.

|                                                         |              |                                                  | A BARRIER A                                |                                             |                                           |                                           | Onlin                      | a Katalog  |
|---------------------------------------------------------|--------------|--------------------------------------------------|--------------------------------------------|---------------------------------------------|-------------------------------------------|-------------------------------------------|----------------------------|------------|
| THE P                                                   | -            | -                                                |                                            | Madizinische II                             | niversität (                              | ira7                                      | Omm                        | ie Natalog |
| Login<br>Indexsuche                                     | Log          | jout                                             | Benutzerkonto                              | Einstellungen                               | Datenb                                    | anken<br>b                                | Feedback<br>Meine Titel    | Femleihe   |
| Complexe Su                                             | Einf<br>uche | ache Su                                          | iche   Mehrere Feldi                       | er   Multipool   Komp                       | olexe Suche                               | Experte                                   | en-CCL                     |            |
| Complexe Su                                             | Einf         | aché Su<br>Geben S                               | iche   Mehrere Feldi                       | er   Multipool   Komp                       | Exakte W                                  | e   Experte                               | Anzahl Treffe              | <b>.</b>   |
| <b>Complexe Su</b><br>Feld<br>Autor                     | Einf<br>Iche | Geben S<br>Alberts                               | iche   Mehrere Feld<br>Sie ein Wort oder e | er   Multipool   Komp<br>eine Wortfolge ein | Exakte W                                  | ortfolge?                                 | Anzahl Treffe              | r          |
| Complexe Su<br>Teld<br>Autor<br>Signatur                | Einf<br>Iche | Geben S<br>Alberts<br>PBI?                       | iche   Mehrere Feld<br>Sie ein Wort oder e | er   Multipool   Komp<br>nine Wortfolge ein | Exakte W<br>Nein<br>Nein                  | ortfolge?<br>O Ja<br>O Ja                 | Anzahl Treffe              | 9 <b>7</b> |
| Complexe Su<br>Feld<br>Autor<br>Signatur<br>Alle Felder | Einf<br>uche | Geben S<br>Geben S<br>Alberts<br>PBI?            | iche   Mehrere Feld<br>Sie ein Wort oder e | er   Multipool   Komp<br>eine Wortfolge ein | Exakte W<br>Solution Nein<br>Nein<br>Nein | ortfolge?<br>O Ja<br>O Ja<br>O Ja<br>O Ja | Anzahl Treffe              | r          |
| Complexe Su<br>Feld<br>Autor<br>Signatur<br>Alle Felder | Einf<br>Iche | Geben S<br>Geben S<br>Alberts<br>PBI?<br>Gesamth | iche   Mehrere Feld                        | er   Multipool   Komp<br>eine Wortfolge ein | Exakte W<br>O Nein<br>Nein<br>Nein        | ortfolge?<br>O Ja<br>O Ja<br>O Ja<br>O Ja | Anzahl Treffe<br>18<br>325 | 3 <b>r</b> |

#### 4.5. Suche nach einer Printzeitschrift

Anhand einer MultiPool-Suche soll gezeigt werden, wie eine ganz bestimmte Zeitschrift im Bestand der Bibliothek gefunden werden kann.

Beispiel: "Cells Tissues Organs" vom Karger Verlag

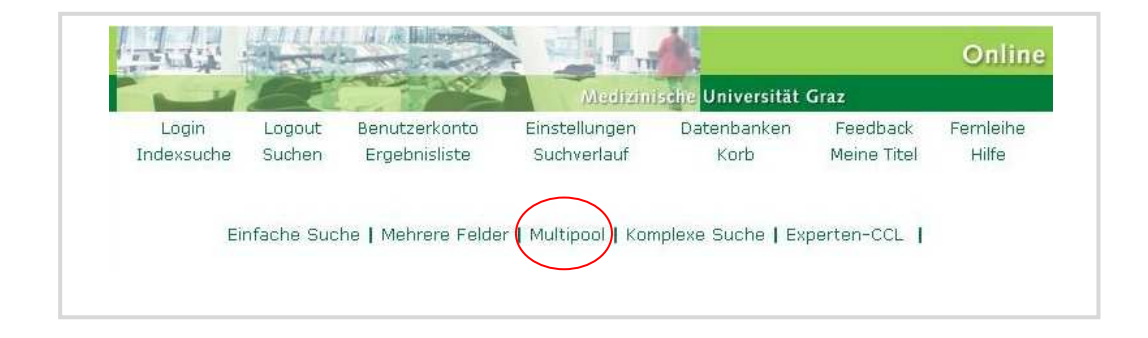

| - 10                                                                       | C P                                            |                                       | Medizinische Uni                                                        | iversität Graz      |                         |                    |
|----------------------------------------------------------------------------|------------------------------------------------|---------------------------------------|-------------------------------------------------------------------------|---------------------|-------------------------|--------------------|
| Login<br>Indexsuche                                                        | Logout<br>Suchen                               | Benutzerkonto<br>Ergebnisliste        | Einstellungen<br>Suchverlauf                                            | Datenbanken<br>Korb | Feedback<br>Meine Titel | Fernleihe<br>Hilfe |
|                                                                            | Einfache 9                                     | Suche   Mehrere Fel                   | der I Multipool I Komple                                                | exe Suche   Expe    | ten-CCL                 |                    |
|                                                                            |                                                |                                       |                                                                         |                     |                         |                    |
| Suche in meh                                                               | ireren Dat                                     | enbanken                              |                                                                         | _                   |                         |                    |
| Suche in meh<br>Geben Sie ein 1                                            | ireren Dat<br>Wort oder e                      | enbanken<br>ine Wortfolge ein         | "cells tissues organs"                                                  |                     |                         |                    |
| Suche in meh<br>Geben Sie ein '<br>Feld                                    | ireren Dat<br>Wort oder e                      | enbanken<br>ine Wortfolge ein         | "cells tissues organs"<br>Alle Felder                                   | ]                   |                         |                    |
| Suche in meh<br>Geben Sie ein '<br>Feld<br>Exakte Wortfo                   | ireren Dat<br>Wort oder e<br>Ige?              | enbanken<br>ine Wortfolge ein         | "cells tissues organs"<br>Alle Felder                                   |                     |                         |                    |
| Suche in meh<br>Geben Sie ein '<br>Feld<br>Exakte Wortfo<br>Wählen Sie die | vreren Dat<br>Wort oder e<br>Ige?<br>Datenbank | enbanken<br>ine Wortfolge ein<br>ken: | "cells tissues organs"<br>Alle Felder                                   |                     |                         |                    |
| Suche in meh<br>Geben Sie ein<br>Feld<br>Exakte Wortfo<br>Wählen Sie die   | vreren Dat<br>Wort oder e<br>Ige?<br>Datenbank | enbanken<br>ine Wortfolge ein<br>ken: | "cells tissues organs"<br>Alle Felder<br>• Nein C Ja<br>• Gesamtbestand | Ţ ZE                | itschriften             |                    |

| Satz 1 von 3                                                                                                    |                                                                                                    | Das erste Ergebnis zeigt die elektronische                                                                                                    |
|----------------------------------------------------------------------------------------------------|----------------------------------------------------------------------------------------------------|----------------------------------------------------------------------------------------------------|
| Tital                                                                                                    | Colle ticques ergans                                                                                                    | Ressource mit einem Link zur EZB an, wenn                                                                                                    |
| Matorial                                                                                                    | Floktronische Ressourcel                                                                                                    | diese im Katalog nachgewiesen ist, der zur                                                                                                    |
| 7ucatz                                                                                                    | [Eleka of list le Ressource]                                                                                                    | alese ini katalog haengewiesen ist, der zur                                                                                                    |
| Ersch -Verlauf                                                                                                    | 164 1999 -                                                                                                    | Online-Ausgabe weiterleitet.                                                                                                    |
| Ort                                                                                                    | Basel                                                                                                    | Die elektronischen Pessourcen sind nicht                                                                                                    |
| Verlan                                                                                                    | »Karper                                                                                                    | Die elektronischen Ressourcen sind nicht                                                                                                    |
| Parallele Ausnahe                                                                                                    | Druckauso : Cells tissues organs                                                                                                    | vollständig im Online-Katalog nachgewiesen.                                                                                                    |
| Frühere Ausnahe                                                                                                    | Vorg.: Acta anatomica                                                                                                    |                                                                                                    |
| ISSN                                                                                                    | 0960-0760                                                                                                    | Ein vollständiger Nachweis aller                                                                                                    |
| ZDB-Idn.                                                                                                    | 1481840-1                                                                                                    | elektronischen Zeitschriften der MLIG ist über                                                                                                    |
| Materialbenennung                                                                                                    | Elektronische Ressource im Fernzugriff                                                                                                    |                                                                                                    |
| URL                                                                                                    | Tur Elektronischen Zeitschriftenhibliothek                                                                                                    | die EZB zu erhalten.                                                                                                    |
| ZS-Bestand                                                                                                    | Bibl.: UBMUG   Bestand: Online                                                                                                    |                                                                                                    |
| Titel-Link                                                                                                    | Internetauso : Cells tissues organs, 1999 -                                                                                                    |                                                                                                    |
|                                                                                                    | end i tratitati i tore                                                                                                    |                                                                                                    |
| ritei-Link                                                                                                    | Fruher unter dem Titel: Acta anatomica. 1945 -                                                                                                    | Das zweite Ergebnis zeigt die                                                                                                    |
| Vollanzeige des                                                                                                    | Titels                                                                                                    | Das zweite Ergebnis zeigt die<br>Jahrgänge der Zeitschrift von<br>1999 bis heute an.                                                                                                    |
| Vollanzeige des<br>Satz 2 von 3<br>Bestand (                                                                                                    | Titels                                                                                                    | Das zweite Ergebnis zeigt die<br>Jahrgänge der Zeitschrift vor<br>1999 bis heute an.<br>Außerdem ist der frühere                                                                                                    |
| Vollanzeige des<br>Satz 2 von 3<br>Bestand (<br>Titel                                                                                                    | Titels Alle Exemplare >> Cells tissues organs                                                                                                    | ■ Voriger Titel Nichs<br>■ Voriger Titel Nichs<br>■ Voriger Titel Nicht |
| Inter-Link<br>Vollanzeige des<br>Satz 2 von 3<br>Bestand (<br>Titel<br>Zusatz                                                                                                    | Alle Exemplare                                                                                                    | ■ Voriger Titel Nichs<br>■ Voriger Titel Nichs<br>■ Voriger Titel Nicht |
| Inter-Link<br>/ollanzeige des<br>Satz 2 von 3<br>Bestand (<br>Titel<br>Zusatz<br>Ersch-Verlauf                                                                                      | Alle Exemplare  Cells tissues organs in vivo, in vitro ; CTO 164.1999 -                                                                                                    | Voriger Titel Niethe<br>Voriger Titel Niethe<br>Name (vor 1999) auch<br>angeführt (Acta anatomica)                                                                                                    |
| Inter-Link<br>/ollanzeige des<br>Satz 2 von 3<br>Bestand (<br>Titel<br>Zusatz<br>ErschVerlauf<br>Ort                                                                                | Alle Exemplare                                                                                                    | Image: State of the state of the state                                                                                                    |
| Inter-Link<br>Vollanzeige des<br>Satz 2 von 3<br>Bestand (<br>Titel<br>Zusatz<br>ErschVerlauf<br>Ort<br>Verlag                                                                      | Titels Alle Exemplare  Cells tissues organs in vivo, in vitro ; CTO 164.1999 - Basel  Xareer                                                                                                    | ■ Voriger Titel Nichs<br>■ Voriger Titel Nichs<br>■ Voriger Titel Nichs |
| Inter-Link<br>Vollanzeige des<br>Satz 2 von 3<br>Bestand (<br>Titel<br>Zusatz<br>Zusatz<br>Zusatz<br>SechVerlauf<br>Ort<br>Verlag<br>Parallele Ausgabe                              | Alle Exemplare   Cells tissues organs in vivo, in vitro ; CTO 164.1999 - Basel   Cells tissues organs                                                                                                    | Voriger Titel       Niehs         Das zweite Ergebnis zeigt die<br>Jahrgänge der Zeitschrift von<br>1999 bis heute an.         Außerdem ist der frühere<br>Name (vor 1999) auch<br>angeführt (Acta anatomica)<br>Auch der Standort ist<br>ersichtlich. Bibliothek                                                                                                    |
| Vollanzeige des<br>Satz 2 von 3<br>Bestand (<br>Titel<br>Zusatz<br>ErschVerlauf<br>Ort<br>Verlag<br>Parallele Ausgabe                                                               | Titels  Alle Exemplare  Cells tissues organs in vivo, in vitro; CTO 164.1999 - Basel  Marger Internetausg.: Cells tissues organs Früher u.d.T.: Acta anatomica                                                                                                    | Voriger Titel Nechs<br>Voriger Titel Nechs<br>Name (vor 1999) auch<br>angeführt (Acta anatomica)<br>Auch der Standort ist<br>ersichtlich. Bibliothek<br>Vorklinik HB32 A100.                                                                                                    |
| Inter-Link<br>Vollanzeige des<br>Satz 2 von 3<br>Bestand (<br>Titel<br>Zusatz<br>ErschVerlauf<br>Ort<br>Verlag<br>Parallele Ausgabe<br>Frühere Ausgabe<br>FSSN                      | Alle Exemplare                                                                                                    | Voriger Titel       Nache         Voriger Titel       Nache         Das zweite Ergebnis zeigt die<br>Jahrgänge der Zeitschrift von<br>1999 bis heute an.         Außerdem ist der frühere         Name (vor 1999) auch<br>angeführt (Acta anatomica)         Auch der Standort ist<br>ersichtlich. Bibliothek         Vorklinik HB32 A100.         Alle Jahrgänge befinden sich                                                                                                    |
| Vollanzeige des<br>Satz 2 von 3<br>Bestand (<br>Titel<br>Zusatz<br>ErschVerlauf<br>Ort<br>Verlag<br>Parallele Ausgabe<br>Frühere Ausgabe<br>ISSN<br>ZDB-Idn.                        | Alle Exemplare         >> Cells tissues organs         in vivo, in vitro ; CTO         164.1999 -         Basel         >> Karger         Internetausg.: Cells tissues organs         Früher u.d.T.: Acta anatomica         1422-6405                                                                                      | Image: State of the state of the state                                                                                                    |
| Vollanzeige des<br>Satz 2 von 3<br>Bestand (<br>Titel<br>Zusatz<br>Ersch-Verlauf<br>Ort<br>Verlag<br>Parallele Ausgabe<br>Frühere Ausgabe<br>TSSN<br>ZDB-Idn.<br>ZS-Bestand         | Alle Exemplare         >> Cells tissues organs         in vivo, in vitro ; CTO         164.199 -         Basel         >> Karger         Internetausg.: Cells tissues organs         Früher u.d.T.: Acta anatomica         1422-6405         1468141-9         Bibl.: UBMUG   Bestand: 164.1999 - I Sto.; Biblio           | Voriger Titel       Name         Voriger Titel       Name                                                                                                    |
| Inter-Link<br>Vollanzeige des<br>Satz 2 von 3<br>Bestand (<br>Titel<br>Zusatz<br>ErschVerlauf<br>Ort<br>Verlag<br>Parallele Ausgabe<br>ISSN<br>ZDB-Idn.<br>ZS-Bestand<br>Titel-Link | Alle Exemplare         >> Cells tissues organs<br>in vivo, in vitro ; CTO<br>164.1999 -<br>Basel         >> Karger<br>Internetausg.: Cells tissues organs<br>Früher u.d.T.: Acta anatomica<br>1422-6405<br>1468141-9<br>Bibl.: UBMUG   Bestand: 164.1999 -   Sto.: Bibliot<br>Internetausg.; Cells tissues organt - 1999 - | Image: Construction of the second second                                                                                                    |

| volializeige des  | Titels                                                                                                    |
|-------------------|----------------------------------------------------------------------------------------------------|
| Satz 3 von 3      | ✓ Voriger Titel Nachster Tit                                                                                                    |
| Bestand 🤇         | Alle Exemplare                                                                                                    |
| Titel             | »Acta anatomica                                                                                                    |
| Zusatz            | international archives of anatomy, histology, embryology and cytology                                                                                            |
| ErschVerlauf      | 1.1945/46 - 163.1998                                                                                                    |
| Ort               | Basel [u.a.]                                                                                                    |
| Verlag            | »Karger                                                                                                    |
| Sprache           | Beitr. teilw. engl., teilw. franz., teilw. dt.                                                                                                    |
| Erscheinungsweise | Erscheint monatlich                                                                                                    |
| Spätere Ausgabe   | Forts.: Cells tissues organs                                                                                                    |
| ISSN              | 0001-5180                                                                                                    |
| ZDB-Idn.          | 53-x                                                                                                    |
| ZS-Bestand        | Bibl.: UBMUG   Bestand: 1.1945/46(1946) - 163.1998   Komm.: Supplement 1.1945/4<br>57.1969; teilweise angebunden   Sto.: Bibliothek Vorklinik   Sign.:HB32 A 100 |
| Tital Link        | Später upter dem Titelt Colle bigging propps, 1000                                                                                                    |

Das dritte Ergebnis zeigt alle Jahrgänge von 1945-1998 an, die noch unter dem alten Namen "Acta anatomica" herausgebracht wurden.

#### 4.6. Verbinden von mehreren Suchen

Eine Verbindung von mehreren Suchen kann dann notwendig sein, wenn verschiedene Operatoren (z.B. AND und OR) in einer Recherche verbunden werden. Bei einer umfangreicheren inhaltlichen Recherche ist es meist nötig, die Suchanfrage in mehrere Teile zu zerlegen.

Beispiel: Pflegerische Maßnahmen zur Dekubitusprophylaxe oder -therapie Diese Fragestellung kann man kurz in drei Teilbereiche unterteilen:

Dekubitus - Suche mit "**de!ubitus**" um sowohl die englische wie die deutsche Schreibweise zu recherchieren

Prophylaxe/Therapie – Suche mit "prophylax? OR therap?", um alle möglichen Kombinationen von Therapie und Prophylaxe zu erhalten und weil sich beide Begriffe im Titel oft ausschließen, verbindet man beide Suchbegriffe mit dem Operator OR, um die Gesamtsumme beider Begriffe zu erhalten.
Pflege – Suche mit "Pflege?" um alle möglichen Kombinationen zu erhalten.

Hat man mit jeder dieser Suchen eine "Einfache Suche" abgeschlossen, kann man seine Suchen mit Hilfe des **Suchverlaufes** zu einem Ergebnis verbinden.

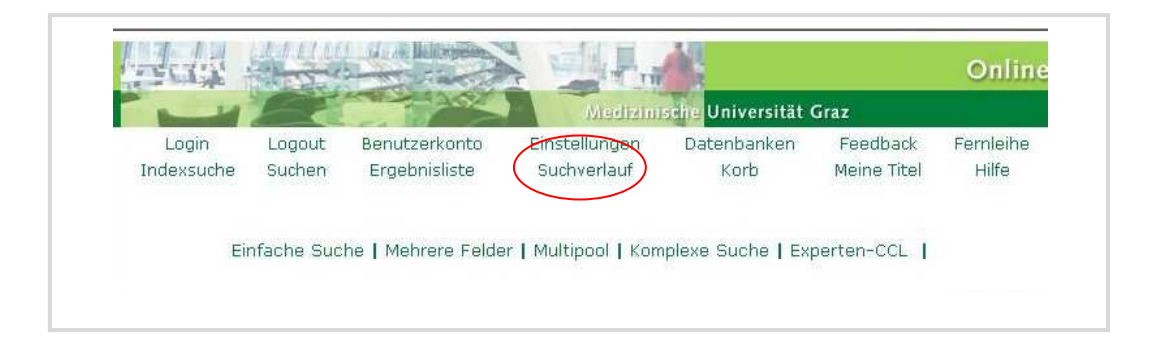

| swä | verknüpfen<br>hlen.                                | den Suc             | hen                                                                   |                                                   |                        |                         |                    |
|-----|----------------------------------------------------|---------------------|-----------------------------------------------------------------------|---------------------------------------------------|------------------------|-------------------------|--------------------|
|     |                                                    |                     |                                                                       |                                                   |                        | Online                  | e Katalo           |
|     | TE                                                 |                     |                                                                       | Medizinische Uni                                  | iversität Graz         |                         |                    |
| Įr  | Login L<br>Idexsuche S                             | ogout<br>uchen      | Benutzerkonto<br>Fraebnisliste                                        | Einstellungen<br>Suchverlauf                      | Datenbanken<br>Korb    | Feedback<br>Meine Titel | Fernleihe<br>Hilfe |
|     |                                                    | Ansich              | nt  Löschen Verkr                                                     | nüpfen SDI-Anfrage                                | Speichern in "Meine Su | ichen"                  |                    |
| Suc | hverlauf<br>Datenbank                              | Ansich              | tt Löschen (Verkr                                                     | nüpfen SDI-Anfrage                                | Speichern in 'Meine Su | ichen"                  |                    |
| Suc | <b>bverlauf</b><br>Datenbank<br>Gesamtbestand      | <b>Ansich</b>       | t Löschen Verkr<br>Suchanfrage<br>er= pflege?                         | SDI-Anfrage<br>Anzahl Titel<br>466                | Speichern in "Meine St | ichen"                  |                    |
| Suc | <b>Datenbank</b><br>Gesamtbestand<br>Gesamtbestand | Ansich<br>Alle Feld | t Löschen Verkr<br>Suchanfrage<br>er= pflege?<br>er= prophylax? OR th | SDI-Anfrage<br>Anzahl Titel<br>466<br>herap? 2365 | Speichern in "Meine Su | ichen"                  |                    |

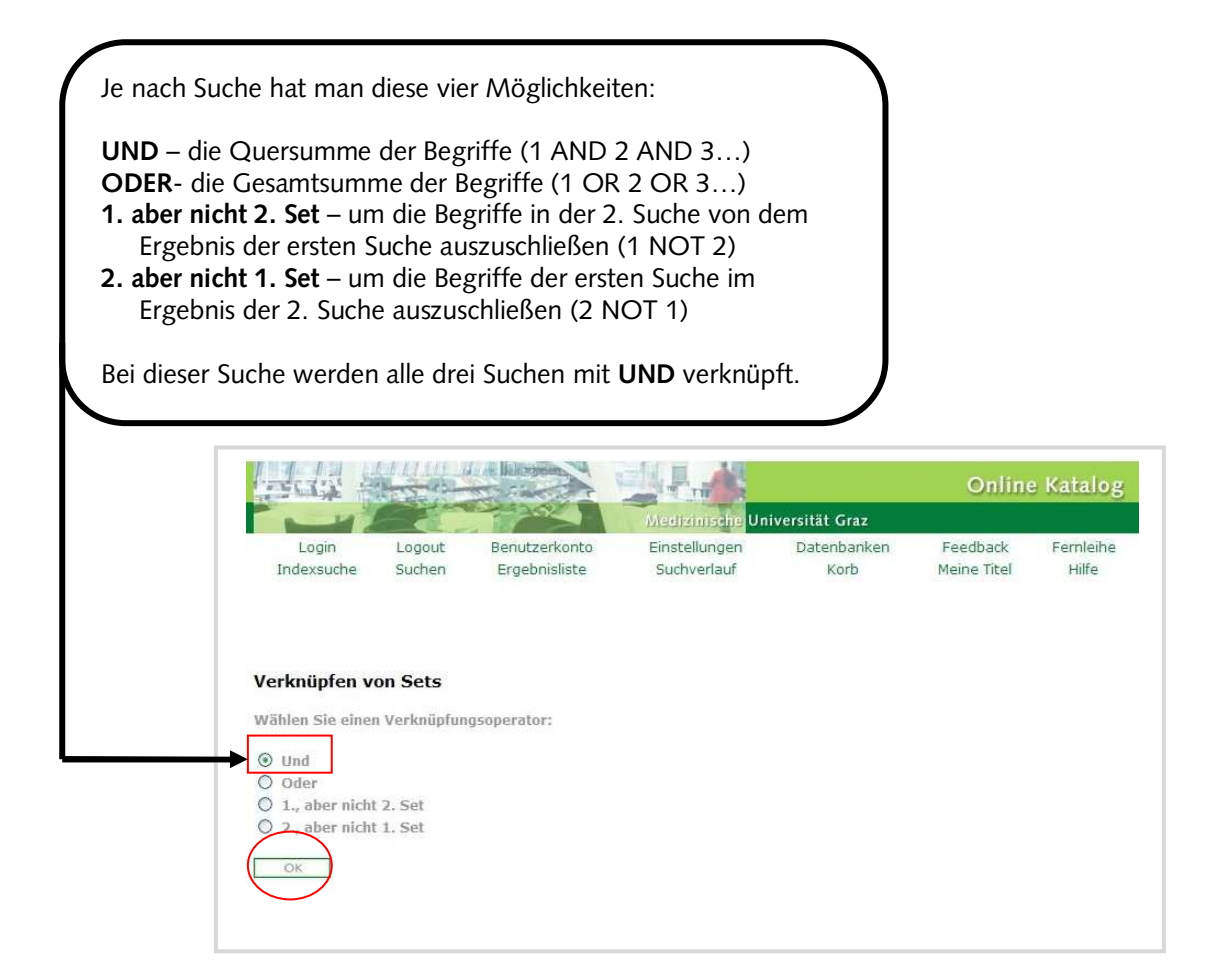

| -   | Login                                                  | ogout                                            | Benutzerkonto                                                                           | Einstellungen                                                       | Datenbanken                                                                                                    | Feedback                    | Femleihe                        |
|-----|--------------------------------------------------------|--------------------------------------------------|-----------------------------------------------------------------------------------------|---------------------------------------------------------------------|----------------------------------------------------------------------------------------------------|-----------------------------|---------------------------------|
| In  | dexsuche f                                             | Juchen                                           | Ergebnisliste                                                                           | Suchverlauf                                                         | Korb                                                                                                    | Meine Titel                 | Hilfe                           |
|     |                                                        |                                                  | \rm Verknü                                                                              | pfungsoperation er                                                  | rfolgreich.                                                                                                    |                             |                                 |
|     |                                                        | Ansi                                             | cht Löschen Verki                                                                       | nüpfen SDI-Anfrage                                                  | Speichern in "Meine St                                                                                                    | uchen"                      |                                 |
|     |                                                        | Ansi                                             | icht Löschen Verki                                                                      | nüpfen SDI-Anfrage                                                  | Speichern in 'Meine St                                                                                                    | uchen"                      |                                 |
|     |                                                        | Ansi                                             | icht Löschen Verki                                                                      | nüpfen SDI-Anfrage                                                  | Speichern in 'Meine S                                                                                                    | uchen"                      |                                 |
| ucł | verlauf                                                | Ansi                                             | lLöschen Verkı                                                                          | nüpfen SDI-Anfrage                                                  | Speichern in "Meine St                                                                                                    | uchen"                      |                                 |
| ucł | ıverlauf<br>Datenbank                                  | Ansi                                             | icht Löschen Verk                                                                       | nüpfen SDI-Anfrage<br>Suchanfrage                                   | Speichern in "Meine St                                                                                                    | uchen"                      | Anzahl Tite                     |
| ucł | Datenbank<br>Gesamtbestan                              | Ansi                                             | icht Löschen Verki                                                                      | nüpfen SDI-Anfrage<br>Suchanfrage<br>Felder= prophylax? C           | Speichern in "Meine Si<br>Norther States (States States State | uchen"                      | Anzahl Tite                     |
|     | Datenbank<br>Gesamtbestan<br>Gesamtbestan              | Ansi<br>Alle Fel                                 | Ider= pflege? AND Alle                                                                  | nüpfen SDI-Anfrage<br>Suchanfrage<br>Felder= prophylax? C           | Speichern in "Meine Su<br>DR therap? AND Alle F                                                                                                    | uchen"<br>ielder= de!ubitus | Anzahl Tite<br>1<br>466         |
|     | Datenbank<br>Datenbank<br>Gesamtbestan<br>Gesamtbestan | Ansi<br>Ansi<br>Alle Fel<br>Alle Fel<br>Alle Fel | icht Löschen Verki<br>Ider= pflege? AND Alle<br>Ider= pflege?<br>Ider= prophylax? OR th | nüpfen SDI-Anfrage<br>Suchanfrage<br>Felder= prophylax? C<br>ierap? | Speichern in "Meine Si<br>DR therap? AND Alle F                                                                                                    | uchen"<br>ielder= de!ubitus | Anzahl Tite<br>1<br>466<br>2365 |

Eine weitere Möglichkeit Suchen zu Verknüpfen bietet die "Komplexe Suche"

| ei Suchbegriff                                                                                               | dern die<br>e ein                                                           |                                                        |                   |                                                                          | Sehe nach er<br>Suche die Eir<br>der drei Such | folgreicher<br>nzelergebniss<br>nen. |
|----------------------------------------------------------------------------------------------------|-----------------------------------------------------------------------------|--------------------------------------------------------|-------------------|--------------------------------------------------------------------------|------------------------------------------------|--------------------------------------|
| add i                                                                                                    |                                                                             |                                                        |                   | ivarität Graz                                                            | Onlin                                          | e Katalog                            |
| Login                                                                                                    | Logout                                                                      | Benutzerkonto                                          | Einstellungen     | Datenbanken                                                              | Feedback                                       | Fernleihe                            |
| Indexsuche                                                                                                   | Suchen                                                                      | Ergebnisliste                                          | Suchverlauf       | Korb                                                                     | Meine Titel                                    | Hilfe                                |
| Komplexe Suc                                                                                                 | he                                                                          | suche i Mentere Felu                                   |                   | piere Suche Lapere                                                       | en ccc j                                       |                                      |
| Komplexe Suc                                                                                                 | :he<br>Geben<br>delubitu:                                                   | <del>Sie ein Wort oder e</del><br>s                    | ine Wortfolge ein | Exakte Wortfolge?                                                        | Anzahl Treffe                                  | er                                   |
| Komplexe Suc<br>Feld<br>Alle Felder                                                                          | che<br>Geben<br>delubitus                                                   | Sie ein Wort oder e<br>s<br>ax? OR therap?             | ine Wortfolge ein | Exakte Wortfolge?                                                        | Anzahl Treffe                                  | er                                   |
| Komplexe Suc<br>Feld<br>Alle Felder<br>Alle Felder                                                           | che<br>Geben<br>delubitu:<br>prophyla<br>pflege?                            | Sie ein Wort oder e<br>s<br>ax? OR therap?             | ine Wortfolge ein | Exakte Wortfolge?<br>• Nein O Ja<br>• Nein O Ja<br>• Nein O Ja           | Anzahl Treffe<br>5<br>2365<br>466              | er                                   |
| Komplexe Suc<br>Feld<br>Alle Felder<br>Alle Felder<br>Alle Felder<br>Datenbank                               | che<br>Gebern<br>delubitu<br>prophyla<br>pflege?<br>Gesamt                  | Sie ein Wort oder e<br>s<br>ax? OR therap?             | ine Wortfolge ein | Exakte Wortfolge?<br>• Nein • Ja<br>• Nein • Ja<br>• Nein • Ja           | Anzahl Treffe                                  | er                                   |
| Komplexe Suc<br>Feld<br>Alle Felder<br>Alle Felder<br>Alle Felder<br>Datenbank<br>Klicken Sie auf<br>OK Verw | che<br>Gebern<br>delubitu<br>prophyla<br>pflege?<br>Gesamt<br>die Trefferza | Sie ein Wort oder e<br>s<br>ax? OR therap?<br>tbestand | ine Wortfolge ein | Exakte Wortfolge?<br>O Nein O Ja<br>O Nein O Ja<br>O Nein O Ja<br>Gesamt | Anzahl Treffe                                  | er                                   |

# 4.7. Weitere nützliche Funktionen des Online-Kataloges

| <ul> <li>LOGIN: Kann sich mit seinem<br/>Bibliotheks-Account einloggen</li> <li>LOGOUT: damit wird der gesamte Suchverla<br/>gelöscht und wenn man eingeloggt war,<br/>ist es möglich sich damit abmelden.</li> <li>BENUTZERKONTO: Um alle seine<br/>Daten und Informationen zu seinem<br/>Bibliotheks-Account, Vormerkungen,<br/>Mahnungen anzusehen.</li> </ul> | uf<br>My e-Shelf: mit seinem<br>Login Suchergebnisse im<br>Katalog über längere Zeit<br>speichern. Oder ohne Login<br>Suchergebnisse temporär<br>speichern |
|----------------------------------------------------------------------------------------------------|----------------------------------------------------------------------------------------------------|
| Login Logout Benutzerkonto<br>Indexsuche Suchen Ergebnisliste                                                                                                    | Online Katalog<br>Ische Universität Graz<br>Einstellungen Datenbanken Feedback Fernleil<br>Suchverlauf My e-Shelf Hilfe                                    |
| INDEXSUCHE: kann damit den Katalog in alp<br>durchsuchen und durch das Ergebnis blätte<br>SUCHEN: damit wird eine neue Suche gestart<br>ERGEBNISLISTE: hiermit von den Detailansich<br>zurück zum Ergebnis kommen.                                                                                                    | nabetischer Ordnung<br>ern.<br>et.<br>ten schnell                                                                                                    |

|                                                                                                    | abspeicher                      | rn selektierte                         | en"–<br>r Titel     |
|----------------------------------------------------------------------------------------------------|---------------------------------|----------------------------------------|---------------------|
| Medizinische Universität Graz                                                                                                    | Online                          | Katalog                                |                     |
| Login Logout Benutzerkonto Einstellungen<br>Indexsuche Suchen Ergebnisliste Suchverlauf                                                             | Datenbanken<br>My e-Shelf       | Feedback<br>Hilfe                      | Fernleihe           |
| Markierte Titel: Auswahl   Speichern/Senden   Unterset   My e-Shelf<br>Gesamtes Ergebnisset: Alle auswählen   Auswahl aufheben   Gewichten   Modifi | f hinzufügen A<br>izieren Zu me | luf den Server<br>einen Titeln   Filte | l<br>r   SDI-Anfrag |
| # Exemplar Autor/in                                                                                                    | <u>Titel</u>                    |                                        | Jahr                |
| UBMUG(1/0)         Alberts, Bruce         Cram101 textbook           the cell         the cell                                                      | outlines to accompar            | ny: Molecular biolo                    | <u>av of</u>        |
| 2 DBMUG(1/0) Alberts, Bruce Essential cell biolog                                                                                                   | <u> 1V</u>                      |                                        | 2009                |

#### 4.9. Drucken und Speichern eines Suchergebnisses

Einzelne Ergebnisse auswählen durch anklicken der Kästchen, oder "Alle auswählen" klicken, um das Gesamtergebnis zu markieren. "Speichern/Senden" klicken, um markiertes Ergebnis zu drucken oder zu speichern.

| TERT AND                                | States and a second second      | र्व रसे द                         | Online K               | atalog                  |                                                                                                    |
|-----------------------------------------|---------------------------------|-----------------------------------|------------------------|-------------------------|----------------------------------------------------------------------------------------------------|
|                                         | MI.                             | edizinische Universität Graz      |                        |                         |                                                                                                    |
| Login                                   | Logout Benutzerkonto            | Einstellungen                     | Datenbanken            | Feedback                | Fernleihe                                                                                                    |
| Indexsuche                              | Suchen Ergebnisliste            | Suchverlauf                       | Korb                   | Meine Titel             | Hilfe                                                                                                    |
|                                         |                                 |                                   |                        |                         |                                                                                                    |
| Mankingto                               | TRAL                            | ishaw //anden III in asset I in a | dan Kada I Auf da      | n Conuer                |                                                                                                    |
| Gesamtes                                | Ergebnisset: Alle auswählen Aus | wahl aufheben   Gewichten   Moo   | difizieren   Zu meinen | Titeln   Filter   SDI-/ | Anfrage                                                                                                    |
|                                         | -                               |                                   |                        |                         | 1999 - 1999 - 1999 - 1999 - 1999 - 1999 - 1999 - 1999 - 1999 - 1999 - 1999 - 1999 - 1999 - 1999 - 1999 - 1999 - |
| Titel 1 - 10 von 326                    | Backness (Pro                   |                                   | Tited                  |                         | 7.0                                                                                                    |
| # Exemplar                              | Adams Dany Spencer              | l ab math                         | litei                  |                         | 2003                                                                                                    |
|                                         | Adams, barry Spericer           | Lab madi                          |                        |                         | 2000                                                                                                    |
| 2 -                                     | Aanoli Alessandro [Hrsa ]       | Aging brain and ergot alkal       | loide                  |                         | 1093                                                                                                    |
| - L                                     | Agrioli, Alessandro (misg.)     | Aging brain and ergoc alka        | 10103                  |                         | 1900                                                                                                    |
| 2 - URMUG(5/0)                          | Alberts Bruce                   | Ecceptial cell biology            |                        |                         | 1000                                                                                                    |
|                                         | Abore, brace                    | Essential centrality              |                        |                         | 1550                                                                                                    |
| 4 - UBMUG( 26/ 13                       | 2) Alberts Bruce                | l ehrhuch der molekularen :       | 7ellhiologie           |                         | 2005                                                                                                    |
| + [] OBMOO( 20) 12                      | , Abercs, brace                 | Lenibden der molekalaren.         | zenbiologie            |                         | 2000                                                                                                    |
|                                         | Alberts Bruce                   | Lebrbuch der molekularen :        | Zellhiologie           |                         | 1000                                                                                                    |
|                                         | Abores, brace                   | Lettibuor del molekalaren i       | zenbiologie            |                         | 177.                                                                                                    |
| 6 = LIBMUG(9/0)                         | Alberts Bruce                   | Molecular biology of the cel      | 1                      |                         | 1994                                                                                                    |
|                                         | H0010) 01000                    | holocalar biology of allo cor     |                        |                         | 100                                                                                                    |
| 7 = UBMUG(4/0)                          | Alberts Bruce                   | Molekularbiologie der Zelle       |                        |                         | 2004                                                                                                    |
| , [_ opnoo( i) o)                       | Aborto, braco                   | HoleKalarbiologic der Zeile       |                        |                         | 200                                                                                                    |
|                                         | Alberts Bruce                   | Molekularhiologie der Zelle       |                        |                         | 1001                                                                                                    |
| 0 0000000000000000000000000000000000000 | Abores, brade                   | Holokalarbiologic acr 2010        |                        |                         | 1000                                                                                                    |
| **** * * * *                            |                                 |                                   |                        |                         |                                                                                                    |

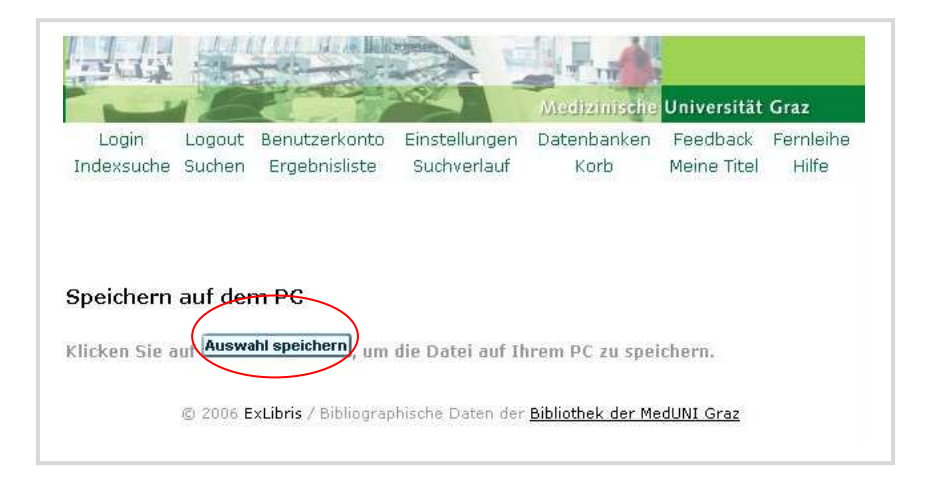

#### Als Format wählen: **Opac-Format** oder **Katalogkarte** (Standortsignatur wird gezeigt) **Endnote** Format für das Literaturverwaltungsprogramm Endnote

Versenden oder Speichern der markierten Titel Sie haben zwei Möglichkeiten: - Senden der marklerten Titel per e-Mail (durch Eingabe einer Mail-Adresse), oder - Speichern der markleren Titel auf Ihrem PC (durch Freilassen der Mail-Adresse) Die Titel werden entsprechend Ihrer Auswahl formatiert. Titel: ○ Alle Auswahl C Bereich ſ Format Wählen Sie ein vordefiniertes Format Opac-Format ODER Opac-Format Erzeugen Sie Ihr eigenes Format: Katalogkarte □ Schlagwort □ Systemnummer □ ISBN □ Impressum □ Notation Feldnamen Feldnummern Codierung: EndNote UTF-8 (nicht-lateinische Zeichensätze) ← ASCII (Standard) C Unicode / 🕜 ISO 8859-1 (lateinische Zeichensätze) Betreff Name Email Text \* (optional) Ŧ

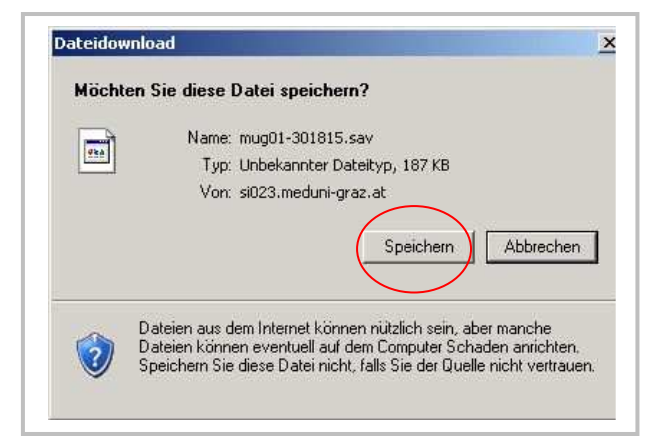

| Dateiendung "sav"                                                      | r                                                                                                    | Ort zum Speichern      |
|------------------------------------------------------------------------|----------------------------------------------------------------------------------------------------|------------------------|
| durch "doc" ersetzen.                                                  | x SteinrisserG aut "aw02al1000Nomedi001\$" ([)                                                                                                    | festlegen.             |
| Zuletzt<br>verwendelte D<br>Desktop<br>Eigene Dateien<br>Arbeitspilatz | AG2etschriftenEva<br>Bilder von steinisser<br>DBE:ZD6/ZD6/ZDBiothek<br>e_learning<br>Eigene ebools<br>Pfone mak<br>History<br>Interna<br>MMCUB<br>Moderation<br>Reservationer<br>NuMC<br>PR<br>ScreenCopy<br>Skript<br>Datelyp: | Speichern<br>Abbrechen |

# 5. Elektronische Zeitschriftenbibliothek - EZB

Mit der <u>Elektronischen Zeitschriftenbibliothek (EZB)</u><sup>13</sup> kann auf all jene Zeitschriften zugegriffen werden, die im Internet frei zugänglich sind **Der Die State** oder für welche die Bibliothek der Medizinischen Universität eine Lizenz **Desitzt**. Zeitschriften mit dem roten Ampelsymbol **Desitzt** können nicht im Volltext gelesen werden.

Der Nachweis erfolgt auf der Ebene des Zeitschriftentitels. Es können daher keine Zeitschriftenartikel gesucht werden.

|            |                                              | med unigraz.at                                                                     |
|------------|----------------------------------------------|------------------------------------------------------------------------------------|
| BIBLIOTHEK |                                              |                                                                                    |
|            | Suche  Literaturservice  Links & Web-Portale | Institute, Kliniken & Zentren                                                      |
|            | Instituts- & Klinik-Service  Tutorials       |                                                                                    |
| GÉ         | Über uns 🛛<br>Kontakt & Team 🔊               | QUICKLINKS<br>» Katalog MedUni<br>» PubMed<br>» E-Journals<br>» Pschyrembel Online |
|            |                                              |                                                                                    |

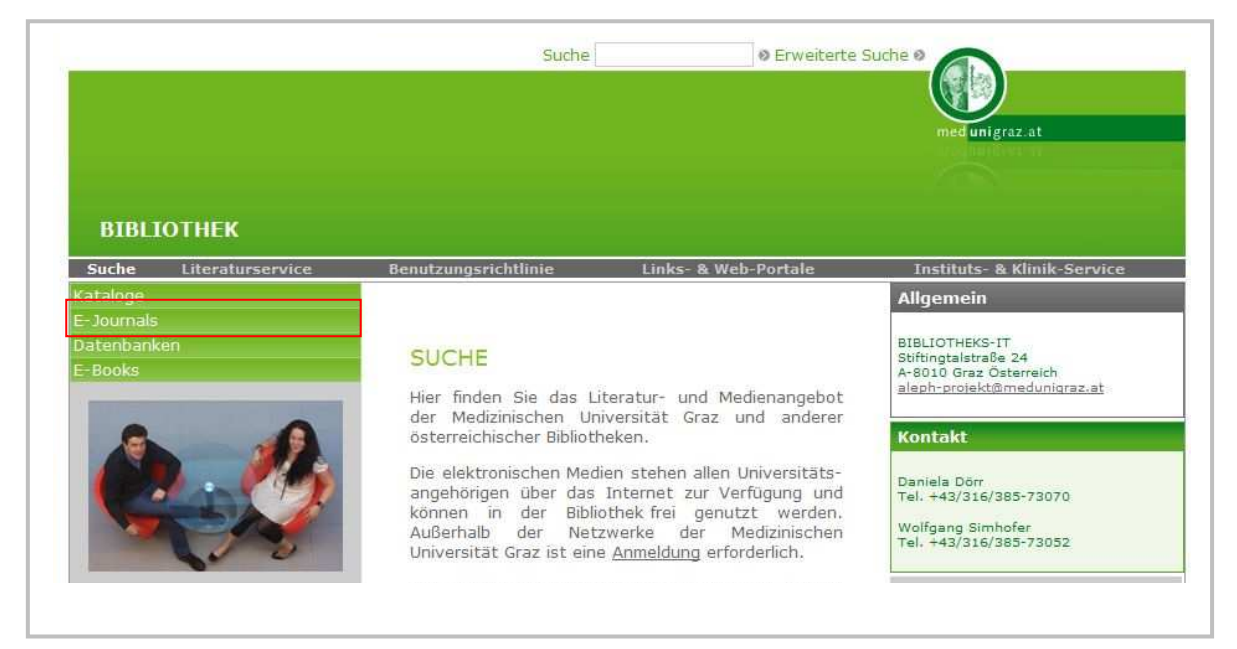

<sup>13</sup> http://rzblx1.uni-regensburg.de/ezeit/search.phtml?bibid=MEDUG&colors=7&lang=de

Suche nach Verlagen – hiermit wird die Trefferanzahl erheblich verringert, wenn der Verlag der Zeitschrift bekannt ist. Oder man führt eine Suche nach allen Zeitschriften eines Verlages durch. Suche nach Titelwort im Zeitschriftentitel – die Suche mit Schlagwörtern ist in der EZB nur eingeschränkt möglich.

| <b>Bibliothek</b>                                                                 | der Medizi                            | nischen Univ | ersität Graz      |   |   | engabelete Universität Gran |
|-----------------------------------------------------------------------------------|---------------------------------------|--------------|-------------------|---|---|-----------------------------|
| <u>Elenother</u>                                                                  | doi Hodizi                            |              | CIGILAL OIGE      |   |   |                             |
| Unser Angebot                                                                     | Einstellunge                          | <u>n</u>     |                   |   |   | 💻 🚟 Hilf                    |
| Leitschriften                                                                     | Suche                                 | nuch Zuits   |                   |   |   |                             |
| - nach Fächern<br>- alphabetisch                                                  | Titelwort(e)                          | -            | und               | • | 4 |                             |
| - nach Fächern<br>- alphabetisch<br>- suchen                                      | Titelwort(e)<br>Titelanfang           |              | und               | • | • |                             |
| Zeitschriften<br>- nach Fächern<br>- alphabetisch<br>- suchen<br>- schnelle Suche | Titelwort(e)<br>Titelanfang<br>Verlag | ×            | und<br>und<br>und | • | • |                             |

Die "nicht zugänglichen" Inhalte können bei jeder Suche durch einfaches ab klicken von der Suche ausgeschlossen werden, um so die Trefferanzahl zu verringern.

Die Suche auf einzelne oder mehrere Fachgebiete einschränken ("STRG" – auswählen).

| hannah         | auf             |                                                                                                    |
|----------------|-----------------|----------------------------------------------------------------------------------------------------|
| Titelvorschlag | Fachgebiete:    | Mathematik                                                                                                    |
|                |                 | Medien- und Kommunikationswissenschaften, Publizistik                                                                                                    |
|                |                 | Musikwissenschaft                                                                                                    |
|                | Volltextartikel | 💭 🖬 kostenlos und allgemein zugänglich                                                                                                    |
|                | sind            | ♥ für Bedienstete und Studierende der<br>Medizinischen Universität Graz<br>zugänglich. Die Lizenzkosten trägt die<br>Medizinische Universität Graz. Bitte<br>beachten Sie die Nutzungs- und<br>Lizenzbedingungen der jeweiligen<br>Verlage. |

Beispielsuche:

"Journal of Cancer Research and Clinical Oncology" (Springer)

| <u>Unser Angebot</u> | Einstellunger | 1   |                            |       |   |   |  |
|----------------------|---------------|-----|----------------------------|-------|---|---|--|
| Zeitschriften        | Suche I       | nac | h Zeitschriften            | 1     |   |   |  |
| nach Fächern         | -             |     |                            |       |   |   |  |
| - alphabetisch       | Titelwort(e)  | •   | Journal of Cancer Research | ) und | • | • |  |
| suchen               | Titelanfang   | •   |                            | und   | • | * |  |
| schnelle Suche       | Verlag        | -(  | Springer                   | und   | • |   |  |
|                      | ISSN          | •   |                            |       |   |   |  |
| suchen               | Navigation:   |     | alphabetisch      ○ blätt  | ern   |   |   |  |
|                      | Treffer pro   |     | 50 -                       |       |   |   |  |

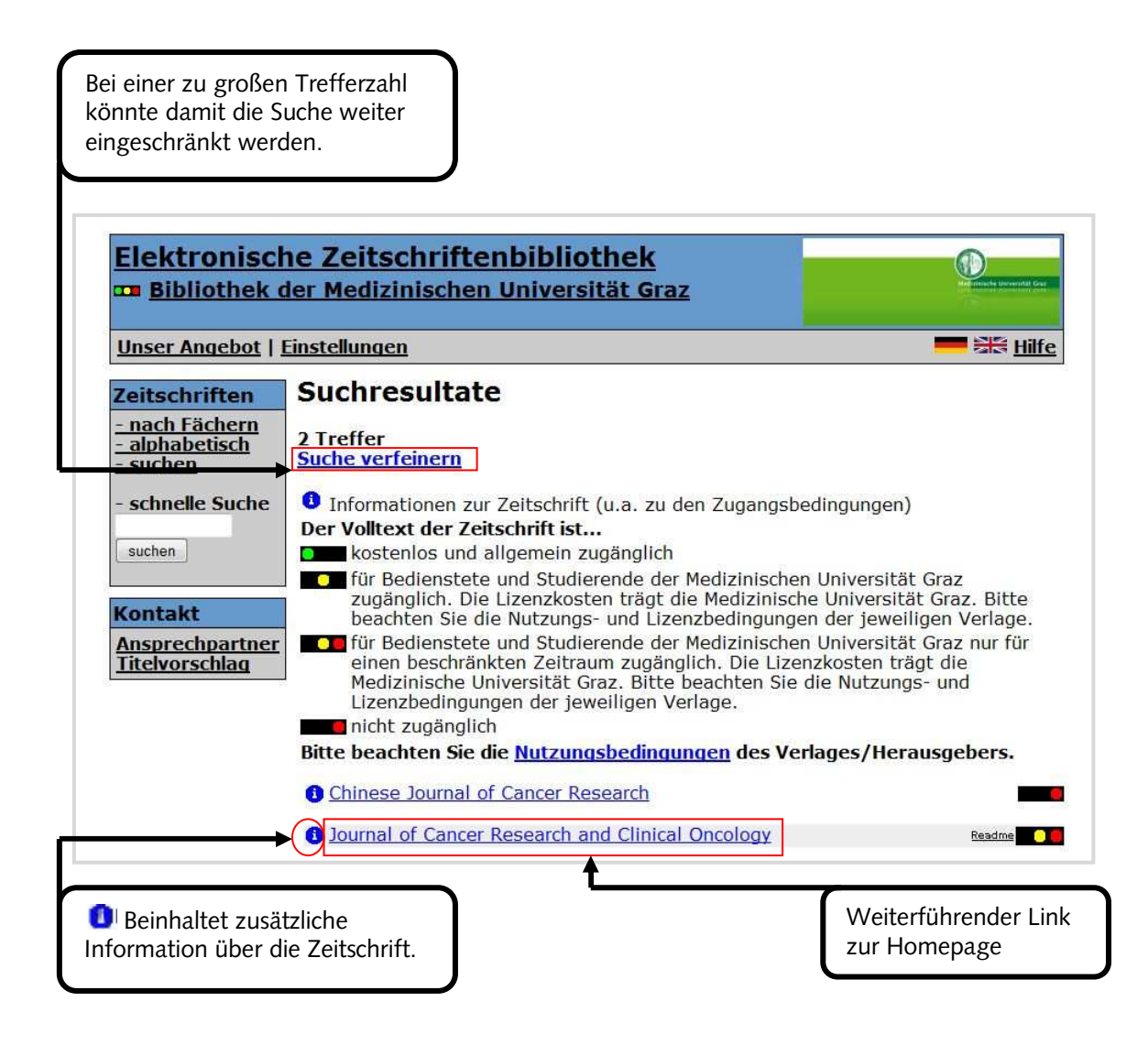

Direkter Link zur Homepage der Zeitschrift.

Für die Ausgaben seit dem Jahr 1997 sind die Volltexte zugänglich. Für die Jahre vor 1997 müsste man eine Recherche im Katalog durchführen, ob die Bibliothek diese im gedruckten Bestand hat.

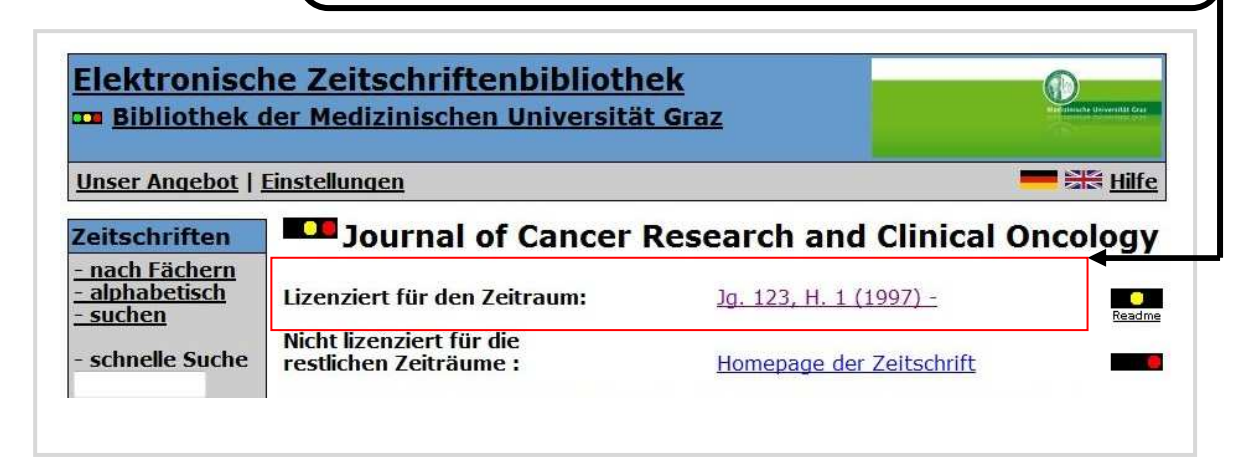

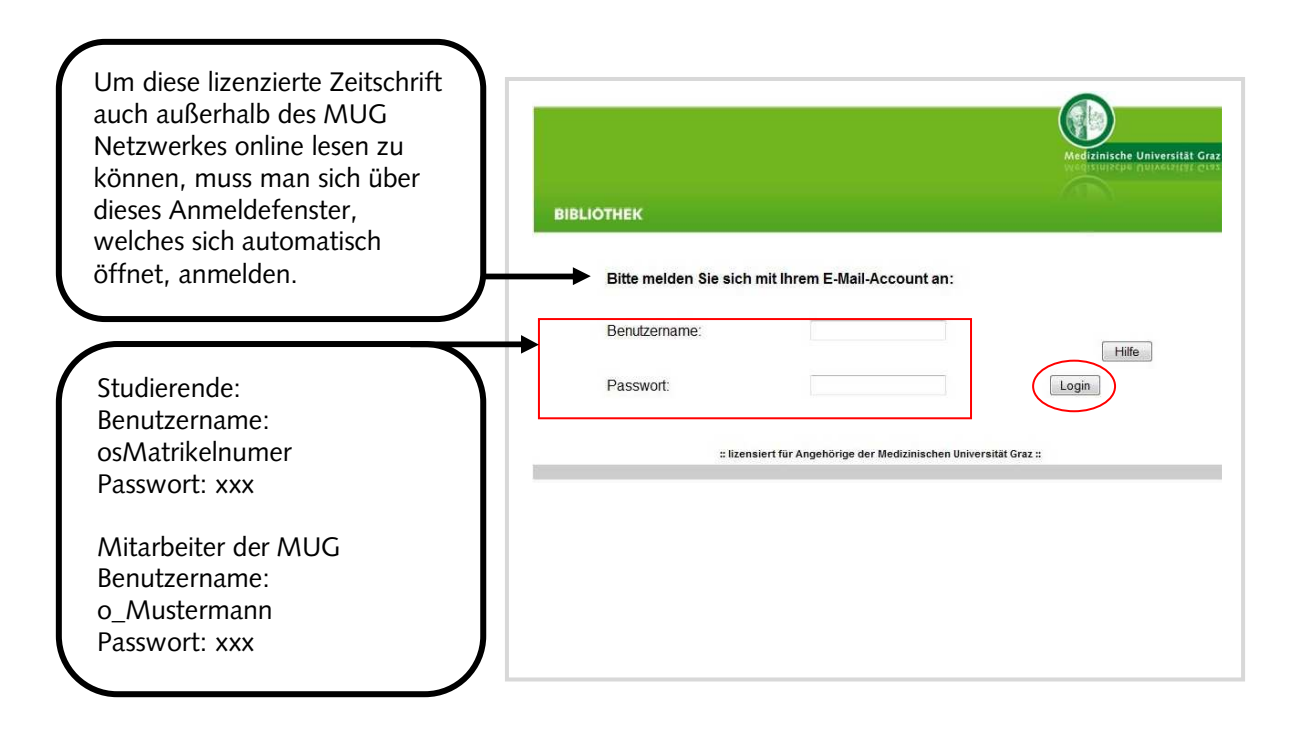

Die weitere Suche nach Artikeln muss dann auf der Homepage der Zeitschrift mit den dort zur Verfügung stehenden Suchmöglichkeiten durchgeführt werden. Sollten Supplemente oder Beilagen nicht über die EZB gefunden werden, dann muss direkt über die Homepage der Zeitschrift, die Verlagsseite oder eine im WWW vorhanden Suchmaschine gesucht werden.

## 6. Datenbanken

Datenbanken werden zur Identifikation von Artikeln in Zeitschriften verwendet. Als Suchergebnis erhält man bei bibliographischen Datenbanken nur ein Zitat und auf Grund dieses Zitates kann der entsprechende Artikel in Print- oder Online-Zeitschriften gefunden werden.

Bei Volltextdatenbanken ist neben dem Zitat auch den Volltext des Artikels erhältlich. Bei den meisten lizenzierten Datenbanken und bei der freien Datenbank PubMed hat die Bibliothek der MUG ein Linking Tool (Ovid LinkSolver) implementiert, damit aus den bibliographischen Datenbanken auch auf die von der MUG lizenzierten Inhalte der Onlinezeitschriften (Volltext) zugegriffen werden kann. Dieses Tool ist über einen gut sichtbaren Button erkenntlich, nur bei OvidSP Datenbanken ist dieses Tool direkt in die Ergebnisliste integriert.

# 6.1. Ovid LinkSolver Button

Immer wenn man diesen Button neben einem Artikel sieht, besteht die Möglichkeit

den Volltext abzurufen, wenn dieser lizenziert wird.

Es ist damit auch möglich, wenn kein Volltext zur Verfügung steht, diesen Artikel direkt über einen Link beim Literaturservice kostenpflichtig zu bestellen. Man muss nur noch seine Daten eingeben und das Zitat wird automatisch in das Formular übertragen. Nähere Informationen zu Preisen und Lieferkonditionen erfahren sie auf der <u>Homepage der Bibliothek<sup>14</sup></u>.

Auch ist es möglich über den Ovid LinkSolver Button eine Abfrage in der Elektronischen Zeitschriftenbibliothek, der Bibliothek der MUG oder im Österreichischen Zeitschriftenkatalog durchführen, um zu erfahren, ob sich die Zeitschrift, in welcher sich der gesuchte Artikel befindet, als Online- oder Printmedium zur Verfügung steht.

Es besteht darüber hinaus die Möglichkeit den Impact Factor der Zeitschrift, in welcher der Artikel veröffentlicht wurde, über einen Link zu erfahren.

<sup>&</sup>lt;sup>14</sup> http://www.meduni-graz.at/bmed/cms.php?pageName=863

#### 6.2. Lizenzierte Datenbanken

| Alle Datenbanken sind über die | Homepage der Bibliothek <sup>15</sup> | zu erreichen |
|--------------------------------|---------------------------------------|--------------|
|--------------------------------|---------------------------------------|--------------|

| BIBLIOTHEK  |       | Suche                                                                                                    | ⊗ Erweiterte           | med unigraz at                                                                                                    |
|-------------|-------|----------------------------------------------------------------------------------------------------|------------------------|----------------------------------------------------------------------------------------------------|
|             |       | Suche  Suche  Literaturservice  Links & Web-Portale  Instituts- & Klinik-Servic Tutorials  Über uns  Kontakt & Team | ce 🦻                   | Institute, Kliniken & Zentren<br>bitte wählen<br>Suchbegriff<br>QUICKLINKS<br>» Katalog MedUni<br>» PubMed<br>» E-Journals<br>» Pschyrembel Online |
| AKTUELLES 🗞 | FAQ 📀 | ASK A LIBRARIAN 📎                                                                                                   | BENUTZUNGSRICHTLINIE 👂 | ÖFFNUNGSZEITEN:                                                                                                    |

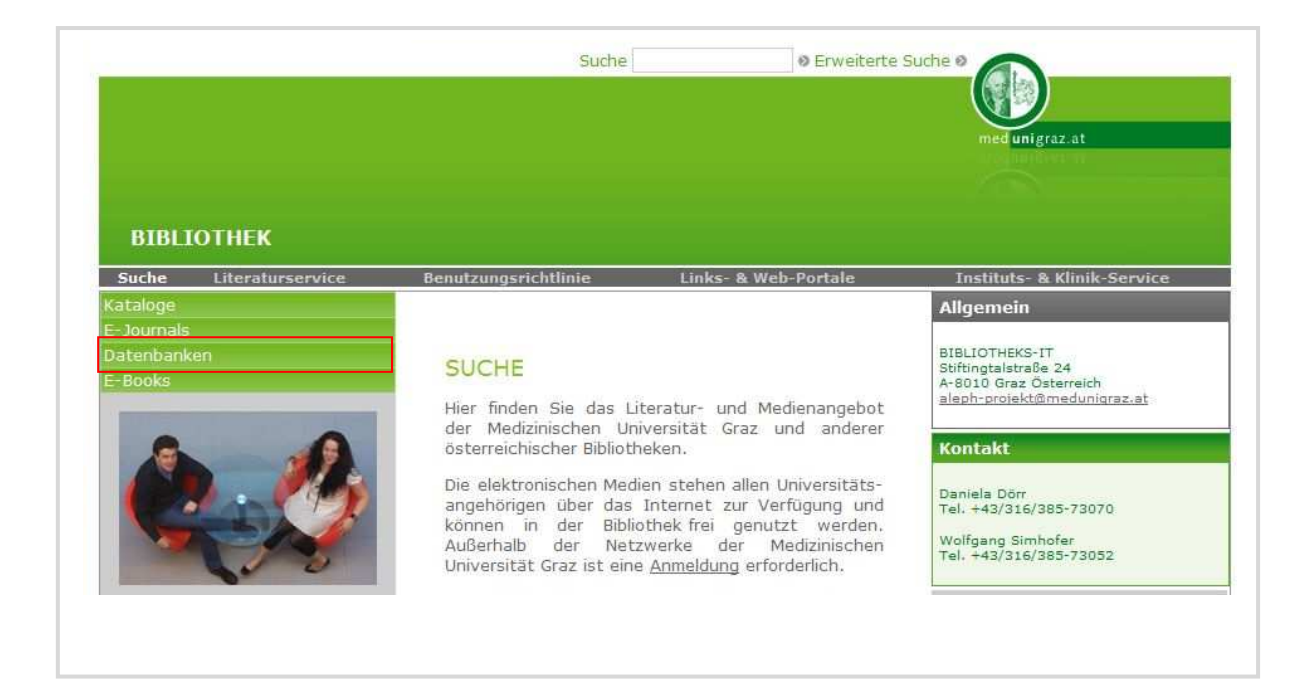

<sup>&</sup>lt;sup>15</sup> http://www.medunigraz.at/bmed/datenbanken1.html

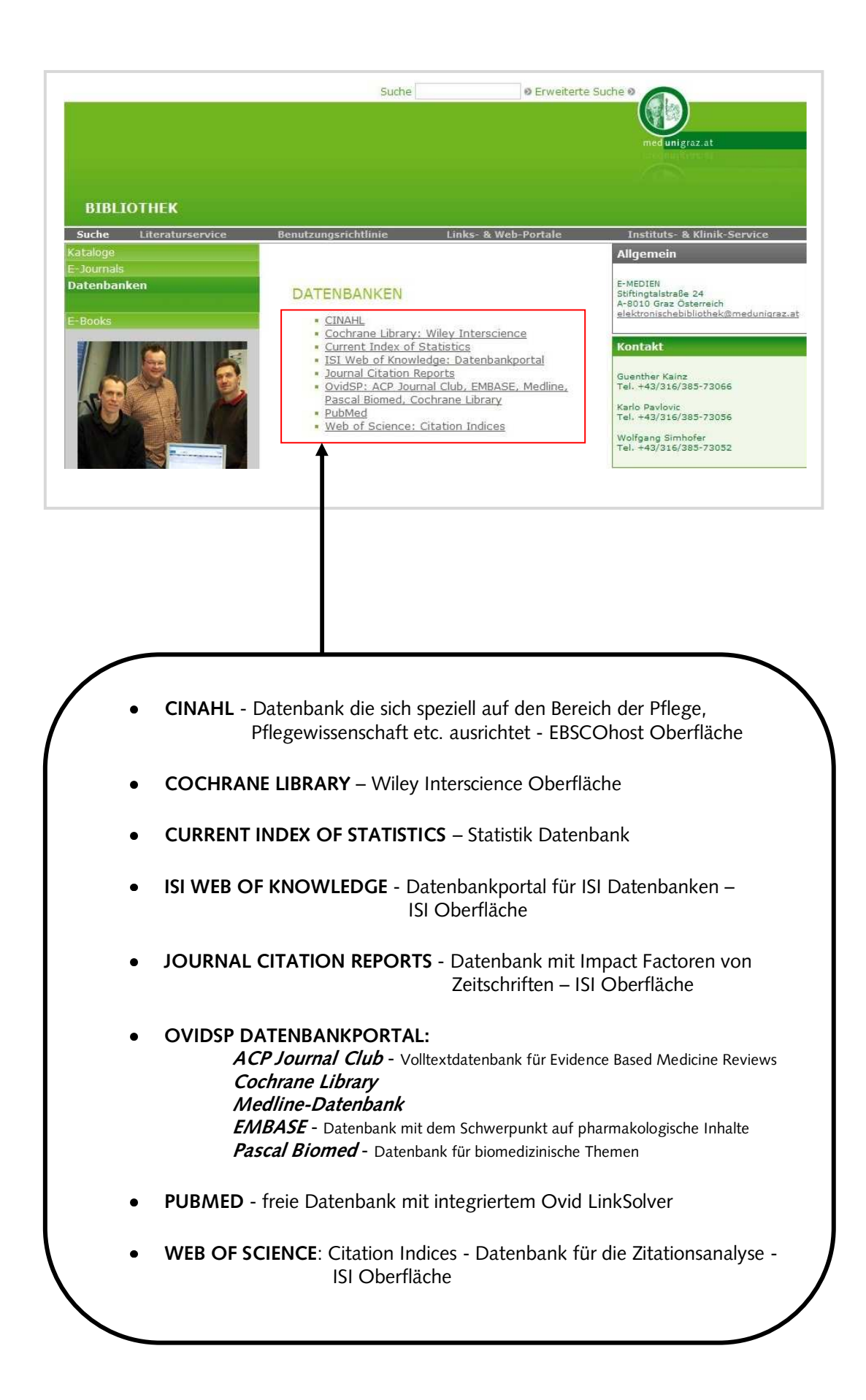

#### 6.3. Hinweis zur Benutzung der lizenzierten Datenbanken

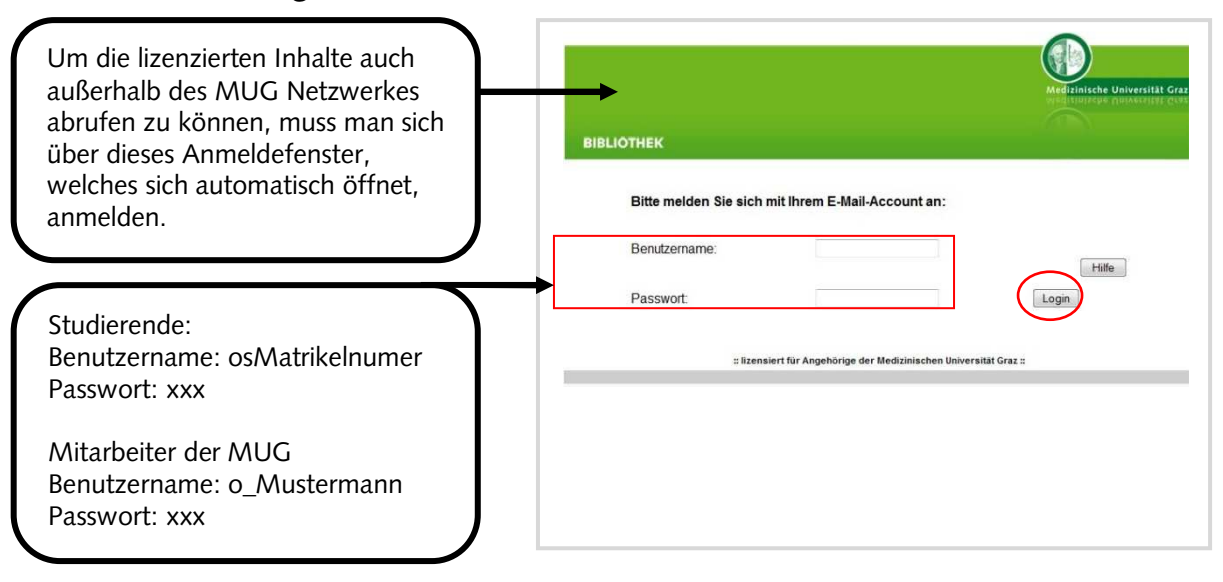

#### 6.3.1. Anmeldung außerhalb des Netzwerkes der MUG – Klinik, zuhause usw.

#### 6.3.2. Abmeldung

Nach dem Ende einer Recherche in einer lizenzierten Datenbank, soll immer der Button **"LOGOFF"** oder **"LOG OUT"** geklickt werden, da bei einer Mehrzahl von Datenbanken nur eine begrenzte Anzahl von Nutzern zur selben Zeit möglich ist und ansonsten der Zugang zur Datenbank temporär blockiert sein kann.

| Wolters Kluwer OvidSP Database Field Guide   & Frage an Bibliothek der Health                                           | MedUni Graz   Display Knowledge Base   Hup   Logoff           |
|----------------------------------------------------------------------------------------------------|---------------------------------------------------------------|
| Change Database   Journals                                                                                              | Saved Searches/Alerts                                         |
| Current: Ovid MEDLINE(R) In-Process & Other Non-Indexed Citations, Ovid MEDLINE(R) Daily, Ovid MEDLINE(R) and Ovid OLDM | EDLINE(R) 1950 to Present                                     |
|                                                                                                    |                                                               |
| Sinn In   My FndNate Web   My ResearcherD   My Citation Aleris   M                                                      | v Journal List   My Saveri Searches   Lon Quit   Help         |
| ISI Web of Knowledge <sup>sm</sup> Take the next step 🔗                                                                 | y sources and sources and and and and and and and and and and |

| II Databases | Select a Database      | Web of Science    | Additional Resources |                        | More information |
|--------------|------------------------|-------------------|----------------------|------------------------|------------------|
| Search Cited | Reference Search Advar | ced Search Search | History Marked List  | Consortium of Austrian | distance         |

#### 6.4. PubMed

Obwohl PubMed eine frei zugängliche Datenbank ist, gibt es einen Einstiegspunkt bei den **"Lizenzierten Datenbanken"**. Dies gewährleistet, dass

OV TO LinkSolver Medizinische Universität Graz Zugriff auf vorhandene Volltexte oder Bestellmöglichkeiten für den Artikel hat. Im Bereich der "**Freien Datenbanken**" ist dieses Tool in PubMed nicht integriert.

#### 6.4.1. Einfache Suche in PubMed

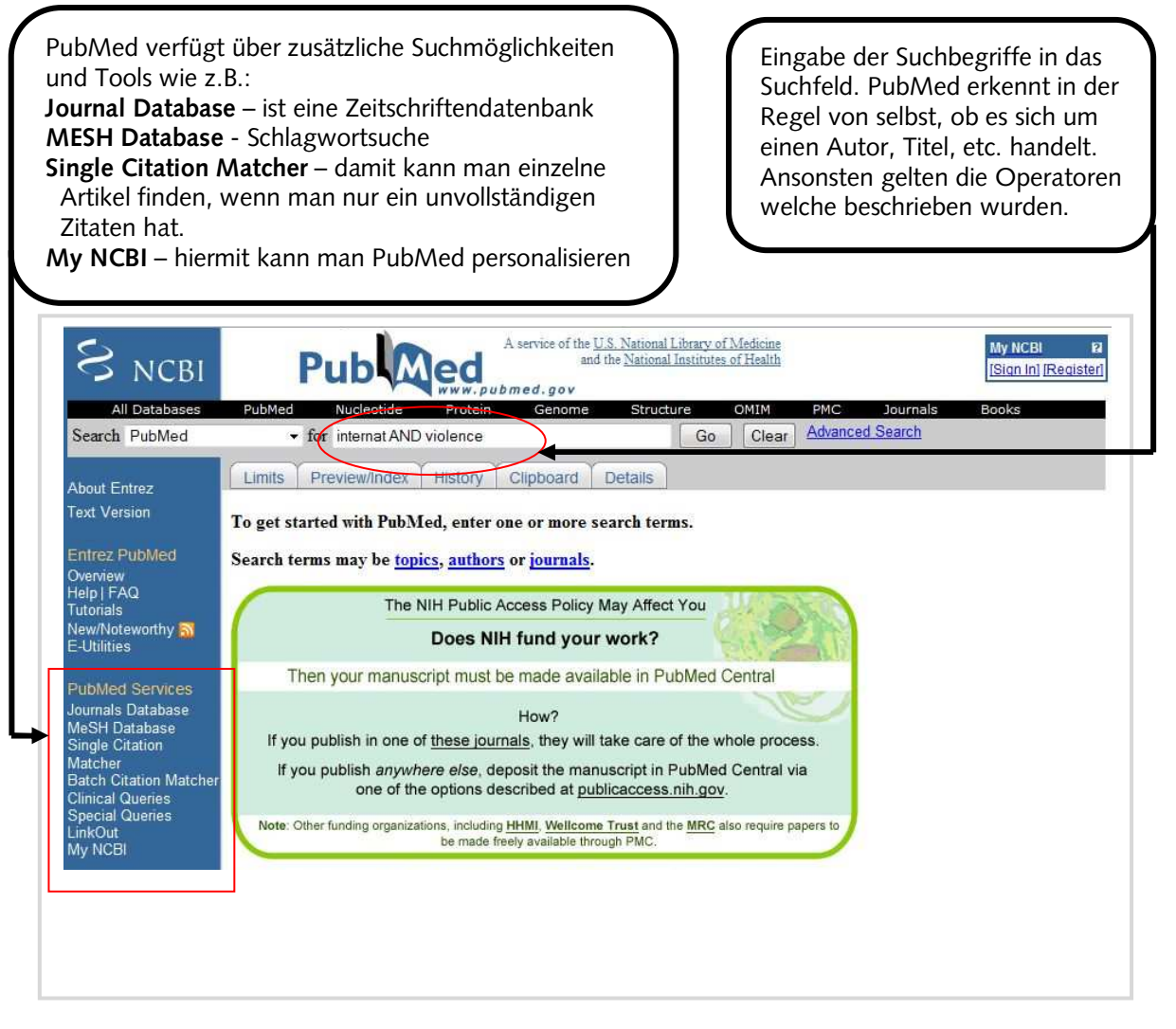

Für vertiefende Suchstrategien ist das Kursmodul der Bibliothek

**"Informationskompetenz II"** zu empfehlen, da hier ausführlich auf die Funktionsweise und Möglichkeiten aller Datenbanken der Bibliothek eingegangen wird. Anmeldungen können direkt über Medonline vorgenommen werden oder über die Personalentwicklung der MUG.

#### 6.4.2. Suchergebnis und Bestellen beim Literaturservice über Ovid LinkSolver

| Das Ergebnis mit<br>"Limits" weiter<br>verfeinern.                                          | Nur die Reviews<br>anzeigen lassen.  | Das Gesal<br>anklicken<br>das Suche<br>per Email                                                | mtergebnis, oder durch<br>der Kästchen vor dem Zitat,<br>ergebnis ausdrucken oder<br>versenden. |
|---------------------------------------------------------------------------------------------|--------------------------------------|-------------------------------------------------------------------------------------------------|-------------------------------------------------------------------------------------------------|
|                                                                                             | A service of<br>www.pubmed.go        | of the <u>U.S. National Library of Medicine</u><br>and the <u>National Institutes of Health</u> |                                                                                                 |
| Search BubMod - for                                                                         | internet AND violence                |                                                                                                 | Advanced Search                                                                                 |
| Limits Preview/Index Histor                                                                 | Clipboard Details                    |                                                                                                 | Save Search                                                                                     |
| Display Summary                                                                             | ✓ Show 20 ✓ Sort By                  | ▼ Send to                                                                                       |                                                                                                 |
| All: 380 Review: 61                                                                         |                                      | Send to                                                                                         |                                                                                                 |
| Items 1 - 20 of 380                                                                         |                                      | Text<br>File<br>Printer                                                                         | Page 1 of 19 Next                                                                               |
| 1: [Violence against persons i                                                              | n France.]                           | Collections                                                                                     |                                                                                                 |
| Gilgenkrantz S.                                                                             |                                      | E-mail<br>BSS Food                                                                              |                                                                                                 |
| Med Sci (Paris). 2009 Jan;25(1)<br>PMID: 19154699 [PubMed - in p<br><u>Related Articles</u> | :83-6. French.<br>rocess]            | Order                                                                                           |                                                                                                 |
| 2: Prevalence of Internet addition                                                          | ction and correlations with family f | factors among South Korean a                                                                    | dolescents.                                                                                     |
| Park SK, Kim JY, Cho CB.                                                                    |                                      |                                                                                                 |                                                                                                 |
| Adolescence. 2008 Winter;43(1<br>PMID: 19149152 [PubMed - indo<br><u>Related Articles</u>   | 72):895-909.<br>exed for MEDLINE]    |                                                                                                 |                                                                                                 |
| <b>3:</b> <u>Technology and informal ec</u><br>Greenfield PM.                               | lucation: what is taught, what is le | earned.                                                                                         |                                                                                                 |
| Science. 2009 Jan 2;323(5910)                                                               | 69-71.                               |                                                                                                 |                                                                                                 |

Mit "Summary" Anzeigeformat für die gesamte oder eine ausgewählte Suche ändern, z.B. dass das Ergebnis auch etwaige Abstracts mit anzeigen soll.

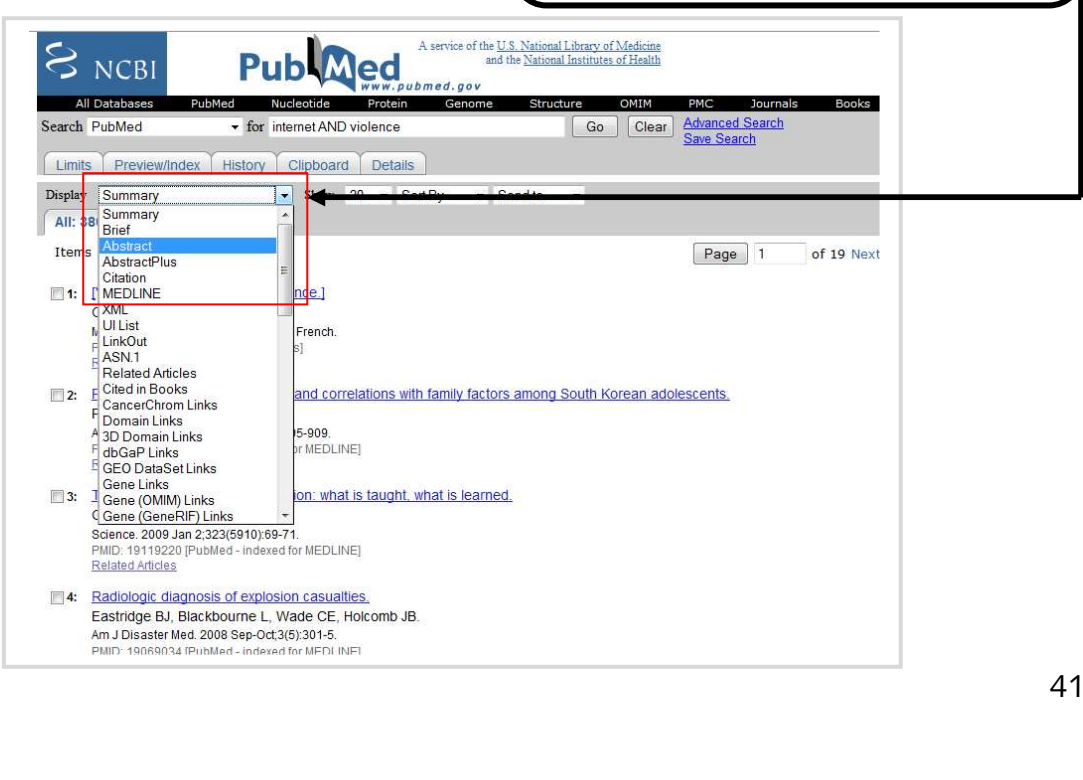

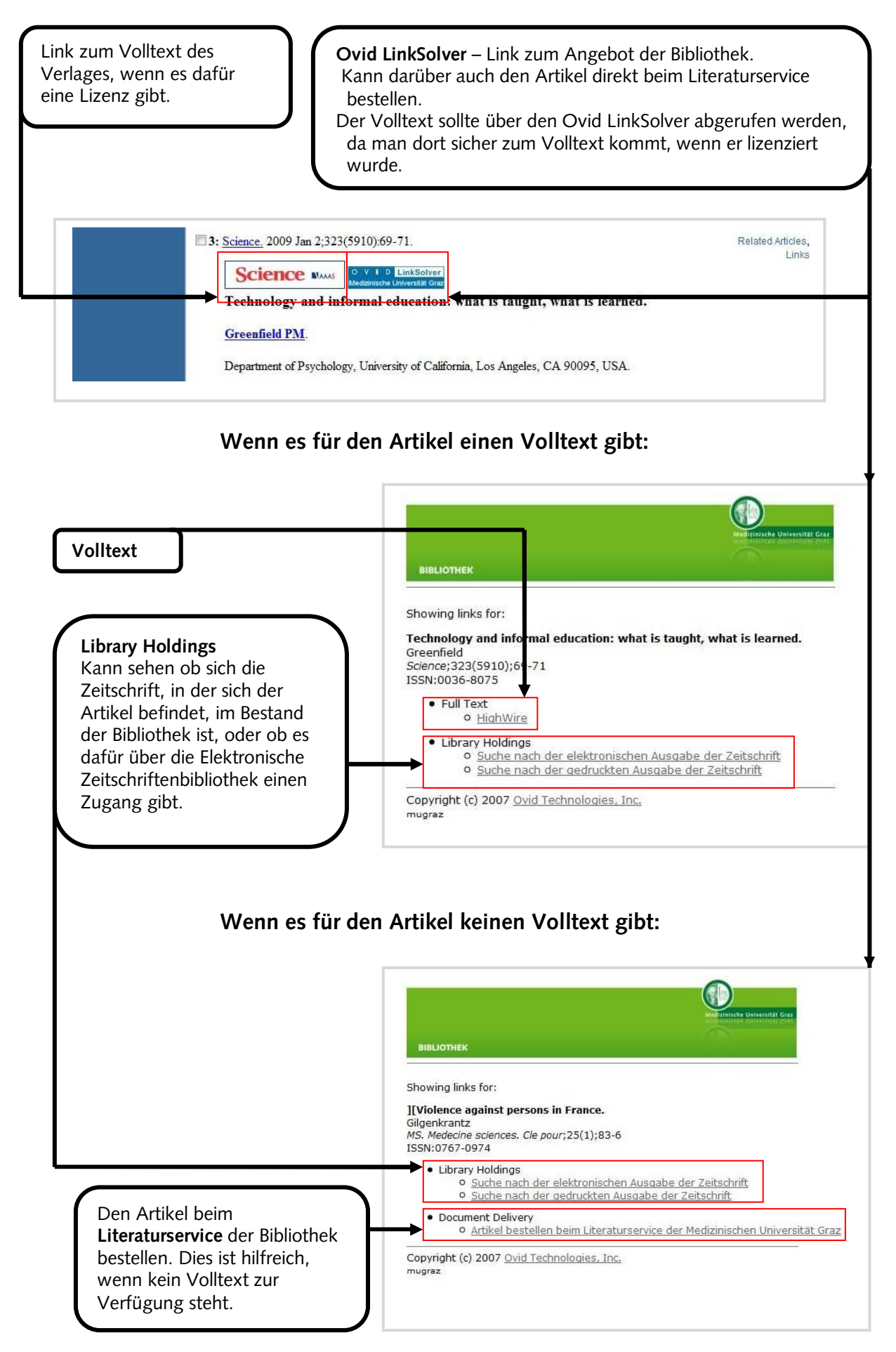

Das Bestellen beim Literaturservice über Ovid LinkSolver erfordert nur die Eingabe von Name und E-Mail-Adresse.

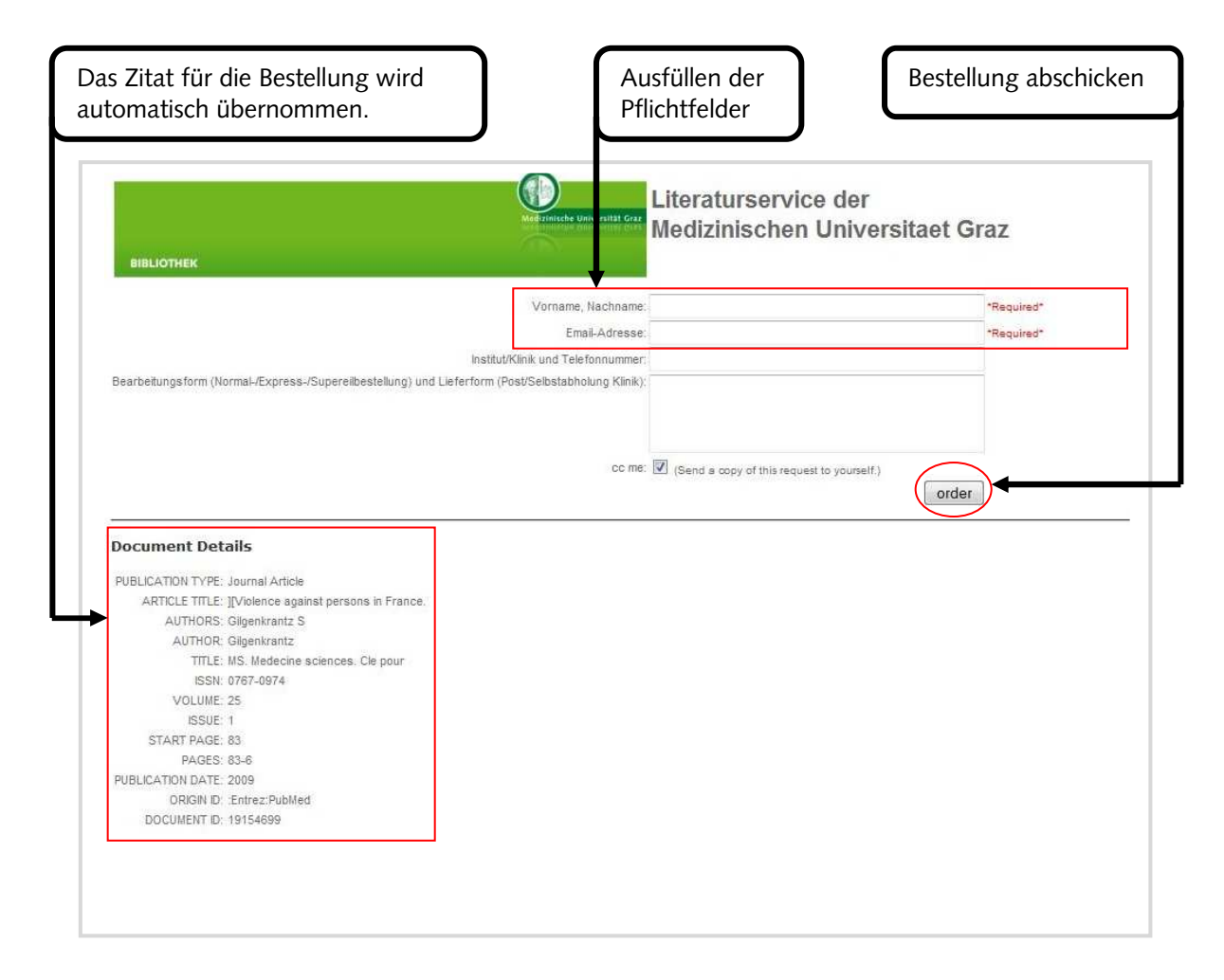

#### 6.4.3. Single Citation Matcher

Sollte man über ein unvollständiges Zitat verfügen, dann ist in PubMed der Single Citation Matcher zu empfehlen. Es werden sogar Resultate damit erzielen, wenn z.B. nur der Name des Autors und die Seitenanfangszahl des Artikels bekannt sind. Aber am effizientesten ist es, wenn so viel Information wie möglich verwendet wird.

Als Suchbeispiel dient folgender Artikel:

Storb, Rainer, u.a. Allogenic hematopoietic cell transplantation: from experimental biology to clinical care. In: Journal of Cancer Research and Clinical Oncology, 131/2005, 1-13.

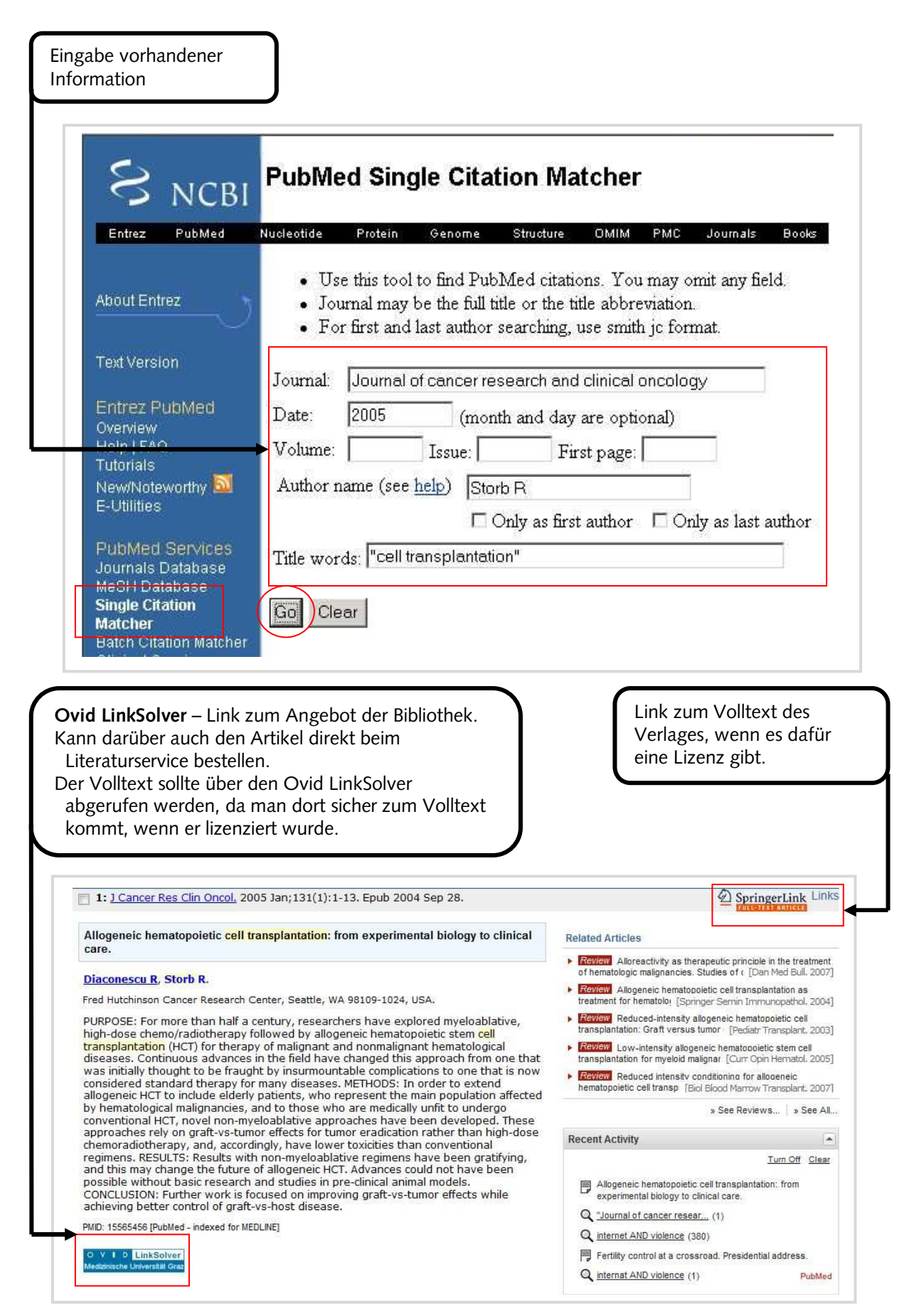

#### 6.5. OvidSP Datenbanken

Folgende Datenbanken der Bibliothek sind über das OVIDSP DATENBANKPORTAL zu benutzen:

ACP JOURNAL CLUB, CINAHL (1982-), COCHRANE LIBRARY, EMBASE (1988-), OVID MEDLINE, PASCAL BIOMED.

Mit Hilfe des OvidSP Datenbankportals ist es möglich Datenbankübergreifend in mehreren Datenbanken gleichzeitig zu recherchieren.

| Wenn man in mehrere Datenbanken<br>gleichzeitig recherchieren möchte, muss man<br>die gewünschten Datenbanken anklicken und<br>dann "Open selected ressources" klicken.                                                                                                    | Möchte man nur in einer<br>Datenbank recherchieren, dann<br>einfach auf den Link klicken.                                                                                                    |
|----------------------------------------------------------------------------------------------------|----------------------------------------------------------------------------------------------------|
| Wolters Kluwer OvidSP<br>Health<br>Select a database to begin searching:                                                                                                    | Display Knowledge Base   Help   Logoff<br>English   Français   Deutsch   Español                                                                                                    |
| Open selected resources #<br>Browse Your Journals@Ovid<br>Browse All Journals                                                                                                    | <ul> <li>To begin a search, click</li> </ul>                                                                                                    |
| Tour Journals@0vid                                                                                                    | the name of the desired<br>database OR select more<br>than one database and<br>circle "Ones Selected                                                                                                    |
| <ul> <li>Journals@Ovid Full Text February 20, 2009</li> <li>EBM Reviews - ACP Journal Club 1991 to January 2009</li> <li>EBM Reviews - Cochrane Central Register of Controlled Trials 1st Quarter 2009</li> <li>EBM Reviews - Cochrane Database of Systematic Reviews 4th Quarter 2008</li> <li>EBM Reviews - Cochrane Methodology Register 1st Quarter 2009</li> <li>EBM Reviews - Database of Abstracts of Reviews of Effects 1st Quarter 2009</li> <li>EBM Reviews - Health Technology Assessment 1st Quarter 2009</li> <li>EBM Reviews - NHS Economic Evaluation Database 1st Quarter 2009</li> <li>EBM Reviews Full Text - Cochrane DSR, ACP Journal Club, and DARE</li> </ul> | <ul> <li>cuck Open selected<br/>Resources".</li> <li>To get more information<br/>about a database, click<br/>the information icon:</li> <li>NOTE: Databases that<br/>don't have a checkbox<br/>next to them can not be<br/>included in multifile<br/>searching.</li> </ul> |
| All EBM Reviews - Cochrane DSR, ACP Journal Club, DARE, CCTR, CMR, HTA, and NHSEED      BABASE 1996 to 2009 Week 08      EMBASE 1988 to 2009 Week 08      EMBASE 1988 to 1995                                                                                                    |                                                                                                    |
| Ovid MEDLINE(R) In-Process & Other Non-Indexed Citations and Ovid MEDLINE(R) 1950 to Present     Ovid MEDLINE(R) 1950 to February Week 2 2009     Ovid MEDLINE(R) 1996 to February Week 2 2009     Ovid MEDLINE(R) 1996 to February Week 2 2009                                                                                                    |                                                                                                    |
| Ovid MEDLINE(R) In-Process & Other Non-Indexed Citations February 20, 2009      Ovid MEDLINE(R) Daily Update February 20, 2009      Ovid OLDMEDLINE(R) 1948 to 1965      Devel Strendstore Texture Texture                                                                                                    |                                                                                                    |
| Image: Pascal Biomed January 2009   Image: Pascal Biomed 2001 to January 2009   Image: Pascal Biomed 2001 to 2002                                                                                                    |                                                                                                    |

Hier soll nur die grundlegende Funktion der Datenbank erklärt werden. Für vertiefende Recherchemöglichkeiten in Datenbanken mit OvidSP Suchoberfläche ist das Kursmodul der Bibliothek **"Informationskompetenz II"** zu empfehlen, da hier ausführlich auf die Funktionsweise und Möglichkeiten aller Datenbanken der Bibliothek eingegangen wird. Anmeldungen können direkt über Medonline vorgenommen werden oder über die Personalentwicklung der MUG.

| Damit bekommt man einen<br>groben Überblick<br>über die zu einem Thema<br>vorhandenen Zitate.                                                                                               | Diese Funktion wird verwendet<br>um einen ganz speziellen Artikel<br>zu suchen, auch wenn kein<br>komplettes Zitat vorhanden ist. | Für Thematische<br>Recherchen mit<br>Schlagwortkatalog und<br>für die Freitextsuche. |
|----------------------------------------------------------------------------------------------------|----------------------------------------------------------------------------------------------------|--------------------------------------------------------------------------------------|
| Wolters Kluwer OvidSP                                                                                                    | L. Database Fig                                                                                                    | eld Guide   &? Frage an Bibliothek der MedUni                                        |
| Change Database Your Journals@Ovid All Journal  Search History (0 searches) (Click to expand)                                                                                               | Ovid MEDLINE(D) In Process & Other Non-Indexed Citations a                                                                        | View Saved                                                                           |
| Basic Search Find Citation Search Tools Sear<br>Enter your topic<br>or question in<br>ordinary English.<br>Ø Check Spelling Include                                                         | ch Fields Advanced Ovid Search Multi-Field Search<br>Related Terms                                                                |                                                                                      |
| Limits (Click to expand)                                                                                                    |                                                                                                    | 1                                                                                    |
| opyright (c) 2000-2008 <u>Ovid Technologies, Inc.</u><br>y accessing or using Ovid5P, you agree to Ovid5 <u>terms of use</u> , conditions<br>iersion: Ovid5P_UI02.00.06.101, SourceID 38781 | and all applicable laws. If you do not agree to these terms you may not use this Site.                                            |                                                                                      |

#### 6.5.1. Find Citation

Als Suchbeispiel nehmen wir folgenden Artikel:

Zeman, M, u.a. Changes in renal function after clinical islet transplantation: fouryear observational study. In: American Journal of Transplantation. 7(1):91-98, 2007.

| Basic Search Find Citation       Search Fields       Advanced Ovid Search       Multi-Field Search <ul></ul>                                                                                                    | skic Search Find Citation Search Tools Search Fields Advanced Ovid Search Multi-Field Search<br>Peter search Dournal Hame:<br>Journal Hame:<br>Jour | sack Search Fields       Advanced Ovid Search       Multi-Field Search            Enter search        Author Surrant Identifier             Journal Identifier        Author Surrants             Journal Identifier        Author Surrants             Journal Identifier         Journal Identifier        Author Surrants             Journal Identifier        Author Surrants             Journal Identifier        Identifier             Journal Identifier        Identifier             Journal Identifier        Identifier             Journal Identifier        Identifier             Journal Identifier        Identifier             Journal Identifier        Identifier             Journal Identifier        Identifier             Journal Identifier        Identifier             Journal Identifier        Identifier             Journal Identifier        Identifier             Journal Identifier        Identifier             Journal Identifier        Identifier             Journal Identifier         Identifier <th>sack Search Fields       Advanced Ovid Search       Multi-Field Search            Enter search        Author Surrant Identifier             Journal Identifier        Author Surrants             Journal Identifier        Author Surrants             Journal Identifier         Journal Identifier        Author Surrants             Journal Identifier        Author Surrants             Journal Identifier        Identifier             Journal Identifier        Identifier             Journal Identifier        Identifier             Journal Identifier        Identifier             Journal Identifier        Identifier             Journal Identifier        Identifier             Journal Identifier        Identifier             Journal Identifier        Identifier             Journal Identifier        Identifier             Journal Identifier        Identifier             Journal Identifier        Identifier             Journal Identifier        Identifier             Journal Identifier         Identifier       <th>Basic Search Fields       Advanced Ovid Search       Multi-Field Search                 Enter search               Enter search               Multi-Field Search                 Enter search               Enter search               Enter search               Enter search                 Low real Stantifier               Journal Name:               Zernan               Zimenal Stantifier                 Journal Name:               Zernan             Zernan             Zernan             Zernan             Zernan             Zernan             Zimeze Zernan             Zernan             Zimeze Zernan             Zernan             Zimeze Zernan             Zernan             Zimeze Zernan             Zernan             Zimeze Zernan             Zernan             Zernan             Zimeze Zernan             Zernan             Zimeze Zernan             Zernan             Zimeze Zernan             Zimezernan             Zimeze Zerna</th><th>Basic Search Fields       Advanced Ovid Search       Multi-Field Search                 Enter search               Enter search               Multi-Field Search                 Enter search               Enter search               Enter search               Enter search                 Low real Stantifier               Journal Name:               Zernan               Zimenal Stantifier                 Journal Name:               Zernan             Zernan             Zernan             Zernan             Zernan             Zernan             Zimeze Zernan             Zernan             Zimeze Zernan             Zernan             Zimeze Zernan             Zernan             Zimeze Zernan             Zernan             Zimeze Zernan             Zernan             Zernan             Zimeze Zernan             Zernan             Zimeze Zernan             Zernan             Zimeze Zernan             Zimezernan             Zimeze Zerna</th><th>Basic Search Fields       Advanced Ovid Search       Multi-Field Search                 Enter search               Enter search               Enter search                 Enter search               Enter search               Enter search               Enter search                 Journal Name:             Journal Name:             Journal Name:</th><th>Ind Citation       Search Tools       Search Fields       Advanced Ovid Search       Multi-Field Search            Enter search        wurnal identifier        unitable in the image in the image</th><th>Advanced Ovid Search Multi-Field Search          Find Citation       Search Tools       Search Fields       Advanced Ovid Search       Multi-Field Search         Enter search       Enter search       Muti-Aldentifier       Image: Citation       Image: Citation         Users       Image: Citation       Search Tools       Search Fields       Advanced Ovid Search       Multi-Field Search         Items in any field       Image: Citation       Truncate Name       Image: Citation       Truncate Name (adds "")         Identifier:       Image: Citation       Volume:       Image: Citation       Read/Search       Truncate Name (adds "")         Volume:       Image: Citation       Name:       Image: Citation       Read/Search       Search         Volume:       Image: Citation       Name:       Image: Citation       Read/Search       Search         Volume:       Image: Citation       Search       Search       Search       Search       Search         Volume:       Image: Citation       Search       Search       Search       Search       Search       Search         Volume:       Image: Citation       Search       Search       Search       Search       Search       Search       Search       Search       Search       Search       Search       Search</th><th>sick Search Find Citation Search Tools Search Fields Advanced Ovid Search Multi-Field Search Tools Search Tools Search Fields Advanced Ovid Search Multi-Field Search Tools Search Tools Search Fields Advanced Ovid Search Multi-Field Search Tools Search Tools Search Toursets Name (adds "") Author Surname: Zeman Volume: Jose: Article First Page: Hubblication Year: Ges., 2007) Unique Identifier: Doi: Internation If you don't have the full journal or author names (e.g., using truncation, "Ang" will find 'Anglogenesis" and "Angloidgy", "Smith G" will find "Smith, Gler" and "Smith, Gler" and Smith, George). Search Search Sear</th><th>sick Search Find Citation Search Tools Search Fields Advanced Ovid Search Multi-Field Search Multi-Field Search Fields First Search Tools Search Fields Advanced Ovid Search Multi-Field Search Fields Search Fields First Search Tools Search Fields Advanced Ovid Search Multi-Field Search Fields Search Fields First Search Fields First Search Fields First Search Fields First Page: Publication Year: Constraint Search Fields First Page: Publication Year: Constraint Search Fields First Page: Publication Year: Constraint Search Fields First Page: Publication Year: Constraint Search Fields First Page: Publication Year: Constraint Search Fields First Page: Publication Year: Constraint Search Fields First Page: Search Fields First Page: Search F</th><th>Basic Search       Find Citation       Search Tools       Search Fields       Advanced Ovid Search       Multi-Field Search            <ul> <li>Enter search</li> <li>eter search</li> <li>durinal Identifier</li> <li>article Title:</li> <li>renal function</li> <li>Journal Identifier</li> <li>author Surname:</li> <li>Zeman</li> <li>Truncate Name (adds "")</li> <li>Author Surname:</li> <li>Zeman</li> <li>Truncate Name (adds "")</li> <li>Volume:</li> <li>Issue:</li> <li>Article First Page:</li> <li>Publication Year:</li> <li>(e.g., v2005)</li> <li>Unique Identifier:</li> <li>DOI:</li> <li>Hint: Use truncation if you don't have the ful journal or author names:</li> <li>(e.g., using truncation, "Ang" will find "Anglogenesis" and "Anglobeyr," Smith G" will find "Smith, Gien" and "Smith, Gier" and "Smith, Gierge").</li> </ul> <li>tract: Abstract einblenden</li> <li>Text: komme zum Volltext, sehe diesen Link nur, wenn es sich um einen lizenzierten Artikel handelt.</li> <li>ary Holdings: Eine Recherche in den</li> <li>and the company of the company of the company of the company of the company of the company.</li> <li>are to the company.</li> </th></th> | sack Search Fields       Advanced Ovid Search       Multi-Field Search            Enter search        Author Surrant Identifier             Journal Identifier        Author Surrants             Journal Identifier        Author Surrants             Journal Identifier         Journal Identifier        Author Surrants             Journal Identifier        Author Surrants             Journal Identifier        Identifier             Journal Identifier        Identifier             Journal Identifier        Identifier             Journal Identifier        Identifier             Journal Identifier        Identifier             Journal Identifier        Identifier             Journal Identifier        Identifier             Journal Identifier        Identifier             Journal Identifier        Identifier             Journal Identifier        Identifier             Journal Identifier        Identifier             Journal Identifier        Identifier             Journal Identifier         Identifier <th>Basic Search Fields       Advanced Ovid Search       Multi-Field Search                 Enter search               Enter search               Multi-Field Search                 Enter search               Enter search               Enter search               Enter search                 Low real Stantifier               Journal Name:               Zernan               Zimenal Stantifier                 Journal Name:               Zernan             Zernan             Zernan             Zernan             Zernan             Zernan             Zimeze Zernan             Zernan             Zimeze Zernan             Zernan             Zimeze Zernan             Zernan             Zimeze Zernan             Zernan             Zimeze Zernan             Zernan             Zernan             Zimeze Zernan             Zernan             Zimeze Zernan             Zernan             Zimeze Zernan             Zimezernan             Zimeze Zerna</th> <th>Basic Search Fields       Advanced Ovid Search       Multi-Field Search                 Enter search               Enter search               Multi-Field Search                 Enter search               Enter search               Enter search               Enter search                 Low real Stantifier               Journal Name:               Zernan               Zimenal Stantifier                 Journal Name:               Zernan             Zernan             Zernan             Zernan             Zernan             Zernan             Zimeze Zernan             Zernan             Zimeze Zernan             Zernan             Zimeze Zernan             Zernan             Zimeze Zernan             Zernan             Zimeze Zernan             Zernan             Zernan             Zimeze Zernan             Zernan             Zimeze Zernan             Zernan             Zimeze Zernan             Zimezernan             Zimeze Zerna</th> <th>Basic Search Fields       Advanced Ovid Search       Multi-Field Search                 Enter search               Enter search               Enter search                 Enter search               Enter search               Enter search               Enter search                 Journal Name:             Journal Name:             Journal Name:</th> <th>Ind Citation       Search Tools       Search Fields       Advanced Ovid Search       Multi-Field Search            Enter search        wurnal identifier        unitable in the image in the image</th> <th>Advanced Ovid Search Multi-Field Search          Find Citation       Search Tools       Search Fields       Advanced Ovid Search       Multi-Field Search         Enter search       Enter search       Muti-Aldentifier       Image: Citation       Image: Citation         Users       Image: Citation       Search Tools       Search Fields       Advanced Ovid Search       Multi-Field Search         Items in any field       Image: Citation       Truncate Name       Image: Citation       Truncate Name (adds "")         Identifier:       Image: Citation       Volume:       Image: Citation       Read/Search       Truncate Name (adds "")         Volume:       Image: Citation       Name:       Image: Citation       Read/Search       Search         Volume:       Image: Citation       Name:       Image: Citation       Read/Search       Search         Volume:       Image: Citation       Search       Search       Search       Search       Search         Volume:       Image: Citation       Search       Search       Search       Search       Search       Search         Volume:       Image: Citation       Search       Search       Search       Search       Search       Search       Search       Search       Search       Search       Search       Search</th> <th>sick Search Find Citation Search Tools Search Fields Advanced Ovid Search Multi-Field Search Tools Search Tools Search Fields Advanced Ovid Search Multi-Field Search Tools Search Tools Search Fields Advanced Ovid Search Multi-Field Search Tools Search Tools Search Toursets Name (adds "") Author Surname: Zeman Volume: Jose: Article First Page: Hubblication Year: Ges., 2007) Unique Identifier: Doi: Internation If you don't have the full journal or author names (e.g., using truncation, "Ang" will find 'Anglogenesis" and "Angloidgy", "Smith G" will find "Smith, Gler" and "Smith, Gler" and Smith, George). Search Search Sear</th> <th>sick Search Find Citation Search Tools Search Fields Advanced Ovid Search Multi-Field Search Multi-Field Search Fields First Search Tools Search Fields Advanced Ovid Search Multi-Field Search Fields Search Fields First Search Tools Search Fields Advanced Ovid Search Multi-Field Search Fields Search Fields First Search Fields First Search Fields First Search Fields First Page: Publication Year: Constraint Search Fields First Page: Publication Year: Constraint Search Fields First Page: Publication Year: Constraint Search Fields First Page: Publication Year: Constraint Search Fields First Page: Publication Year: Constraint Search Fields First Page: Publication Year: Constraint Search Fields First Page: Search Fields First Page: Search F</th> <th>Basic Search       Find Citation       Search Tools       Search Fields       Advanced Ovid Search       Multi-Field Search            <ul> <li>Enter search</li> <li>eter search</li> <li>durinal Identifier</li> <li>article Title:</li> <li>renal function</li> <li>Journal Identifier</li> <li>author Surname:</li> <li>Zeman</li> <li>Truncate Name (adds "")</li> <li>Author Surname:</li> <li>Zeman</li> <li>Truncate Name (adds "")</li> <li>Volume:</li> <li>Issue:</li> <li>Article First Page:</li> <li>Publication Year:</li> <li>(e.g., v2005)</li> <li>Unique Identifier:</li> <li>DOI:</li> <li>Hint: Use truncation if you don't have the ful journal or author names:</li> <li>(e.g., using truncation, "Ang" will find "Anglogenesis" and "Anglobeyr," Smith G" will find "Smith, Gien" and "Smith, Gier" and "Smith, Gierge").</li> </ul> <li>tract: Abstract einblenden</li> <li>Text: komme zum Volltext, sehe diesen Link nur, wenn es sich um einen lizenzierten Artikel handelt.</li> <li>ary Holdings: Eine Recherche in den</li> <li>and the company of the company of the company of the company of the company of the company.</li> <li>are to the company.</li> </th> | Basic Search Fields       Advanced Ovid Search       Multi-Field Search                 Enter search               Enter search               Multi-Field Search                 Enter search               Enter search               Enter search               Enter search                 Low real Stantifier               Journal Name:               Zernan               Zimenal Stantifier                 Journal Name:               Zernan             Zernan             Zernan             Zernan             Zernan             Zernan             Zimeze Zernan             Zernan             Zimeze Zernan             Zernan             Zimeze Zernan             Zernan             Zimeze Zernan             Zernan             Zimeze Zernan             Zernan             Zernan             Zimeze Zernan             Zernan             Zimeze Zernan             Zernan             Zimeze Zernan             Zimezernan             Zimeze Zerna                                                                                                    | Basic Search Fields       Advanced Ovid Search       Multi-Field Search                 Enter search               Enter search               Multi-Field Search                 Enter search               Enter search               Enter search               Enter search                 Low real Stantifier               Journal Name:               Zernan               Zimenal Stantifier                 Journal Name:               Zernan             Zernan             Zernan             Zernan             Zernan             Zernan             Zimeze Zernan             Zernan             Zimeze Zernan             Zernan             Zimeze Zernan             Zernan             Zimeze Zernan             Zernan             Zimeze Zernan             Zernan             Zernan             Zimeze Zernan             Zernan             Zimeze Zernan             Zernan             Zimeze Zernan             Zimezernan             Zimeze Zerna                                                                                                    | Basic Search Fields       Advanced Ovid Search       Multi-Field Search                 Enter search               Enter search               Enter search                 Enter search               Enter search               Enter search               Enter search                 Journal Name:             Journal Name:                                                                                                    | Ind Citation       Search Tools       Search Fields       Advanced Ovid Search       Multi-Field Search            Enter search        wurnal identifier        unitable in the image in the image                                                                                                    | Advanced Ovid Search Multi-Field Search          Find Citation       Search Tools       Search Fields       Advanced Ovid Search       Multi-Field Search         Enter search       Enter search       Muti-Aldentifier       Image: Citation       Image: Citation         Users       Image: Citation       Search Tools       Search Fields       Advanced Ovid Search       Multi-Field Search         Items in any field       Image: Citation       Truncate Name       Image: Citation       Truncate Name (adds "")         Identifier:       Image: Citation       Volume:       Image: Citation       Read/Search       Truncate Name (adds "")         Volume:       Image: Citation       Name:       Image: Citation       Read/Search       Search         Volume:       Image: Citation       Name:       Image: Citation       Read/Search       Search         Volume:       Image: Citation       Search       Search       Search       Search       Search         Volume:       Image: Citation       Search       Search       Search       Search       Search       Search         Volume:       Image: Citation       Search       Search       Search       Search       Search       Search       Search       Search       Search       Search       Search       Search                                                                                                    | sick Search Find Citation Search Tools Search Fields Advanced Ovid Search Multi-Field Search Tools Search Tools Search Fields Advanced Ovid Search Multi-Field Search Tools Search Tools Search Fields Advanced Ovid Search Multi-Field Search Tools Search Tools Search Toursets Name (adds "") Author Surname: Zeman Volume: Jose: Article First Page: Hubblication Year: Ges., 2007) Unique Identifier: Doi: Internation If you don't have the full journal or author names (e.g., using truncation, "Ang" will find 'Anglogenesis" and "Angloidgy", "Smith G" will find "Smith, Gler" and "Smith, Gler" and Smith, George). Search Search Sear                                                                                                    | sick Search Find Citation Search Tools Search Fields Advanced Ovid Search Multi-Field Search Multi-Field Search Fields First Search Tools Search Fields Advanced Ovid Search Multi-Field Search Fields Search Fields First Search Tools Search Fields Advanced Ovid Search Multi-Field Search Fields Search Fields First Search Fields First Search Fields First Search Fields First Page: Publication Year: Constraint Search Fields First Page: Publication Year: Constraint Search Fields First Page: Publication Year: Constraint Search Fields First Page: Publication Year: Constraint Search Fields First Page: Publication Year: Constraint Search Fields First Page: Publication Year: Constraint Search Fields First Page: Search Fields First Page: Search F                                                                                                    | Basic Search       Find Citation       Search Tools       Search Fields       Advanced Ovid Search       Multi-Field Search <ul> <li>Enter search</li> <li>eter search</li> <li>durinal Identifier</li> <li>article Title:</li> <li>renal function</li> <li>Journal Identifier</li> <li>author Surname:</li> <li>Zeman</li> <li>Truncate Name (adds "")</li> <li>Author Surname:</li> <li>Zeman</li> <li>Truncate Name (adds "")</li> <li>Volume:</li> <li>Issue:</li> <li>Article First Page:</li> <li>Publication Year:</li> <li>(e.g., v2005)</li> <li>Unique Identifier:</li> <li>DOI:</li> <li>Hint: Use truncation if you don't have the ful journal or author names:</li> <li>(e.g., using truncation, "Ang" will find "Anglogenesis" and "Anglobeyr," Smith G" will find "Smith, Gien" and "Smith, Gier" and "Smith, Gierge").</li> </ul> <li>tract: Abstract einblenden</li> <li>Text: komme zum Volltext, sehe diesen Link nur, wenn es sich um einen lizenzierten Artikel handelt.</li> <li>ary Holdings: Eine Recherche in den</li> <li>and the company of the company of the company of the company of the company of the company.</li> <li>are to the company.</li>                                                                                                    |
|----------------------------------------------------------------------------------------------------|----------------------------------------------------------------------------------------------------|----------------------------------------------------------------------------------------------------|----------------------------------------------------------------------------------------------------|----------------------------------------------------------------------------------------------------|----------------------------------------------------------------------------------------------------|----------------------------------------------------------------------------------------------------|----------------------------------------------------------------------------------------------------|----------------------------------------------------------------------------------------------------|----------------------------------------------------------------------------------------------------|----------------------------------------------------------------------------------------------------|----------------------------------------------------------------------------------------------------|
| Enter search burnal Identifier          etrins in any field.       Journal Identifier         Journal Name:       Image: Image: Imag                                                                          | Petter search purnal identifier Article Title: renal function Volume: Zeman Volume: Zeman                                                                                                    | Enter search ournal Identifier Article Title: renal function Journal Name: Zeman Value: zeman Value: zeman                                                                                                    | Pitter search ournal Identifier Article Title: renal function Journal Name: Zeman Journal Name: Zeman Vulme: sue: Article First Page: Publication Year: (e.g., 2007) Unique Identifier: Doi: Hit: Use truncation If you don't have the full journal or author names (e.g., 2007) Unique Identifier: Doi: Hit:: Use truncation If you don't have the full journal or author names (e.g., 2007) Unique Identifier: Doi: Hit:: Use truncation If you don't have the full journal or author names (e.g., 2007) Unique Identifier: Doi: Hit:: Use truncation, %arg* will find "Anglingenesist" and "Anglinger," Smith Of will find "Smith, Glev" and "Smith, Glev" and "Smith, Glever" and "Smith, Glever" and "Smith, Glever" and "Anglinger", "Smith Of will find "Smith, Glev" and "Smith, Glever" and "Anglinger", "Smith Of will find "Smith, Glever" and "Smith, Glever" and "Anglinger", "Smith Of will find "Smith, Glever" and "Smith, Glever" and "Anglinger", "Smith Of will find "Smith, Glever" and "Smith, Glever" and "Anglinger", "Smith Of will find "Smith, Glever" and "Smith, Glever" and "Anglinger", "Smith Of will find "Smith, Glever" and "Smith, Glever" and "Anglinger", "Smith Of will find "Smith, Glever" and "Anglinger", "Smith Of will find "Smith, Glever" and "Anglinger", "Smith Of will find "Smith, Glever" and anglinger "Smith Of will find "Anglinger", "Smith Of will find "Smith, Glever" and anglinger "Smith Of will find "Smith, Glever" and anglinger "Smith Of will find "Anglinger", "Smith Of will find "Smith, Glever" and anglinger "Smith Of will find "Smith, Glever" angle, "Smith Of will find "Smith, Glever" angle, "Smith Of will find "Smith, Glever" angle, "Smith Of will find "Smith, Glever" angle, "Smith Of will find "Smith, Glever" angle, "Smith Of will find "Smith, Glever" angle, "Smith Of will find "Smith, Glever" angle, "Smith Of will find "Smith, Glever" angle, "Smith Of will find "Smith, Glever"                                                                                                    | Enter search ournal identifier Article Title: renal function Journal Name: Zeman (Trucke Name (adds ")) Value: zeman (Trucke Name (adds ")) Value: zeman (zeman (zeman (                                                                                                    | Enter search ournal identifier Article Title: renal function Journal Name: Zeman (Trucke Name (adds ")) Value: zeman (Trucke Name (adds ")) Value: zeman (zeman (zeman (                                                                                                    | Enter search ournal identifier Article Title: renal function Journal Name: Article Title: renal function Journal Name: Zeman (Trucket Name (adds ")) Value: Journal Name: Zeman (Trucket Name (adds ")) Value: Journal Name: Zeman (Zeman (Journal Or author names (adds ")) Value: Journal Name: Zeman (Journal Or author names (adds ")) Value: Journal Name: Zeman (Journal Or author names (adds ")) Value: Journal Name: Zeman (Zeman (Journal Or author names (adds ")) Value: Journal Name: Zeman (Zeman (Journal Or author names (adds ")) Value: Journal Name: Zeman (Journal Or author names (adds ")) Value: Journal Name: Journal Name: Zeman (Zeman (Journal Or author names (adds ")) Value: Journal Name: Zeman (Zeman (Journal Or author names (adds ")) Value: Journal Name: Zeman (Zeman (Journal Or author names (adds ")) Value: Journal Name: Zeman (Journal Or author names (adds ")) Value: Journal Name: Zeman (Journal Or author names (adds ")) Value: Journal Name: Zeman (Journal Or author names (adds modeler (Journal Or author names (adds modeler (Journal Or autho                                                                                                    | Pitter search purnal Identifier Article Title: renal function Journal Identifier Journal Name: zerman renal function Volume: zerman renal function Volume: renal function Volume: renal function Volume: renal function<                                                                                                    | Pitter search wurdt leentiffer Artice Title: renal function Journal Vame: zeman wirfeld, search servane: zeman wirfunction Volume: sum wirfeld, search servane: zeman wirfunction Volume: sum wirfeld, search servane: zeman wirfunction Volume: sum wirfeld, search servane: zeman wirfunction Volume: sum wirfeld, search servane: zeman wirfunction Volume: sum wirfeld, search servane: zeman wirfunction Volume: sum wirfeld, search servane: zeman wirfunction Volume: sum wirfeld, search servane: zeman wirfunction Volume: wirfunction, Yang' will find 'Sustey First Page. Volume: sum wirfeld, search servane: (e.g., using truncation, Yang' will find 'Sustey and 'Sustey, Gler' and 'Smith, Gler' and 'Smith, Gler'                                                                            | Pitter search pournal Identifier renal function visual Name (adds "") Autor Surname: Zeman ("Truncate Name (adds "") Autor Surname: Zeman ("Truncate Name (adds "") Volume: Sue: Article First Page: Publication Year: (e.g., 2000) Unique Identifier: Doi: Hint: Use truncation if you don't have the ful journal or autor names (e.g., using truncation, "Ang" will find "Angiogenesis" and "Angiology", "Smith G" will find "Smith, Gien" and "Smith, Gier" and "Smith, Gierge"). Fract: Abstract einblenden Fract: Abstract einblenden Frext: komme zum Volltext, sehe diesen Link nur, wenn es ch um einen lizenzierten Artikel handelt. ry Holdings: Eine Recherche in den bliothekskatalogen nach der Zeitschrift durchführen. Mit meinen lizenzierten Artikel nach der Zeitschrift durchführen.                                                                                                    | Parter search burnal Identifier Article Titiz: renal function Journal Name: zeman if function Author Surname: zeman if Truncate Name (adds "") Author Surname: zeman if Truncate Name (adds "") Volume: lasse: article First Page: Publication Year: (e.g., 7007) Unique Identifer: DOI: Hint: Use truncation if you don't have the full journal or author names (e.g., using truncation, "Ang' will find "Angiogenesis" and "Angiology"; "Smith G" will find "Smith, Gien" and "Smith, George"). Fact: Abstract einblenden Fext: komme zum Volltext, sehe diesen Link nur, wenn es ch um einen lizenzierten Artikel handelt. rry Holdings: Eine Recherche in den bliothekskatalogeen nach der Zeitschrift durchführen. Mit geschern och ger Email versenden.                                                                                                    | Peter search terms in any field.     Article Title:     renal function     Journal Name:     Journal Name:     Jour                                |
| Article Title:       renal function         Journal Name:       Truncate Name (adds "")         Autor Surname:       zeman         Volume:       Issue:         Publication Year:       (e.g., '2007)         Unique Identifer:       DOI:         Hint: Use truncation if you don't have the full journal or author names         (e.g., using truncation if you don't have the full journal or author names         (e.g., using truncation if you don't have the full journal or author names         (e.g., using truncation if you don't have the full journal or author names         (e.g., using truncation, 'Ang' will find 'Anglegemests' and 'Angledgy', 'Smith G' will find 'Smith, Glen' and 'Smith, Glen' and 'Smith, Glen' and Smith, Glergerg').         tract: Abstract einblenden         Text: komme zum Volltext, sehe diesen Link nur, wenn es         sich um einen lizenzierten Artikel handelt.         ary Holdings: Eine Recherche in den         Bibliothekskatalogen nach der Zeitschrift durchführen.         * Reults Manager (Ock to door)                                                                                                    | Article Title:       renal function         Journal Hame:       Journal Hame:         Journal Hame:       Truncate Name (adds "")         Atthor Surname:       Zerman         Volume:       Issue:         Publication Year:       (e.g., '2007)         Unique Identifer:       D01:         Heit: Use truncation if you don't have the ful journal or author names       (e.g., 'ding truncation, 'Ang' will find 'Magiogenesis' and 'Magiogenesis' and 'Magiogenes' and 'Magiogenesis' and 'Magiogenesis' and 'Magiogen                                                                                                    | Article Title:<br>Journal Name:<br>Journal Name:<br>Journal Name:<br>Journal Name:<br>Results Manager (dick to dow)<br>* Results Manager (dick to dow)<br>* Result Format<br>* Ord<br>* Result Format<br>* Ord<br>* Result Format<br>* Ord<br>* Result Format<br>* Ord<br>* Ord<br>* Result Format<br>* Ord<br>* Ord<br>* Result Format<br>* Ord<br>* Ord<br>* Result Format<br>* Ord<br>* Ord<br>* Result Format<br>* Ord<br>* Result Format<br>* Ord<br>* Result Format<br>* Ord<br>* Result Format<br>* Ord<br>* Ord<br>* Result Format                                                                                                    | Article Title:<br>Journal Name:<br>Journal Name:<br>Journal Name:<br>Journal Name:<br>Zerman<br>Volume:<br>Result Format<br>Publication Year:<br>Publication Year:<br>Publication Year:<br>Publication Year:<br>DO:<br>Hict: Use truncation If you don't have the full journal or author names<br>(e.g., "2005)<br>Unique Identifier:<br>DO:<br>Hict: Use truncation If you don't have the full journal or author names<br>(e.g., "2005)<br>Unique Identifier:<br>DO:<br>Hict: Use truncation If you don't have the full journal or author names<br>(e.g., "2005)<br>Unique Identifier:<br>DO:<br>Hict: Use truncation, "Ang" will find "Anglogenesis" and "Anglogogy", "Smith G" will find "Smith, Gier" and "Smith,<br>George").<br>Tract: Abstract einblenden<br>Text: komme zum Volltext, sehe diesen Link nur, wenn es<br>ich um einen lizenzierten Artikel handelt.<br>ary Holdings: Eine Recherche in den<br>ibliothekskatalogen nach der Zeitschrift durchführen.<br>Texults Manager (dick to dow)<br>Fields<br>Fields                                                                                                    | <pre>Article Title: renal function Journal Name: Zerman</pre>                                                                                                    | <pre>Article Title: renal function Journal Name: Zerman</pre>                                                                                                    | Article Title:                                                                                                    | Article Title:       renal function         Journal Name:       Journal Name:         Author Surname:       Zeman         Volume:       Issue:         Publication Year:       (e.g., 2007)         Unique Identifier:       DOI:         Hint: Use truncation if you don't have the ful journal or author names       (e.g., using truncation, "Ang" will find "Angiogenesis" and "Angiology", "Smith G" will find "Smith, Giere" and "Smith, George").         ract:       Abstract einblenden         Text: komme zum Volltext, sehe diesen Link nur, wenn es ch um einen lizenzierten Artikel handelt.       Mit "Actions"         ry Holdings:       Eine Recherche in den         ibliothekskatalogen nach der Zeitschrift durchführen.       Mit urcken, speichern och per Email versenden.                                                                                                    | Article Title:       renal function         Journal Name:       Truncate Name (adds **)         Author Surname:       zerman         Volume:       issue:         Publication Year:       (e.g., 2005)         Unique Identifier:       D0:         Hint: Use truncation if you don't have the ful journal or author names       (e.g., using truncation, %ng* will find 'Anglogenesis' and 'Anglogenesis' and 'Anglogene                                                                                                    | ract: Abstract einblenden Fract: Abstract einblenden Frac                                                                                                    | Author Surname: zemman (adds "")<br>Author Surname: zemman (Truncate Name (adds "")<br>Volume: zemman (e.g., "2005)<br>Unique identifer:<br>DOI:<br>Hit: Use truncation (for will find "Angiogenesis" and "Angiology"; "Smith, Giern" and "Smith,<br>George").<br>Text: Abstract einblenden<br>Text: komme zum Volltext, sehe diesen Link nur, wenn es<br>ch um einen lizenzierten Artikel handelt.<br>ry Holdings: Eine Recherche in den<br>bliothekskatalogen nach der Zeitschrift durchführen.<br>Mit urscher Suche<br>drucken, speichern oc<br>per Email versenden.                                                                                                    | Article Title: renal function<br>Journal Name: Zerman Truncate Name (adds "")<br>Author Surname: Zerman Truncate Name (adds "")<br>Volume: Name: Article First Page:<br>Publication Year: (e.g., 2005)<br>Unique Identifer:<br>DOI:<br>Hint: Use truncation, "Ang" will find "Angiogenesis" and "Angiology"; "Smith G" will find "Smith, Gien" and "Smith,<br>George").<br>tract: Abstract einblenden<br>Text: komme zum Volltext, sehe diesen Link nur, wenn es<br>sich um einen lizenzierten Artikel handelt.<br>ary Holdings: Eine Recherche in den<br>this destract of the set of the set of |
| Journal Name:       Image:         Journal Name:       Image:         Author Surname:       Image:         Volume:       Issue:       Article First Page:         Publication Year:       (e.g., '2005)         Unique Identifer:       DO:         Hint: Use truncation if you don't have the full journal or author names       (e.g., using truncation, "Ang' will find "Anglogenesis" and "Anglology"; "Smith G" will find "Smith, Gler" and "Smith, George").         tract:       Abstract einblenden         Text:       komme zum Volltext, sehe diesen Link nur, wenn es sich um einen lizenzierten Artikel handelt.         ary Holdings:       Eine Recherche in den         Bibliothekskatalozen nach der Zeitschrift durchführen.       Mit "Actions"         * Results Manger (dick to doe)       *                                                                                                    | Journal Name:       If Truncate Name (add: "*)         Author Surram:       Zerman         Volume:       Issue:         Publication Year:       e.g., 2009;         Unique Identifer:       Doi:         Hint: Use truncation If you don't have the full journal or author names       (e.g., 7009);         Ininge International Formation If you don't have the full journal or author names       (e.g., 7009);         Ininge Internation If you don't have the full journal or author names       (e.g., 7009);         Ininge Internation If you don't have the full journal or author names       (e.g., 7009);         Result Fundation Participation       Sendb Somith, Gen' and Somith, Gen' and Somi                                                                                                    | Journal Name:       Image:       Image:                                                                                                    | Journal Name:       It is a tricke Name (add "")         Autor Surnam:       Zerman         Volume:       It is a tricke First Page:         Publication Yaar:       (e.g., 2005)         Unique Identifier:       Do:         Hint: Use truncation if you don't have the full journal or autor names       (e.g., ving truncation, 'Mog' will find 'Snith G' will find 'Snith, Gien' and 'Smith, Gien' and 'Smith, Gien'                                                                                                    | <pre>locust locust locu</pre>                                                                                                    | <pre>locust locust locu</pre>                                                                                                    | Journal Name:       Image: Image: Image                                                                                             | Journal Name:       Image: Truncate Name (adds **)         Author Surname:       Zerman         Volume:       Issue:         Publication Year:       (e.g., '2005)         Unique Identifier:       DOI:         Hint: Use truncation if you don't have the full journal or author names:       (e.g., uting truncation, 'Ang' will find 'Angiogenesis' and 'Angiology', 'Smith G' will find 'Smith, Gler' and 'Smith, Gerg'').         ract:       Abstract einblenden         Text:       komme zum Volltext, sehe diesen Link nur, wenn es ch um einen lizenzierten Artikel handelt.         ry Holdings:       Eine Recherche in den         ibliothekskatalogen nach der Zeitschrift durchführen.       Mit <i>"Actions"</i>                                                                                                    | Journal Name:          Journal Name:       Image:         Author Surname:       Zeman         Volume:       Issue:         Publication Yaar:       (e.g., 2005)         Unique Identifier:       Do:         Hint: Use truncation if you don't have the full journal or author names       (e.g., using truncation, "Ang" will find 'Angiogenesis' and 'Angiology', "Smith G' will find 'Smith, Giert' and 'Smith, Geerge').         ract:       Abstract einblenden         Text:       komme zum Volltext, sehe diesen Link nur, wenn es ch um einen lizenzierten Artikel handelt.         ry Holdings:       Eine Recherche in den bliothekskatalozen nach der Zeitschrift durchführen.         * Muthekskatalozen nach der Zeitschrift durchführen.       Mit urstenden.                                                                                                    | Journal Name:       Implementation (Truncate Name (adds ""))         Author Surname:       Zerman         Volume:       Issue:         Publication Year:       (e.g., 2007)         Unique Identifer:       DOI:         Hint: Use truncation if you don't have the full journal or author names       (e.g., using truncation, "Ang" will find "Angiogenesis" and "Angiology"; "Smith G" will find "Smith, Gien" and "Smith, Gien" and "Smith, Gierge").         ract:       Abstract einblenden         Fext:       komme zum Volltext, sehe diesen Link nur, wenn es ch um einen lizenzierten Artikel handelt.         ry Holdings:       Eine Recherche in den bliothekskatalogen nach der Zeitschrift durchführen.                                                                                                    | Journal Name:<br>Author Surname: Zeman<br>Volume:<br>Publication Year:<br>Publication Year:<br>Publication Year:<br>Publication You don't have the full journal or author names<br>(e.g., vising truncation, "Ang" will find "Angiogenesis" and "Angiology"; "Smith G" will find "Smith, Gien" and "Smith,<br>George").<br>Search ■<br>Text: Abstract einblenden<br>Text: komme zum Volltext, sehe diesen Link nur, wenn es<br>ch um einen lizenzierten Artikel handelt.<br>ry Holdings: Eine Recherche in den<br>bliothekskatalogen nach der Zeitschrift durchführen.<br>Mit ur de tersenden.                                                                                                    | Journal Name:       Image:         Author Surname:       Zerman         Volume:       Issue:         Publication Year:       (e.g., '2005')         Unique Identifer:       DOI:         Hint: Use truncation if you don't have the full journal or author names       (e.g., using truncation, "Ang" will find "Angiogenesis" and "Angiology"; "Smith G" will find "Smith, Gien" and "Smith, George").         tract:       Abstract einblenden         Text:       komme zum Volltext, sehe diesen Link nur, wenn es sich um einen lizenzierten Artikel handelt.         ary Holdings:       Eine Recherche in den         Siblicatholsslastaloggen pach der Zoitscheitf duuchführen       Mit georgen                                                                                                    |
| Autor surfame:       2emain       (Turcate Name (adds **)         Volume:       Issue:       Article First Page:         Publication Year:       (e.g., 2007)         Unique identifier:       Doi:         Nit:       Use truncation if you don't have the full journal or autor names:         (e.g., using truncation, "Ang' will find "Angiogenesis" and "Angiology"; "Smith G" will find "Smith, Gier" and "Smith, George").         tract:       Abstract einblenden         Text:       komme zum Volltext, sehe diesen Link nur, wenn es sich um einen lizenzierten Artikel handelt.         ary Holdings:       Eine Recherche in den         Bibliothekskatalogen nach der Zeitschrift durchführen.       Mit "Actions"         * Results Manager (Click to dose)       email                                                                                                    | Adder Suntame:       2ernam       (runcade Name (adds **)         Volume:       Issue:       Article First Page:         Publication Vear:       (e.g., 2005)         Unique Identifier:       Doi:         Hint: Use truncation if you don't have the ful journal or author names       (e.g., 7005)', "Smith G" will find "Smith, Gier" and "Smith, Gier"         ract: Abstract einblenden       Search *         Fext: komme zum Volltext, sehe diesen Link nur, wenn es ch um einen lizenzierten Artikel handelt.         ry Holdings: Eine Recherche in den bliothekskatalogen nach der Zeitschrift durchführen.         Velevite Boats         Velevite Boats         Velevite Boats         Velevite Boats         Velevite Boats         Velevite Boats         Vintitus et (15)                                                                                                    | <pre>values summare:</pre>                                                                                                    | <pre>values annale: 2ethan (Values Hame (adds **) Values: lass: article First Page: Publication Verr: (e.g., 2007) Unique Identifier: D0: Hit: Use truncation if you don't have the ful journal or author names (e.g., 2007) Using truncation, "Ang" will find 'Anglogenesis' and 'Anglology', "Smith G' will find 'Smith, Gier' and 'Smith, George'). serch * rract: Abstract einblenden Text: komme zum Volltext, sehe diesen Link nur, wenn es ich um einen lizenzierten Artikel handelt. ary Holdings: Eine Recherche in den ibliothekskatalozen nach der Zeitschrift durchführen. </pre>                                                                                                    | <pre>tract: Abstract einblenden Text: Abstract einblenden Text: komme zum Volltext, sehe diesen Link nur, wenn es ich um einen lizenzierten Artikel handelt. ary Holdings: Eine Recherche in den ibbliothekskatalozen nach der Zeitschrift durchführen.  Mit <u>Result Format</u> <u>Fields</u> <u>Fields</u> <u>Fie</u></pre>                                                                                                    | <pre>tract: Abstract einblenden Text: Abstract einblenden Text: komme zum Volltext, sehe diesen Link nur, wenn es ich um einen lizenzierten Artikel handelt. ary Holdings: Eine Recherche in den ibbliothekskatalozen nach der Zeitschrift durchführen.  Mit <u>Result Format</u> <u>Fields</u> <u>Fields</u> <u>Fie</u></pre> | racker sumane:       22mmin       () () () () () () () () () () () () () (                                                                                                    | Aubor sumane:       2ernan       (()()()()()()()()()()()()()()()()()()(                                                                                                    | Autors survame:       2etman       [[] runcate Hame (adds ")         Volume:       Issue:       Article First Page:         Publication Year:       (e.g., '2007)         Unique Identifer:       DOI:         Hint: Use truncation if you don't have the full journal or author names       (e.g., using truncation, 'Ang' will find 'Angiogenesis' and 'Angiogenesis' angiogenesis' and 'Angiogenesis' angiogenesi                                                                                                    | Autor surfatie: 2eman ((runcate Hame (adds **))<br>Volume: issue: Article First Page:<br>Publication Year: e.g., 70057)<br>Unique Identifer:<br>DOI:<br>Hint: Use truncation if you don't have the full journal or author names<br>(e.g., using truncation, "Ang" will find "Angiogenesis" and "Angiology"; "Smith G" will find "Smith, Gien" and "Smith,<br>George").<br>Fact: Abstract einblenden<br>Fext: komme zum Volltext, sehe diesen Link nur, wenn es<br>ch um einen lizenzierten Artikel handelt.<br>ry Holdings: Eine Recherche in den<br>bliothekskatalogen nach der Zeitschrift durchführen.<br>Mit "Actions"<br>selektierte oder alle<br>Artikel einer Suche<br>drucken, speichern oc<br>per Email versenden.                                                                                                    | Autor survane (adds **)<br>Volume: 2effran ("I'uncate Name (adds **)<br>Volume: 1ssue: Article First Page:<br>Publication Year: (e.g., 2007)<br>Unique Identifer:<br>DOI:<br>Hint: Use truncation if you don't have the full journal or author names<br>(e.g., using truncation, 'Ang' will find 'Anglogenesis' and 'Anglology', 'Smith G' will find 'Smith, Glen' and 'Smith,<br>George').<br>Fact: Abstract einblenden<br>Text: komme zum Volltext, sehe diesen Link nur, wenn es<br>ch um einen lizenzierten Artikel handelt.<br>ry Holdings: Eine Recherche in den<br>bliothekskatalogen nach der Zeitschrift durchführen.<br>Mit urchen, speichern och<br>per Email versenden.                                                                                                    | Autor Surhame:       Zeman       [] runcate Name (adds **)         Volume:       Issue:       Article First Page:         Publication Year:       (e.g., 2005)         Unique Identifer:       DOI:         Hint: Use truncation if you don't have the full journal or author names         (e.g., using truncation, "Ang" will find "Anglogenesis" and "Anglology"; "Smith G" will find "Smith, Glen" and "Smith, George").         tract:       Abstract einblenden         Text:       komme zum Volltext, sehe diesen Link nur, wenn es sich um einen lizenzierten Artikel handelt.         ary Holdings:       Eine Recherche in den         Zibliothelystenteleren page der Zeitschrift duurbführen       Reif Sich um einen hartikel name der Zeitschrift duurbführen                                                                                                    |
| <b>tract:</b> Abstract einblenden<br>Text: komme zum Volltext, sehe diesen Link nur, wenn es<br>sich um einen lizenzierten Artikel handelt.<br>ary Holdings: Eine Recherche in den<br>Bibliothekskatalogen nach der Zeitschrift durchführen. <b>tract:</b> Muter Manger (Uck to dos)                                                                                                    | Publication Year:       (e.g., 7203')         Unique Identifier:       DO:         Hint: Use truncation if you don't have the ful journal or author names<br>(e.g., ving truncation, "keg" will find "Angiogenesis" and "Angiology"; "Smith G" will find "Smith, Glen" and "Smith,<br>George").         ract: Abstract einblenden<br>Fext: komme zum Volltext, sehe diesen Link nur, wenn es<br>ch um einen lizenzierten Artikel handelt.<br>ry Holdings: Eine Recherche in den<br>bliothekskatalozen nach der Zeitschrift durchführen.       Mit "Actions"<br>selektierte oder alle<br>Artikel einer Suche<br>drucken, speichern oc<br>per Email versenden.         * Results Manager (Click to close)       Fields       Result Format       Actions                                                                                                    | <pre>voids in the reader specific terms in the reader specific terms in th</pre>                                                                                                    | <pre>voids in the reader specific term is the reader specific term is the reader speci</pre>                                                                                                    | tract: Abstract einblenden<br>Text: Abstract einblenden<br>Text: kosme zum Volltext, sehe diesen Link nur, wenn es<br>ich um einen lizenzierten Artikel handelt.<br>ary Holdings: Eine Recherche in den<br>ibliothekskatalozen nach der Zeitschrift durchführen.                                                                                                    | tract: Abstract einblenden<br>Text: Abstract einblenden<br>Text: kosme zum Volltext, sehe diesen Link nur, wenn es<br>ich um einen lizenzierten Artikel handelt.<br>ary Holdings: Eine Recherche in den<br>ibliothekskatalozen nach der Zeitschrift durchführen.                                                                                                    | Tract:       Abstract einblenden         Text:       Abstract einblenden         Text:       Komme zum Volltext, sehe diesen Link nur, wenn es         ich um einen lizenzierten Artikel handelt.         ary Holdings:       Eine Recherche in den         ibliothekskatalogen nach der Zeitschrift durchführen.         Image:       Nit result         Results Manager (lick to dose)         Results Manager (lick to dose)         Results Manager (lick to dose)         Results Manager (lick to dose)         Results format (mith water)         Results format (mith water)         Results format (mith water)         Results (result)         Results (result)         Results (result)         Results (result)         Results (result)         Result format (mith water)         Results (result)         Result format (result format (result format                                                                                                    | rack:       Note:       In Case of the Project of the Project                               | Twink:       issue:       with that rage:         Publication Year:       (e.g., 2005)         Unique Identifer:       D0:         Whit: Use truncation if you don't have the full journal or author names:       (e.g., using truncation, "kog" will find "Angiogenesis" and "Angiology"; "Smith G" will find "Smith, Glen" and "Smith, Gen" and "Smith, Gengre").         ract: Abstract einblenden       Search =         Fast: komme zum Volltext, sehe diesen Link nur, wenn es ch um einen lizenzierten Artikel handelt.       Mit "Actions"         ry Holdings: Eine Recherche in den bliothekskatalogen nach der Zeitschrift durchführen.       Mit ucken, speichern oc per Email versenden.                                                                                                    | ratic       issue       issue       issue         Publication Year:       (e.g., 2005)         Unique Identifer:       D0:         Hint: Use truncation if you don't have the full journal or author names         (e.g., using truncation, "Ang" will find "Angiogenesist" and "Angiology"; "Smith G" will find "Smith, Gien" and Smith, George").         ract: Abstract einblenden         Fext: komme zum Volltext, sehe diesen Link nur, wenn es ch um einen lizenzierten Artikel handelt.         ry Holdings: Eine Recherche in den bliothekskatalogen nach der Zeitschrift durchführen.                                                                                                    | Publication Year:<br>Publication Year:<br>Publication Year:<br>Publication Year:<br>Publication Year:<br>Publication Year:<br>Publication You don't have the full journal or author names<br>(e.g., using truncation, "Ang" will find "Angiogenesis" and "Angiology"; "Smith G" will find "Smith, Gien" and "Smith,<br>George").<br>Search =<br>Publication Year:<br>Search =<br>Publication Year:<br>Publication Year:<br>Publicatio | Tract:       Abstract       Mit user Hist Fage.         Publication Year:       (e.g., 72005)         Unique Identifier:       DOI:         Hint: Use truncation if you don't have the full journal or author names         (e.g., using truncation, "Ang" will find "Angiogenesis" and "Angiology"; "Smith G" will find "Smith, Gien" and "Smith, Gien" and "Smith, George").         tract:       Abstract einblenden         Text:       komme zum Volltext, sehe diesen Link nur, wenn es sich um einen lizenzierten Artikel handelt.         ary Holdings:       Eine Recherche in den         Publicithelkelentalenzen pageh dez Zeitschrift duuchführen       Nit gesicher um einen handelt.                                                                                                    |
| Unique Identifer:         D0:         Hint: Use truncation if you don't have the full journal or author names:         (e.g., using truncation, "Ang" will find "Angiogenesis" and "Angiology"; "Smith G" will find "Smith, Gien" and "Smith, Gier" and "Smith, Gier" and "Angiology", "Smith G" will find "Smith, Gier" and "Smith, Gier" and "Smith, Gier" and "Smith, Gier" and "Smith, Gier" and "Smith, Gier" and "Smith, Gier" and "Smith, Gier" and "Smith, Gier" and "Smith, Gier" and "Smith, Gier" and "Smith, Gier" and "Smith, Gier" and "Smith, Gier" and "Smith, Gier" and "Smith, Gier" and "Angiology", "Smith G" will find "Smith, Gier" and "Smith, Gier" and "Sm                                                                                                    | Unique Identifer:         D0:         Hint: Use truncation if you don't have the full journal or author names:         (e.g., using truncation, "Ang" will find "Angiogenesis" and "Angiology"; "Smith G" will find "Smith, Glen" and "Smith, Glen" a                                                                                                    | Unique Identifer:         D0:         Hint: Use truncation if you don't have the full journal or author names:         (george").         george").         sarch =         george").         sarch =         george").         sarch =         tract: Abstract einblenden         Text: komme zum Volltext, sehe diesen Link nur, wenn es ich um einen lizenzierten Artikel handelt.         ary Holdings: Eine Recherche in den ibliothekskatalozen nach der Zeitschrift durchführen.         tibliothekskatalozen nach der Zeitschrift durchführen.         *         *         Result Format         *         *         *         *         *         *         *         *         *         *         *         *         *         *         *         *         *         *         *         *         *         *         *         *         *         *         *         *                                                                                                    | Unique Identifer:         D0:         Hint: Use truncation if you don't have the full journal or author names:         (george").         george").         sarch =         george").         sarch =         george").         sarch =         tract: Abstract einblenden         Text: komme zum Volltext, sehe diesen Link nur, wenn es ich um einen lizenzierten Artikel handelt.         ary Holdings: Eine Recherche in den ibliothekskatalozen nach der Zeitschrift durchführen.         tibliothekskatalozen nach der Zeitschrift durchführen.         *         *         Result Format         *         *         *         *         *         *         *         *         *         *         *         *         *         *         *         *         *         *         *         *         *         *         *         *         *         *         *         *                                                                                                    | Unique Identifer:         D0:         Hint: Use truncation if you don't have the ful journal or author names:         (egrge").         tract: Abstract einblenden         Text: komme zum Volltext, sehe diesen Link nur, wenn es ich um einen lizenzierten Artikel handelt.         ary Holdings: Eine Recherche in den eibliothekskatalozen nach der Zeitschrift durchführen.         twister (Click to cice)         * Results Manager (Click to cice)         * Results Manager (Click to cice)         * Results Gerge").         * Results Format         * Click to cice)         * Results Format         * Click to cice)         * Results Format         * Click to cice)         * Results Format         * Click to cice)         * Click to - Astract         * Click to cice)         * Click to - Astract         * Click to - Astract         * Click to - Astract         * Click to - Astract         * Click to - Astract         * Click to - Astract         * Click to - Astract         * Click to - Astract         * Click to - Astract         * Click to - Astract         * Click to - Astract         * Click to - Astract         * Click to - Astract                                                                                                    | Unique Identifer:         D0:         Hint: Use truncation if you don't have the ful journal or author names:         (egrge").         tract: Abstract einblenden         Text: komme zum Volltext, sehe diesen Link nur, wenn es ich um einen lizenzierten Artikel handelt.         ary Holdings: Eine Recherche in den eibliothekskatalozen nach der Zeitschrift durchführen.         twister (Click to cice)         * Results Manager (Click to cice)         * Results Manager (Click to cice)         * Results Gerge").         * Results Format         * Click to cice)         * Results Format         * Click to cice)         * Results Format         * Click to cice)         * Results Format         * Click to cice)         * Click to - Astract         * Click to cice)         * Click to - Astract         * Click to - Astract         * Click to - Astract         * Click to - Astract         * Click to - Astract         * Click to - Astract         * Click to - Astract         * Click to - Astract         * Click to - Astract         * Click to - Astract         * Click to - Astract         * Click to - Astract         * Click to - Astract                                                                                                    | Unique Identifer:         D0:         Hint: Use truncation if you don't have the ful journal or author names:         (carry in the second of the second of the                                                                                                    | Unique Identifer:         D0:         Hitt: Use truncation if you don't have the full journal or author names:         (e.g., using truncation, "Ang" will find "Angiogenesis" and "Angiology"; "Smith G' will find "Smith, Glen" and "Smith, George").         ract: Abstract einblenden         Text: komme zum Volltext, sehe diesen Link nur, wenn es ch um einen lizenzierten Artikel handelt.         try Holdings: Eine Recherche in den ibliothekskatalogen nach der Zeitschrift durchführen.                                                                                                    | Unique Identifer:         DOI:         Hint: Use truncation iff you don't have the full journal or author names:         (e.g., using truncation, "Ang" will find "Angiogenesis" and "Angiology"; "Smith G" will find "Smith, Glen" and "Smith, Gler" and "Smith, George").         ract: Abstract einblenden         Text: komme zum Volltext, sehe diesen Link nur, wenn es ch um einen lizenzierten Artikel handelt.         ry Holdings: Eine Recherche in den bliothekskatalogen nach der Zeitschrift durchführen.         Value Kanager (Click to dose)                                                                                                    | unique Identifer:         D0:         Hint: Use truncation if you don't have the full journal or author names<br>(e.s., using truncation, "Ang" will find "Angiogenesis" and "Angiology"; "Smith G" will find "Smith, Gien" and "Smith,<br>George").         Fract: Abstract einblenden         Text: komme zum Volltext, sehe diesen Link nur, wenn es<br>ch um einen lizenzierten Artikel handelt.         ry Holdings: Eine Recherche in den<br>bliothekskatalogen nach der Zeitschrift durchführen.                                                                                                    | Unique Identifer:         D0:         Hint: Use truncation if you don't have the full journal or author names:         (e.g., using truncation, "Ang" will find "Angiogenesis" and "Angiology"; "Smith G" will find "Smith, Gien" and "Smith, Gien" and Smith, Gient and Gient and Gien                                                                                                    | Unique Identifer:         DOI:         Hint: Use truncation if you don't have the full journal or author names         (e.g., using truncation, "Ang" will find "Angiogenesis" and "Angiology"; "Smith G" will find "Smith, Glen" and "Smith, George").         tract: Abstract einblenden         Text: komme zum Volltext, sehe diesen Link nur, wenn es sich um einen lizenzierten Artikel handelt.         ary Holdings: Eine Recherche in den         Pibliothelystentelorgen pageh der Zeitschrift duuchführen                                                                                                    |
| Do:<br>Hit: Use truncation if you don't have the ful journal or author names:<br>(e.g., using truncation, "Ang" will find "Angiogenesis" and "Angiology"; "Smith G" will find "Smith, Gien" and "Smith,<br>George").<br>tract: Abstract einblenden<br>Text: komme zum Volltext, sehe diesen Link nur, wenn es<br>sich um einen lizenzierten Artikel handelt.<br>ary Holdings: Eine Recherche in den<br>Bibliothekskatalogen nach der Zeitschrift durchführen.<br>*Reuts Manager (Click to close)                                                                                                    | D::<br>Hint: Use truncation if you don't have the ful journal or author names<br>(e.g., using truncation, "Ang" will find "Angiogenesis" and "Angiology"; "Smith G" will find "Smith, Gien" and "Smith,<br>George").<br>Text: Abstract einblenden<br>Text: komme zum Volltext, sehe diesen Link nur, wenn es<br>ch um einen lizenzierten Artikel handelt.<br>ry Holdings: Eine Recherche in den<br>bliothekskatalogen nach der Zeitschrift durchführen.<br>Text: Kanger (lick to doer<br>* Results Manger (lick to doer)<br>* Results Manger (lick to doer)<br>* Result Format * Result Format * Result Format * Result Format * Result Format * Result Format * Result * Result * R                                                                                                    | Di:         Hit: Use truncation if you don't have the ful journal or author names         (e.g., using truncation, "Ang' will find "Anglogenesis" and "Anglology"; "Smith G" will find "Smith, Gier" and "Smith, Gier" an                                                                                                    | Di:         Hit: Use truncation if you don't have the full journal or author names         (e.g., using truncation, "Ang' will find "Anglogenesis" and "Anglology"; "Smith G" will find "Smith, Gier" and "Smith, Gier" a                                                                                                    | Di:<br>Hit: Use truncation if you don't have the full journal or author names<br>(e.g., using truncation, "Ang" will find "Anglogenesis" and "Anglology", "Smith G" will find "Smith, Gier" and "Smith,<br>George". tract: Abstract einblenden<br>Text: komme zum Volltext, sehe diesen Link nur, wenn es<br>ich um einen lizenzierten Artikel handelt.<br>Ary Holdings: Eine Recherche in den<br>bibliothekskatalogen nach der Zeitschrift durchführen. Wit "Actions"<br>selektierte oder alle<br>Artikel einer Suche<br>drucken, speichern och<br>per Email versenden. *Results Manager (lick to close)<br>*Results Manager (lick to close)<br>*Result Format<br>*Chation +Astrat *Chation Filedas *Chation +Astrat *Chation *Results Aller #Result Format *Chation *Astrat *Chation *Results *Subject Headings *Chation + Astrat *Chation *Results *Subject Headings *Chation *Astrat *Chation *Results *Subject Headings *Chation *Results *Subject Headings *Chation *Results *Subject Headings *Chation *Results *Subject Headings *Chation *Results *Subject Headings *Chation *Results *Subject Headings *Chation *Result *Subject Headings *Chation *Result *Subject Headings *Chation *Result *Subject Headings *Chation *Result *Subject Headings *Chation *Result *Subject Headings *Chation *Result *Subject Headings *Chation *Result *Subject Headings *Chation *Result *Subject Headings *Chation *Result *Subject Headings *Chation *Result *Subject Headings *Chation *Result *Subject Headings *Chation *Result *Subject Headings *Chation *Result *Subject Headings *Chation *Chation *Chation *Chation *Chation *                                                                                                    | Di:<br>Hit: Use truncation if you don't have the full journal or author names<br>(e.g., using truncation, "Ang" will find "Anglogenesis" and "Anglology", "Smith G" will find "Smith, Gier" and "Smith,<br>George". tract: Abstract einblenden<br>Text: komme zum Volltext, sehe diesen Link nur, wenn es<br>ich um einen lizenzierten Artikel handelt.<br>Ary Holdings: Eine Recherche in den<br>bibliothekskatalogen nach der Zeitschrift durchführen. Wit "Actions"<br>selektierte oder alle<br>Artikel einer Suche<br>drucken, speichern och<br>per Email versenden. *Results Manager (lick to close)<br>*Results Manager (lick to close)<br>*Result Format<br>*Chation +Astrat *Chation Filedas *Chation +Astrat *Chation *Results Aller #Result Format *Chation *Astrat *Chation *Results *Subject Headings *Chation + Astrat *Chation *Results *Subject Headings *Chation *Astrat *Chation *Results *Subject Headings *Chation *Results *Subject Headings *Chation *Results *Subject Headings *Chation *Results *Subject Headings *Chation *Results *Subject Headings *Chation *Results *Subject Headings *Chation *Result *Subject Headings *Chation *Result *Subject Headings *Chation *Result *Subject Headings *Chation *Result *Subject Headings *Chation *Result *Subject Headings *Chation *Result *Subject Headings *Chation *Result *Subject Headings *Chation *Result *Subject Headings *Chation *Result *Subject Headings *Chation *Result *Subject Headings *Chation *Result *Subject Headings *Chation *Result *Subject Headings *Chation *Result *Subject Headings *Chation *Chation *Chation *Chation *Chation *                                                                                                    | Di:<br>Hit: Use truncation if you don't have the full journal or author names:<br>(e.g., using truncation, "Ang" will find "Angiogenesis" and "Angiology"; "Smith G" will find "Smith, Gien" and "Smith,<br>George".<br>Text: Abstract einblenden<br>Text: komme zum Volltext, sehe diesen Link nur, wenn es<br>ich um einen lizenzierten Artikel handelt.<br>ary Holdings: Eine Recherche in den<br>ibliothekskatalogen nach der Zeitschrift durchführen.<br>* Results Finder (Glot: to close)<br>* Results Finder (Glot: to close)<br>* Results Finder * Result Format * Print Preview * The Print Preview * Print Preview * Pri | Do:<br>Hint: Use truncation if you don't have the ful journal or author names<br>(e.g., using truncation, "Ang" will find "Angiogenesis" and "Angiology"; "Smith G" will find "Smith, Gien" and "Smith,<br>George".<br>ract: Abstract einblenden<br>Text: komme zum Volltext, sehe diesen Link nur, wenn es<br>ch um einen lizenzierten Artikel handelt.<br>try Holdings: Eine Recherche in den<br>ibliothekskatalogen nach der Zeitschrift durchführen.<br>Mit "Actions"<br>selektierte oder alle<br>Artikel einer Suche<br>drucken, speichern oc<br>per Email versenden.                                                                                                    | Don:<br>Mint: Use truncation if you don't have the ful journal or author names<br>(e.g., using truncation, "Ang" will find "Angiogenesis" and "Angiology"; "Smith G" will find "Smith, Gien" and "Smith,<br>George".<br>Text: Abstract einblenden<br>Text: komme zum Volltext, sehe diesen Link nur, wenn es<br>ch um einen lizenzierten Artikel handelt.<br>ry Holdings: Eine Recherche in den<br>bliothekskatalogen nach der Zeitschrift durchführen.<br>Mit "Actions"<br>selektierte oder alle<br>Artikel einer Suche<br>drucken, speichern och<br>per Email versenden.                                                                                                    | Do:<br>Hint: Use truncation if you don't have the full journal or author names<br>(george').<br>ract: Abstract einblenden<br>Text: komme zum Volltext, sehe diesen Link nur, wenn es<br>ch um einen lizenzierten Artikel handelt.<br>ry Holdings: Eine Recherche in den<br>bliothekskatalogen nach der Zeitschrift durchführen.<br>Mit "Actions"<br>selektierte oder alle<br>Artikel einer Suche<br>drucken, speichern oo<br>per Email versenden.                                                                                                    | DOI:<br>Hint: Use truncation if you don't have the full journal or author names<br>(e.g., using truncation, "Ang" will find "Angiogenesis" and "Angiology"; "Smith G" will find "Smith, Gien" and "Smith,<br>George").<br>Fract: Abstract einblenden<br>Text: komme zum Volltext, sehe diesen Link nur, wenn es<br>ch um einen lizenzierten Artikel handelt.<br>ry Holdings: Eine Recherche in den<br>bliothekskatalogen nach der Zeitschrift durchführen.<br>Mit "Actions"<br>selektierte oder alle<br>drucken, speichern od<br>per Email versenden.                                                                                                    | DDI:         Hint: Use truncation if you don't have the full journal or author names         (e.g., using truncation, "Ang" will find "Angiogenesis" and "Angiology"; "Smith G" will find "Smith, Gien" and "Smith, George").         tract: Abstract einblenden         Text: komme zum Volltext, sehe diesen Link nur, wenn es sich um einen lizenzierten Artikel handelt.         ary Holdings: Eine Recherche in den         Bibliothekekertalenzen pageh der Zeitschrift duuchführen                                                                                                    |
| Hint: Use truncation, "Ang" will find "Angiogenesis" and "Angiology"; "Smith G" will find "Smith, Gien" and "Smith,<br>George").<br><b>tract:</b> Abstract einblenden<br><b>Text:</b> komme zum Volltext, sehe diesen Link nur, wenn es<br>sich um einen lizenzierten Artikel handelt.<br><b>trary Holdings:</b> Eine Recherche in den<br>Bibliothekskatalogen nach der Zeitschrift durchführen.<br><b>*Results Manager (Click to close)</b>                                                                                                    | Hit: Use truncation if you don't have the full journal or author names<br>(e.g., using truncation, "Ang" will find "Angiogenesis" and "Angiology"; "Smith G" will find "Smith, Gier" and "Smith,<br>George").<br>Text: Abstract einblenden<br>Text: komme zum Volltext, sehe diesen Link nur, wenn es<br>ch um einen lizenzierten Artikel handelt.<br>ry Holdings: Eine Recherche in den<br>bliothekskatalogen nach der Zeitschrift durchführen.<br>Mit "Actions"<br>selektierte oder alle<br>Artikel einer Suche<br>drucken, speichern oc<br>per Email versenden.<br>* Result Manager (Click to close)<br>* Results Manager (Click to close)<br>* Results Manager (Click to close)<br>* Results Manager (Click to close)<br>* Results Manager (Click to close)<br>* Results Manager (Click to close)<br>* Results Manager (Click to close)<br>* Results Fields<br>* Clation (Tite, Author, Source)<br>* Clation + Astract                                                                                                    | Hint: Use truncation, "Ang" will find "Angiogenesis" and "Angiology"; "Smith G' will find "Smith, Glen" and "Smith, George").         stract: Abstract einblenden         Text: komme zum Volltext, sehe diesen Link nur, wenn es ich um einen lizenzierten Artikel handelt.         ary Holdings: Eine Recherche in den ibliothekskatalogen nach der Zeitschrift durchführen.         ibliothekskatalogen nach der Zeitschrift durchführen.         results Manager (Elick to dose)         Results Manager (Elick to dose)         © rid         @Station - Abstract         © Citation (Title,Author,Source)         @Citation - Abstract         @Citation - Abstract                                                                                                    | Hint: Use truncation, "Ang" will find "Angiogenesis" and "Angiology"; "Smith G" will find "Smith, Glen" and "Smith, George").         stract: Abstract einblenden         Text: komme zum Volltext, sehe diesen Link nur, wenn es ich um einen lizenzierten Artikel handelt.         ary Holdings: Eine Recherche in den ibliothekskatalogen nach der Zeitschrift durchführen.         ibliothekskatalogen nach der Zeitschrift durchführen.         results Manager (Elick to dose)         Results Manager (Elick to dose)         © rid         @Seected Results         @Station - Abstract         @Citation (Title,Author,Source)         @Citation - Abstract         @Citation - Abstract         @Citation - Abstract                                                                                                    | Hint: Use truncation, "Ang" will find "Angiogenesis" and "Angiology"; "Smith G" will find "Smith, Gien" and "Smith, Gien" and                                                                                                    | Hint: Use truncation, "Ang" will find "Angiogenesis" and "Angiology"; "Smith G" will find "Smith, Gien" and "Smith, Gien" and                                                                                                    | Hint: Use truncation, "Ang" will find "Angiogenesis" and "Angiology"; "Smith G" will find "Smith, Gien" and "Smith,<br>George").<br>tract: Abstract einblenden<br>Text: komme zum Volltext, sehe diesen Link nur, wenn es<br>ich um einen lizenzierten Artikel handelt.<br>ary Holdings: Eine Recherche in den<br>ibliothekskatalogen nach der Zeitschrift durchführen.<br>* Results Manager (Dick to close)<br>* Results Manager (Dick to close)<br>* Results Manager (Dick to close)<br>* Results Manager (Dick to close)<br>* Results Manager (Dick to close)<br>* Results Manager (Dick to close)<br>* Results Manager (Dick to close)<br>* Results Manager (Dick to close)<br>* Results Manager (Dick to close)<br>* Results Manager (Dick to close)<br>* Results Manager (Dick to close)<br>* Results Manager (Dick to close)<br>* Results Manager (Dick to close)<br>* Citation (Title,Author,Source)<br>* Citation (Title,Author,Source)<br>* Citation (Title,Author,Source)<br>* Citation (Title,Author,Source)<br>* Citation + Astract                                                                                                    | Hint: Use truncation if you don't have the full journal or author names:<br>(e.g., using truncation, "Ang" will find "Angiogenesis" and "Angiology"; "Smith G" will find "Smith, Gien" and "Smith,<br>George").<br>search =<br>ract: Abstract einblenden<br>Text: komme zum Volltext, sehe diesen Link nur, wenn es<br>ch um einen lizenzierten Artikel handelt.<br>try Holdings: Eine Recherche in den<br>ibliothekskatalogen nach der Zeitschrift durchführen.<br>* Results Manager (Lick to close)                                                                                                    | Hint: Use truncation; "Ang" will find "Angiogenesis" and "Angiology"; "Smith G" will find "Smith, Gien" and "Smith,<br>George").<br>ract: Abstract einblenden<br>Text: komme zum Volltext, sehe diesen Link nur, wenn es<br>ch um einen lizenzierten Artikel handelt.<br>ry Holdings: Eine Recherche in den<br>bliothekskatalogen nach der Zeitschrift durchführen.<br>* Results Manager (Click to close)                                                                                                    | Hit: Use truncation if you don't have the full journal or author names<br>(e.g., using truncation, "Ang" will find "Angiogenesis" and "Angiology"; "Smith G" will find "Smith, Gien" and "Smith,<br>George").<br>Fract: Abstract einblenden<br>Frext: komme zum Volltext, sehe diesen Link nur, wenn es<br>ch um einen lizenzierten Artikel handelt.<br>ry Holdings: Eine Recherche in den<br>bliothekskatalogen nach der Zeitschrift durchführen.                                                                                                    | Hint: Use truncation if you don't have the full journal or author names<br>(e.g., using truncation, "Ang" will find "Angiogenesis" and "Angiology"; "Smith G" will find "Smith, Gien" and "Smith,<br>George").<br>Fract: Abstract einblenden<br>Fext: komme zum Volltext, sehe diesen Link nur, wenn es<br>ch um einen lizenzierten Artikel handelt.<br>ry Holdings: Eine Recherche in den<br>bliothekskatalogen nach der Zeitschrift durchführen.<br>Mit "Actions"<br>selektierte oder alle<br>drucken, speichern oc<br>per Email versenden.                                                                                                    | Hint: Use truncation if you don't have the full journal or author names<br>(e.g., using truncation, "Ang" will find "Angiogenesis" and "Angiology"; "Smith G" will find "Smith, Gien" and "Smith,<br>George").<br><b>tract:</b> Abstract einblenden<br><b>Text:</b> komme zum Volltext, sehe diesen Link nur, wenn es<br>sich um einen lizenzierten Artikel handelt.<br><b>ary Holdings:</b> Eine Recherche in den<br>Dibliothelkelentalegen pageh der Zeitschrift durchführen                                                                                                    |
| tract: Abstract einblenden<br>Text: komme zum Volltext, sehe diesen Link nur, wenn es<br>sich um einen lizenzierten Artikel handelt.<br>ary Holdings: Eine Recherche in den<br>Bibliothekskatalogen nach der Zeitschrift durchführen.                                                                                                    | ract: Abstract einblenden         Text: komme zum Volltext, sehe diesen Link nur, wenn es         ch um einen lizenzierten Artikel handelt.         ry Holdings: Eine Recherche in den         bliothekskatalogen nach der Zeitschrift durchführen.         * Results Manager (Dick to close)         * Results Manager (Dick to close)         * Result Format         * Orde         * Result Format         * Orde         * Result Format         * Orde         * Orde         * Orde         * Orde         * Orde                                                                                                    | rract: Abstract einblenden         Text: komme zum Volltext, sehe diesen Link nur, wenn es         ich um einen lizenzierten Artikel handelt.         ary Holdings: Eine Recherche in den         ibliothekskatalogen nach der Zeitschrift durchführen.         * Results Manager (Dick to close)         Results         Results         * Geteted Besats         * Selected Besats         * Citation + Astract + Subject Headings                                                                                                    | rract: Abstract einblenden         Text: komme zum Volltext, sehe diesen Link nur, wenn es         ich um einen lizenzierten Artikel handelt.         ary Holdings: Eine Recherche in den         ibliothekskatalogen nach der Zeitschrift durchführen.         * Results Manager (dick to close)         Results         Results         * Geteted Results         * Selected Results         * Citation + Astract + Subject Headings                                                                                                    | tract: Abstract einblenden<br>Text: komme zum Volltext, sehe diesen Link nur, wenn es<br>ich um einen lizenzierten Artikel handelt.<br>ary Holdings: Eine Recherche in den<br>bibliothekskatalogen nach der Zeitschrift durchführen.<br>• Results Manager (dick to close)<br>• Results Manager (dick to close)<br>• Results Manager (dick to close)<br>• Results Manager (dick to close)<br>• Results Manager (dick to close)<br>• Results Manager (dick to close)<br>• Results Manager (dick to close)<br>• Results Manager (dick to close)<br>• Results Manager (dick to close)<br>• Citation + Abstract + Subject Headings                                                                                                    | tract: Abstract einblenden<br>Text: komme zum Volltext, sehe diesen Link nur, wenn es<br>ich um einen lizenzierten Artikel handelt.<br>ary Holdings: Eine Recherche in den<br>bibliothekskatalogen nach der Zeitschrift durchführen.<br>• Results Manager (dick to close)<br>• Results Manager (dick to close)<br>• Results Manager (dick to close)<br>• Results Manager (dick to close)<br>• Results Manager (dick to close)<br>• Results Manager (dick to close)<br>• Results Manager (dick to close)<br>• Results Manager (dick to close)<br>• Results Manager (dick to close)<br>• Citation + Abstract + Subject Headings                                                                                                    | tract: Abstract einblenden<br>Text: Abstract einblenden<br>Text: komme zum Volltext, sehe diesen Link nur, wenn es<br>ich um einen lizenzierten Artikel handelt.<br>ary Holdings: Eine Recherche in den<br>ibliothekskatalozen nach der Zeitschrift durchführen.<br>* Results Manager (dick to close)<br>* Results Format Organ Organ Org                                    | ract: Abstract einblenden<br>Text: komme zum Volltext, sehe diesen Link nur, wenn es<br>ch um einen lizenzierten Artikel handelt.<br>rry Holdings: Eine Recherche in den<br>ibliothekskatalogen nach der Zeitschrift durchführen.                                                                                                    | ract: Abstract einblenden<br>Fext: komme zum Volltext, sehe diesen Link nur, wenn es<br>ch um einen lizenzierten Artikel handelt.<br>ry Holdings: Eine Recherche in den<br>bliothekskatalogen nach der Zeitschrift durchführen.<br>* Results Manager (Click to dose)                                                                                                    | ract: Abstract einblenden<br>Text: komme zum Volltext, sehe diesen Link nur, wenn es<br>ch um einen lizenzierten Artikel handelt.<br>ry Holdings: Eine Recherche in den<br>bliothekskatalogen nach der Zeitschrift durchführen.                                                                                                    | ract: Abstract einblenden<br>Fext: komme zum Volltext, sehe diesen Link nur, wenn es<br>ch um einen lizenzierten Artikel handelt.<br>ry Holdings: Eine Recherche in den<br>bliothekskatalogen nach der Zeitschrift durchführen.                                                                                                    | tract: Abstract einblenden<br>Text: komme zum Volltext, sehe diesen Link nur, wenn es<br>sich um einen lizenzierten Artikel handelt.<br>ary Holdings: Eine Recherche in den<br>Zibliothekelentalegen page der Zeitschrift durchführen                                                                                                    |
| tract: Abstract einblenden<br>Text: komme zum Volltext, sehe diesen Link nur, wenn es<br>sich um einen lizenzierten Artikel handelt.<br>rary Holdings: Eine Recherche in den<br>Bibliothekskatalogen nach der Zeitschrift durchführen.                                                                                                    | ract: Abstract einblenden         Fext: komme zum Volltext, sehe diesen Link nur, wenn es         ch um einen lizenzierten Artikel handelt.         ry Holdings: Eine Recherche in den         bliothekskatalogen nach der Zeitschrift durchführen.         Image: Click to close         Results Manager (Click to close)         Results         Seccted Results         Oktion (Title, Author, Source)         Oktion (Title, Author, Source)         Oktion (Title, Author, Source)         Oktion (Title, Author, Source)         Oktion (Title, Author, Source)         Oktion (Title, Author, Source)         Oktion (Title, Author, Source)         Oktion (Title, Author, Source)         Oktion (Title, Author, Source)         Print Preview                                                                                                    | Erract: Abstract einblenden<br>Text: komme zum Volltext, sehe diesen Link nur, wenn es<br>ich um einen lizenzierten Artikel handelt.<br>ary Holdings: Eine Recherche in den<br>ibliothekskatalogen nach der Zeitschrift durchführen.<br>* Results Manager (Lick to dose)<br>* Results Manager (Lick to dose)<br>* Result Format<br>* Ovid<br>* Selected Results<br>* Result Format<br>* Ovid<br>* Result Format<br>* Ovid<br>* Result Format                                                                                                    | Erract: Abstract einblenden<br>Text: komme zum Volltext, sehe diesen Link nur, wenn es<br>ich um einen lizenzierten Artikel handelt.<br>ary Holdings: Eine Recherche in den<br>ibliothekskatalogen nach der Zeitschrift durchführen.<br>* Results Manager (Lick to dose)<br>* Results Manager (Lick to dose)<br>* Result Format<br>* Selected Results<br>* Result Format<br>* Old<br>* Result Format<br>* Old<br>* Result Format<br>* Old<br>* Result Format<br>* Old<br>* Result Format<br>* Result Format<br>* Result Format<br>* Result Format<br>* Old<br>* Result Format<br>* Result Format                                                                                                    | tract: Abstract einblenden<br>Text: komme zum Volltext, sehe diesen Link nur, wenn es<br>ich um einen lizenzierten Artikel handelt.<br>ary Holdings: Eine Recherche in den<br>bibliothekskatalogen nach der Zeitschrift durchführen.                                                                                                    | tract: Abstract einblenden<br>Text: komme zum Volltext, sehe diesen Link nur, wenn es<br>ich um einen lizenzierten Artikel handelt.<br>ary Holdings: Eine Recherche in den<br>bibliothekskatalogen nach der Zeitschrift durchführen.                                                                                                    | tract: Abstract einblenden<br>Text: komme zum Volltext, sehe diesen Link nur, wenn es<br>ich um einen lizenzierten Artikel handelt.<br>ary Holdings: Eine Recherche in den<br>ibliothekskatalogen nach der Zeitschrift durchführen.                                                                                                    | ract: Abstract einblenden<br>Text: komme zum Volltext, sehe diesen Link nur, wenn es<br>ch um einen lizenzierten Artikel handelt.<br>try Holdings: Eine Recherche in den<br>ibliothekskatalogen nach der Zeitschrift durchführen.                                                                                                    | ract: Abstract einblenden<br>Text: komme zum Volltext, sehe diesen Link nur, wenn es<br>ch um einen lizenzierten Artikel handelt.<br>ry Holdings: Eine Recherche in den<br>bliothekskatalogen nach der Zeitschrift durchführen.<br>* Results Manager (Click to close)                                                                                                    | ract: Abstract einblenden<br>Text: komme zum Volltext, sehe diesen Link nur, wenn es<br>ch um einen lizenzierten Artikel handelt.<br>ry Holdings: Eine Recherche in den<br>bliothekskatalogen nach der Zeitschrift durchführen.                                                                                                    | ract: Abstract einblenden<br>Text: komme zum Volltext, sehe diesen Link nur, wenn es<br>ch um einen lizenzierten Artikel handelt.<br>ry Holdings: Eine Recherche in den<br>bliothekskatalogen nach der Zeitschrift durchführen.                                                                                                    | tract: Abstract einblenden<br>Text: komme zum Volltext, sehe diesen Link nur, wenn es<br>sich um einen lizenzierten Artikel handelt.<br>ary Holdings: Eine Recherche in den<br>Zibliethekelvetalogen pach der Zeitschrift durchführen                                                                                                    |
| tract: Abstract einblenden<br>Text: komme zum Volltext, sehe diesen Link nur, wenn es<br>sich um einen lizenzierten Artikel handelt.<br>ary Holdings: Eine Recherche in den<br>Bibliothekskatalogen nach der Zeitschrift durchführen.<br>* Results Manager (Click to dose)                                                                                                    | ract: Abstract einblenden<br>Text: komme zum Volltext, sehe diesen Link nur, wenn es<br>ch um einen lizenzierten Artikel handelt.<br>ry Holdings: Eine Recherche in den<br>bliothekskatalogen nach der Zeitschrift durchführen.<br>Wersenden.<br>* Results Manager (Click to dose)<br>* Results Fields<br>* Selected Result<br>* Result Format<br>* Selected Results<br>* Results Fields<br>* Selected Results<br>* Cliation + Abstract<br>* Cliation + Abstract                                                                                                    | Tract: Abstract einblenden         Text: komme zum Volltext, sehe diesen Link nur, wenn es         ich um einen lizenzierten Artikel handelt.         ary Holdings: Eine Recherche in den         ibliothekskatalogen nach der Zeitschrift durchführen.         * Results Manager (Click to close)         Results         * Selected Results         Citation (Tite, Author, Source)         Citation (Tite, Author, Source)         Citation (Tite, Author, Source)         Citation (Tite, Author, Source)         Citation (Abstract         Ovid         Begrint Handers                                                                                                    | rract: Abstract einblenden<br>Text: komme zum Volltext, sehe diesen Link nur, wenn es<br>ich um einen lizenzierten Artikel handelt.<br>ary Holdings: Eine Recherche in den<br>ibliothekskatalogen nach der Zeitschrift durchführen.<br>* Results Manager (Click to close)<br>* Results Fields<br>* Glation (Tite,Author,Source)<br>* Citation (Tite,Author,Source)<br>* Citation (Tite,Author,Source)<br>* Citation + Abstract<br>* Solected Results<br>* Solected Results<br>* Solected Results<br>* In this set (1-3)<br>* Text + Subject Headings                                                                                                    | tract: Abstract einblenden<br>Text: komme zum Volltext, sehe diesen Link nur, wenn es<br>ich um einen lizenzierten Artikel handelt.<br>ary Holdings: Eine Recherche in den<br>bibliothekskatalogen nach der Zeitschrift durchführen.<br>Wersenden.<br>* Results Manager (Click to close)<br>* Results Fields<br>* Glation (Title, Author, Source)<br>* Citation (Title, Author, Source)<br>* Citation + Abstract<br>* Spiected Results<br>* Glation + Abstract + Subject Headings                                                                                                    | tract: Abstract einblenden<br>Text: komme zum Volltext, sehe diesen Link nur, wenn es<br>ich um einen lizenzierten Artikel handelt.<br>ary Holdings: Eine Recherche in den<br>bibliothekskatalogen nach der Zeitschrift durchführen.<br>Wersenden.<br>* Results Manager (Click to close)<br>* Results Fields<br>* Glation (Title, Author, Source)<br>* Citation (Title, Author, Source)<br>* Citation + Abstract<br>* Spiected Results<br>* Glation + Abstract + Subject Headings                                                                                                    | tract: Abstract einblenden<br>Text: komme zum Volltext, sehe diesen Link nur, wenn es<br>ich um einen lizenzierten Artikel handelt.<br>ary Holdings: Eine Recherche in den<br>ibliothekskatalogen nach der Zeitschrift durchführen.                                                                                                    | ract: Abstract einblenden<br>Text: komme zum Volltext, sehe diesen Link nur, wenn es<br>ch um einen lizenzierten Artikel handelt.<br>Iry Holdings: Eine Recherche in den<br>ibliothekskatalogen nach der Zeitschrift durchführen.<br>* Results Manager (Click to close)                                                                                                    | ract: Abstract einblenden<br>Text: komme zum Volltext, sehe diesen Link nur, wenn es<br>ch um einen lizenzierten Artikel handelt.<br>ry Holdings: Eine Recherche in den<br>bliothekskatalogen nach der Zeitschrift durchführen.<br>* Results Manager (Click to close)                                                                                                    | ract: Abstract einblenden<br>Fext: komme zum Volltext, sehe diesen Link nur, wenn es<br>ch um einen lizenzierten Artikel handelt.<br>ry Holdings: Eine Recherche in den<br>bliothekskatalogen nach der Zeitschrift durchführen.                                                                                                    | ract: Abstract einblenden<br>Text: komme zum Volltext, sehe diesen Link nur, wenn es<br>ch um einen lizenzierten Artikel handelt.<br>ry Holdings: Eine Recherche in den<br>bliothekskatalogen nach der Zeitschrift durchführen.                                                                                                    | tract: Abstract einblenden<br>Text: komme zum Volltext, sehe diesen Link nur, wenn es<br>sich um einen lizenzierten Artikel handelt.<br>ary Holdings: Eine Recherche in den<br>Zibliethekeletalegen nach der Zeitschrift durchführen                                                                                                    |
| Attract: Abstract einblenden<br>Text: komme zum Volltext, sehe diesen Link nur, wenn es<br>sich um einen lizenzierten Artikel handelt.<br>Tary Holdings: Eine Recherche in den<br>Bibliothekskatalogen nach der Zeitschrift durchführen.<br>* Results Manager (Click to dose)                                                                                                    | ract: Abstract einblenden         Text: komme zum Volltext, sehe diesen Link nur, wenn es         ch um einen lizenzierten Artikel handelt.         try Holdings: Eine Recherche in den         ibliothekskatalogen nach der Zeitschrift durchführen.         * Results Manager (Click to dose)         Results         * Results Manager (Click to dose)         Fields         © Station + Abtract         © Orid         © Orid         © Station + Abtract                                                                                                    | tract: Abstract einblenden<br>Text: komme zum Volltext, sehe diesen Link nur, wenn es<br>ich um einen lizenzierten Artikel handelt.<br>ary Holdings: Eine Recherche in den<br>ibliothekskatalogen nach der Zeitschrift durchführen.                                                                                                    | tract: Abstract einblenden<br>Text: komme zum Volltext, sehe diesen Link nur, wenn es<br>ich um einen lizenzierten Artikel handelt.<br>ary Holdings: Eine Recherche in den<br>ibliothekskatalogen nach der Zeitschrift durchführen.                                                                                                    | tract: Abstract einblenden<br>Text: komme zum Volltext, sehe diesen Link nur, wenn es<br>ich um einen lizenzierten Artikel handelt.<br>ary Holdings: Eine Recherche in den<br>bibliothekskatalogen nach der Zeitschrift durchführen.                                                                                                    | tract: Abstract einblenden<br>Text: komme zum Volltext, sehe diesen Link nur, wenn es<br>ich um einen lizenzierten Artikel handelt.<br>ary Holdings: Eine Recherche in den<br>bibliothekskatalogen nach der Zeitschrift durchführen.                                                                                                    | tract: Abstract einblenden<br>Text: komme zum Volltext, sehe diesen Link nur, wenn es<br>ich um einen lizenzierten Artikel handelt.<br>ary Holdings: Eine Recherche in den<br>bibliothekskatalogen nach der Zeitschrift durchführen.                                                                                                    | rract: Abstract einblenden<br>Text: komme zum Volltext, sehe diesen Link nur, wenn es<br>ch um einen lizenzierten Artikel handelt.<br>rry Holdings: Eine Recherche in den<br>ibliothekskatalogen nach der Zeitschrift durchführen.<br>* Results Manager (Click to close)                                                                                                    | ract: Abstract einblenden<br>Text: komme zum Volltext, sehe diesen Link nur, wenn es<br>ch um einen lizenzierten Artikel handelt.<br>ry Holdings: Eine Recherche in den<br>bliothekskatalogen nach der Zeitschrift durchführen.<br>* Results Manager (Click to close)                                                                                                    | ract: Abstract einblenden<br>Text: komme zum Volltext, sehe diesen Link nur, wenn es<br>ch um einen lizenzierten Artikel handelt.<br>ry Holdings: Eine Recherche in den<br>bliothekskatalogen nach der Zeitschrift durchführen.                                                                                                    | ract: Abstract einblenden<br>Text: komme zum Volltext, sehe diesen Link nur, wenn es<br>ch um einen lizenzierten Artikel handelt.<br>ry Holdings: Eine Recherche in den<br>bliothekskatalogen nach der Zeitschrift durchführen.                                                                                                    | tract: Abstract einblenden<br>Text: komme zum Volltext, sehe diesen Link nur, wenn es<br>sich um einen lizenzierten Artikel handelt.<br>ary Holdings: Eine Recherche in den<br>Zhliethekeketalogen pach der Zeitschrift durchführen                                                                                                    |
| ▼ Results Manager (Click to close)                                                                                                    | Fields     Result Format       @ Selected Results     Citation (Title,Author,Source)       @ Citation + Abstract     @ Ovid       @ Citation + Abstract     @ RS/Tagged                                                                                                    | Fields     Results format       @ Selected Results     Citation (Tile, Author, Source)       @ Ali in this set (1-3)     @ Citation + Abstract                                                                                                    | Results     Fields     Result Format       @ Selected Results     Octation (Tite,Author,Source)     @ Ovid       @ Ali in this set (1-3)     @ Citation + Abstract     @ BBS/Tagged                                                                                                    | Results     Fields     Result Format       @ Selected Results     © Citation (Tite, Author, Source)     @ Ovid       @ Alin this set (1-3)     © Citation + Abstract     © BBS/Tagged       @ Citation + Abstract + Subject Headings     © Reorint / Medars     Print Preview                                                                                                    | Results     Fields     Result Format       @ Selected Results     © Citation (Tite, Author, Source)     @ Ovid       @ Alin this set (1-3)     © Citation + Abstract     © BBS/Tagged       @ Citation + Abstract + Subject Headings     © Reorint / Medars     Print Preview                                                                                                    | Results     Fields     Result Format                                                                                                    | * Results Manager (Click to close)                                                                                                    | Results Manager (Click to close)                                                                                                    |                                                                                                    |                                                                                                    | per Email Versende                                                                                                    |
|                                                                                                    | Results         Fields         Result Format         Actions           © Selected Results         © Citation (Title,Author,Source)         © O'vid         Display           Ø Al in this set (1-3)         © Citation + Abstract         @ RS/Tagged         Print Preview                                                                                                    | Results         Fields         Result Format         Actions                © Selected Results                                                                                                    | Results         Fields         Result Format         Actions                © Selected Results                                                                                                    | Results         Fields         Result Format         Actions           © Selected Results         © Citation (Title, Author, Source)         © Ovid         Display           © All in this set (1-3)         © Citation + Abstract         © BBS/Tagged         Print Preview                                                                                                    | Results         Fields         Result Format         Actions           © Selected Results         © Citation (Title, Author, Source)         © Ovid         Display           © All in this set (1-3)         © Citation + Abstract         © BBS/Tagged         Print Preview                                                                                                    | Results         Fields         Result Format         Actions           © Selected Results         © Citation (Tite, Author, Source)         © Ovid         Display           Ø Ali in this set (1-3)         @ Citation - Abstract         @ Resyl Tagged         Print Preview                                                                                                    |                                                                                                    |                                                                                                    | Results Manager (Click to close)                                                                                                    | * Results Manager (Click to close)                                                                                                    | ▼ Results Manager (Click to close)                                                                                                    |
| Results Fields Result Format Actions                                                                                                    | ® Selected Results         © Citation (Title,Author,Source)         ® Ovid         Display           Ø Al in this set (1-3)         Ø Citation + Abstract         Ø Rest/Tagged         Print Preview                                                                                                    | ® Selected Results         O Citation (Title Author, Source)         ® Ovid         Display           Ø All in this set (1-3)         © Citation + Abstract         Ø BBS/Tagged         Display           Ø Citation + Abstract + Subject Headings         © Reprint / Mediars         Print Preview                                                                                                    | ® Selected Results         O Citation (Title Author,Source)         ® O vid         Display           Ø All in this set (1-3)         @ Citation + Abstract         @ BBS/Tagged         Display           Ø Citation + Abstract + Subject Headings         @ Reprint /Mediars         Print Preview                                                                                                    | ® Selected Results         O Litation (Title, Author, Source)         ® Ovid         Display           Alin this set (1-3)         ® Citation + Abstract         ® BBS/Tagged         Display           O Litation + Abstract         © Citation + Abstract         ® Reprint / Mediars         Print Preview                                                                                                    | ® Selected Results         O Litation (Title, Author, Source)         ® Ovid         Display           Alin this set (1-3)         ® Citation + Abstract         ® BBS/Tagged         Display           O Litation + Abstract         © Citation + Abstract         ® Reprint / Mediars         Print Preview                                                                                                    | ® Selected Results         © Citation (Title,Author,Source)         © Ovid         Display           Ø All in this set (1-3)         @ Citation + Abstract         @ RR/Tagged         Print Preview                                                                                                    | Results Fields Result Format Actions                                                                                                    | Results Fields Result Format Actions                                                                                                    |                                                                                                    |                                                                                                    | Results         Fields         Result Format         Actions                                                                                                    |
| © Selected Results         © Citation (Title,Author,Source)         © Ovid         Display           © AL in this set (1-3)         © Citation + Abstract         © BR5/Tagged         Drint Draviau                                                                                                    | Citation - Abstract - Cubinet Handings                                                                                                    | Citation + Abstract + Subject Headings CReprint/Mediars                                                                                                    | Citation + Abstract + Subject Headings CReprint/Mediars                                                                                                    | Citation + Abstract + Subject Headings ©Reprint/Medians                                                                                                    | Citation + Abstract + Subject Headings ©Reprint/Medians                                                                                                    | Citation - Abstract - Subject Headings                                                                                                    |                                                                                                    |                                                                                                    | Result Format Actions                                                                                                    | Results Fields Result Format Actions                                                                                                    | ® Selected Results         © Citation (Title, Author, Source)         ® Ovid         Display           Ø All in this set (1-3)         @ Citation + Abstract         @ BRS/Tagged         Drint Dravisour                                                                                                    |
| and/or Range: Complete Reference Reference Email                                                                                                    | and/or Range: Complete Reference Brief These Display Email                                                                                                    | and/or Range: OComplete Reference OBrief (Titles) Display Email                                                                                                    | and/or Range: Complete Reference Obrief (Titles) Display Email                                                                                                    | and/or Range: Complete Reference Brief (Titles) Display Email                                                                                                    | and/or Range: Complete Reference Reifer (Titles) Display Email                                                                                                    | and/or Danget                                                                                                    | ® Selected Results         © Citation (Title,Author,Source)         ® Ovid         Display           Ø Al in this set (1-3)         @ Citation + Abstract         @ RRS/Tagged         Print Preview                                                                                                    | © Selected Results         © Citation (Title,Author,Source)         © Ovid         Display           Ø All in this set (1-3)         @ Citation + Abstract         @ BRS/Tagged         Print Preview                                                                                                    | Results         Fields         Result Format         Actions           © Selected Results         © Citation (Title,Author,Source)         @ Ovid         Display           © All in this set (1-3)         @ Citation + Abstract         © RFS/Tagged         Print Preview                                                                                                    | Results         Fields         Result Format         Actions           © Selected Results         © Citation (Title, Author, Source)         @ Ovid         Display           @ All in this set (1-3)         @ Citation + Abstract         @ BRS/Tagged         Print Proview                                                                                                    | and/or Range: ©Complete Reference Brief These Disclass Email                                                                                                    |
| Select Fields Other Export Save                                                                                                    |                                                                                                    | Object Second                                                                                                    | Object Servet                                                                                                    |                                                                                                    |                                                                                                    | Complete Reference OBiefef (Titles) Display Email                                                                                                    |                                                                                                    | © Selected Results     © Citation (Title, Author, Source)     © Ovid     Display       © Al in this set (1-3)     © Citation + Abstract     © BBS/Taged     Print Preview       © Citation + Abstract     © Complete Reference     © Brint / Mediars     Print Preview                                                                                                    | Results     Fields     Result format     Actions                                                                                                    | Results     Fields     Result Format     Actions <sup>©</sup> Selected Results <sup>©</sup> Citation (Title, Author, Source) <sup>©</sup> All in this set (1-3) <sup>©</sup> Citation + Abstract <sup>©</sup> Citation + Abstract + Subject Headings <sup>©</sup> Citation + Abstract + Subject Headings <sup>©</sup> Citation + Abstract + Subject Headings <sup>©</sup> Complete Reference <sup>©</sup> Brief (Titles; Display <sup>Email</sup> <sup>©</sup> Citation + Abstract + Subject Headings <sup>©</sup> Complete Reference <sup>©</sup> Select (Titles; Display <sup>Email</sup> <sup>©</sup> Citation + Abstract + Subject Headings <sup>©</sup> Citation + Abstract + Subject Headings <sup>©</sup> Complete Reference <sup>©</sup> Select (Titles; Display <sup>Email</sup> <sup>©</sup> Citation + Abstract + Subject Headings <sup>©</sup> Complete Reference <sup>©</sup> Select (Titles; Display <sup>Email</sup> <sup>©</sup> Citation + Abstract + Subject Headings <sup>©</sup> Citation + Abstract + Subject Headings <sup>©</sup> Citation + Abstract + Subject + Headings <sup>©</sup> Citation + Abstract + Subject + Headings <sup>©</sup> Citation + Abstract + Subject + Headings <sup>©</sup> Citation + Abstract + Subject + Headings <sup>©</sup> Citation + Abstract + Subject + Headings                                                                                                    |                                                                                                    |
| Customize Display 1 Reset Display                                                                                                    | Select Pields Direct Export Save                                                                                                    | Select Fields Object Export Save Customing Direct Export Save                                                                                                    | Select Fields Obirect Export Save                                                                                                    | Select Fields Direct Export Save                                                                                                    | Select Fields Direct East Direct East Direct Save                                                                                                    | Output         Complete kerence         Orient (Titles) Display         Email           Select Fields         Output         Save         Save                                                                                                    | • Selected Results       • Citation (Title,Author,Source)       • O'vid       • O'vid       • O'vid       • O'splay       • O'vid       • O'splay       • O'splay          | • Selected Results       • Citation (Title,Author,Source)       • Oid       • Citation + Abstract       • Citation + Abstract       • Citation + Abstract       • Citation + Abstract       • Citation + Abstract       • Citation + Abstract       • Citation + Abstract       • Citation + Abstract       • Citation + Abstract       • Complete Reference       • Select Fields       • Direct Export       • XML       • Citation       • Citation       • Citation       • Citation       • Complete Reference       • Select Fields       • Complete Reference       • Citation       • Citation       • Citation       • Complete Reference       • Complete Reference       • Citation       • Citation       •                    | Results     Fields     Result format     Actions       © Selected Results     © Citation (Title, Author, Source)     © Ovid     Display       @ All in this set (1-3)     © Citation + Abstract     © BeS/Tagged     Print Preview       and/or Range:     © Complete Reference     © Brief (Titles) Display     Email                                                                                                    | Results     Fields     Result Format     Actions       © Selected Results     © Citation (Title, Author, Source)     © O'vid     Display       All in this set (1-3)     © Citation + Abstract     © BRS/Tagged     Print Preview       and/or Range:     © Complete Reference     © Brief (Titles) Display     Enail       select Fields     © Direct Export     Save                                                                                                    | Select Fields Direct Export Save                                                                                                    |
| Customize Display   Reset Display   Reset Display   Reset Display   Results Per Page: 10 -<br>Results of your search: "zeman5" [Author Surname] and "renal function" [Article Title]                                                                                                    | Select Fields     Direct Export     Save       Customize Display [Reset Display     XML     Save       Customize Display [Reset Display     View At Abstracts     Sort By: - • Results Per Page: 10 •       Results of your search: "zeman5" [Author Surname] and "renal function" [Article Title]     • Results Per Page: 10 •                                                                                                    | Select Fields     Direct Export     Save       Cuxtomize Display   Reset Display     XML     Sort By: -     Results of By: -       Results of your search: "zeman5" (Author Surname) and "renal function" (Article Title)     -     Results of your search: "zeman5" (Author Surname) and "renal function" (Article Title)                                                                                                    | Select Fields     Direct Export     Save       Customize Display   Reset Display     XML     Save       Results of your search: "zeman5" [Author Surname] and "renal function" [Article Title]     • Results for Page: 10 •                                                                                                    | Select Fields Otrect Export Save                                                                                                    | Select Fields     Otrect Export     Save       Costomize Display   Reset Display     View Al Abstracts:     Sort By:        • Results Per Page: 10 •        Results of your search: "zeman\$" [Author Surname] and "renal function" [Article Title]     • Results of your search: "zeman\$" [Author Surname] and "renal function" [Article Title]                                                                                                    | Customize Display     Complete Veterence     Offer (Titles) Display     Email       Save     Save       Customize Display     Results of your serch: "zeman\$" [Author Summer] and "renal function" [Article Title]                                                                                                    | <pre>             @ Selected Results             @ Citation (Title, Author, Source)             @ Ovid             @ Ovid             @ BRS/Tagged             @ Citation + Abstract             @ Citation + Abstract             @ Citation             @ Citation + Abstract             @ Citation             @ Citation + Abstract             @ Citation             @ Citation             @ Citation             @ Citation             @ Citation             @ Citation             @ Citation             @ Citation             @ Citation             @ Citation</pre> | <pre>             Selected Results             Citation (Title,Author,Source)             @ Ovid             B65/Tagged             @ Citation + Abstract             @ Citation + Abstract             @ Citation             @ Citation</pre>                            | Results     Fields     Result Format     Actions                                                                                                    | Results     Fields     Result Format       © Selected Results     © (Itation (Title, Author, Source)     © Ovid       Al in this set (1-3)     © (Itation + Abstract     © Reprint/Mediars       and/or Range:     © Complete Reference     © Brief (Titles) Display       Select Fields     © Litation + Abstract     © Brief (Titles) Display       Select Fields     © Save     Email       Save     XML     View 4 Abstracts     Sort By:                                                                                                    | Select Fields         Direct Export         Save           Customize Display   Reset Display         XML         Yew At Abstracts:         Sort By:              • Results Per Page: 10 •            Results of your search: "zemanS" [Author Surmame] and "renal function" [Article Title]              · · · · · · · · · · · · ·                                                                                                    |
| Customize Display   Reset Display   Reset Display   Wew Al Abstracts: Sort By:   Results Of your search: "zeman5" [Author Surname] and "renal function" [Article Title] Viewing 1-2 of 2 Results  Search Aid                                                                                                    | Select Fields                                                                                                    | Select Fields                                                                                                    | Select Fields     Direct Export     Save       Customize Display   Reset Display     XML     XML       Customize Display   Reset Display     Yew Al Abstracts:     Sort By:     • Results Per Pager 10 •       Results of your search:     * Results of your search:     * Results Per Pager 10 •       Viewing 1-2 of 2 Results     *     *                                                                                                    | Select Fields     Direct Export     Save       Customize Display   Reset Display     XML     Save       Customize Display   Reset Display     New Al Abstracts:     Sort By:     Results For Page: 10 •       Results of your search:     "cenan5" [Author Surname] and "renal function" [Article Title]     View Al Abstracts:     Sort By:       Viewing 1-2 of 2 Results     Search Aid     Search Aid     Search Aid                                                                                                    | Select Fields     Direct Export     Save       Customize Display   Reset Display     XML     Save       Customize Display   Reset Display     View Al Abstracts:     Sort By:     • Results For Page: 10 •       Results of your search:     "search title"     View Al Abstracts:     Sort By:     • Results For Page: 10 •       Viewing 1-2 of 2 Results     Search Aid     Search Aid     Search Aid     Search Aid                                                                                                    | Conducte Veterence     Ornef (Titles) Display     Email       Select Fields     Direct Export     Save         Contomize Display   Reset Display     View Al Abstractsi     Sort Byrg         Results of your search: "zeman5" [Author Surmane] and "renal function" [Article Title]                                                                                                    | <sup>®</sup> Selected Besults <sup>©</sup> Citation (Title, Author, Source) <sup>®</sup> Ovid <sup>®</sup> Display <sup>®</sup> Ali in this set (1-3) <sup>©</sup> Citation + Abstract <sup>®</sup> BBS/Tagged <sup>®</sup> Display           and/or Range: <sup>©</sup> Citation + Abstract <sup>©</sup> BBS/Tagged <sup>®</sup> Direct Export <sup>®</sup> BBS/Tagged           Cutomize Digitary I Reset Display         Ester Frieds <sup>®</sup> Ovid <sup>®</sup> BBS/Tagged <sup>®</sup> Enail           Cutomize Digitary I Reset Display <sup>®</sup> Select Frieds <sup>®</sup> Select Frieds <sup>®</sup> Select Bisset           View At Abstracts <sup>®</sup> Sorter Export <sup>®</sup> Sorter Page: 10 <sup>®</sup> Results Per Page: 10           Results of your search: "seemans" [Author Surmane] and "renal function" [Article Title] <sup>®</sup> View At Abstracts <sup>®</sup> Sorter Page: 10                                                                                                    | • Selected Results       • All in this set (1-3)       • All in this set (1-3)       • All in this set (1-3)       • All in this set (1-3)       • All in this set (1-3)       • All in this set (1-3)       • Clatation + Abstract + Subject Headings       • Clatation + Abstract + Subject Headings       • Clatation + Abstract + Subject Headings       • Complete Reference       • Select Fields       • Complete Reference       • Select Fields       • Clatation + Abstract + Subject Headings       • Complete Reference       • Select Fields       • Complete Reference       • Select Fields       • Orrect Export       • Direct Export       • Save       • Results for your search 'remans'' (Author Summe) and 'renal function' (Article Title)       • View & Ratiracts       • Sort By:       • Results Per Page:       • Orrect       • Results Add       • Search Aid       • Orrect       • Clatation + Abstract + Subject Headings       • Orrect       • Search Aid       • Orrect       • Search Aid       • Orrect       • Orrect       • Orr                   | Results     Fields     Result Format     Actions             Selected Results                                                                                                    | Results     Fields     Result Format       © Selected Results     © Citation (Title, Author, Source)     © O'vid     Display       @ Alin this set (1-3)     © Citation + Abstract     © Direct Fields     Display       and/or Range:     © Complete Reference     © Brief (Titles) Display     Email       Select Fields     View A Abstracts     Sort By:     • Result Sere Paget 10 •                                                                                                    | Select Fields     Direct Export     Save       Customize Display   Reset Display     XAL     Set By:     • Results Per Page: 10 •       Results of your search: "seman5" (Author Sumame) and "renal function" (Article Title)     View 44 Autractar:     Sort By:     • Results Per Page: 10 •       Viewing 1-2 of 2 Results     Search Aid     Search Aid     Search Aid     Search Aid                                                                                                    |
| Customize Diplay   Rest Display   Rest Display   Re | Search Aid     Senior PA. Zeman M. Paty BW. Ryan EA. Shapiro AM. Changes in renal function after clinical islet transplantation: four-year observational<br>1. study-(see comment): [Journal Article. Research Support, N.I.H., Extramural. Research Support, Non-U.S. Gov[] American Journal of<br>Complete Reference<br>Final Text     * Abstract<br>* Complete Reference<br>* Full Text                                                                                                    | Select Fields     Direct Export     Save       Customize Display   Rest Display     XML     View Al Abstracts     Sort By:     • Results Per Page: 10 •       Results of your search: "zeman5" [Author Surname] and "renal function" [Article Title]     View Al Abstracts     Sort By:     • Results Per Page: 10 •       Wewing 1-2 of 2 Results     •     Senior PA. Zeman M. Paty BW. Ryan EA. Shapiro AM. Changes In renal function after clinical islet transplantation: four-year observational 1. study. [see comment]. [Journal Article. Research Support, NL.H., Extramural. Research Support, Non-U.S. Gort] American Journal of Transplantation: Play. By:     • Abstract       Your search     •     •     •                                                                                                    | Select Frieds     Direct Export     Save       Customize Display   Rest Display     Vew A Astracts     Sort Byr     • Results Per Page: 10 •       Results of your search: "zemanS" [Author Surname] and "renal function" [Article Title]     View A Astracts     Sort Byr     • Results Per Page: 10 •       Wewing 1-2 of 2 Results     •     Senior PA. Zeman M. Paty BW. Ryan EA. Shapiro AM. Changes in renal function after clinical islet transplantation: four-year observational<br>1. study. [see comment]. [Journal Article. Research Support, NL.H., Extramural. Research Support, Non-U.S. Gort] American Journal of<br>Transplantation: Title14. Study. [Text                                                                                                    | Select Fields     Direct Export     Save       Customize Display 1 Reset Display     Vew Al Abstracts     Sort Byr     Results for Byr     Results For Page 10 -       Results of your search: "zeman5" [Author Summane] and "renal function" [Article Title]     Vew Al Abstracts     Sort Byr     Results For Page 10 -       Wewlag 1-2 of 2 Results     Search Aid     -     Search Aid     -     Search Complete Reference       Your search     -     Senior PA. Zeman M. Paty BW. Ryan EA. Shapiro AM. Changes in renal function after clinical islet transplantation: four-year observational     *     Abstract       Your search     -     -     -     -     -                                                                                                    | Select Fields     Direct Export     Save       Customize Display 1 Reset Display     Wer Al Abstracts     Sort Byr     • Resids For Page: 10 • •       Results of your search: 'zeman5'' [Author Surname] and 'renal function' [Article Title]     • Resids for Page: 10 • •     • Resids For Page: 10 • •       Viewing 1-2 of 2 Results     • Senior PA. Zeman M. Paty BW. Ryan EA. Shapiro AM. Changes in renal function after clinical islet transplantation: four-year observational     • Abstract       Your search     • Insupfortable Title/1. Journal Article. Research Support, NL.H., Extramural. Research Support, No.U.S. Gor'(I American Journal of Transplantation: Insurplantation: Totat'     • Complete Reference                                                                                                    | Complete Verence     Select Fields     Complete Verence     Select Fields     Complete Verence     Select Fields     Complete Verence     Select Fields     Complete Verence     Select Fields     Complete Verence     Select Fields     Complete Verence     Select Fields     Select Fields     Sele                                                          |                                                                                                    | Selected Results     Citation (Title, Author, Source)     Citation + Abstract     Citation + Abstract     Citation + Abstract     Complete Reference     Select Pields     Complete Reference     Complete Reference     Select Pields     View & Abstracts     Sort By:     -      Results for your search:     Senior PA. Zeman M. Paty BW. Ryan EA. Shapiro AM. Changes in renal function after clinical islet transplantation: four-year observational     t. study.[see comment]. [Journal Article. Research Support, N.L.H., Extramural. Research Support, Non-U.S. Gov[] American Journal of     Senever pields     Complete Reference     Complete Reference     Senior PA. Zeman M. Paty BW. Ryan EA. Shapiro AM. Changes in renal function after clinical islet transplantation: four-year observational     t. study.[see comment]. [Journal Article. Research Support, N.L.H., Extramural. Research Support, Non-U.S. Gov[] American Journal of     Complete Reference     Complete Reference     Complete | Results     Pields     Result format     Actions            © Selected Results         © Selected Results         © All in this set (1-3)         and/or Range:           © Citation (Title, Author, Source)         © Citation + Abstract         © Citation + Abstract         © Complete Reference           © Ovid         © Reprint / Mediars         © BBS/Tagged         © Reprint / Mediars         © Direct Export         © XML           © Direct Export         © XML            Contomize Display   Beset Display           Esset Fields           View A Abstracts           Save            Viewing 1-2 of 2 Results           Senior PA, Zeman M, Paty EW, Ryan EA, Shapiro AM, Changes in renal function after clinical islet transplantation: four-year observational           = Abstract           = Abstract            Your search           Senior PA, Zeman M, Paty EW, Ryan EA, Shapiro AM, Changes in renal function after clinical islet transplantation: four-year observational           = Abstract         = Complete Reference            Your search           Senior PA, Zeman M, Paty EW, Ryan EA, Shapiro AM, Changes in renal function after clinical islet transplantation: four-year observational           = Abstract         = Complete Reference                                                                                                    | Results       Fields       Result Format       Actions         © Selected Results       © Citation + Abstract       © Ovid       BRS/Tagged       Print Preview         and/or Range:       © Citation + Abstract       © Display       Print Preview       Enail         Select Pides       © Complete Reference       © Brief (Theis Display       Direct Export       Enail         Save       XALL       View # Abstracts:       Series (Theis Display i Results of your search: "zeman5" (Author Sumame) and "renal function" (Article Title)       View # Abstracts:       Series (Theis Display i Results of your search: "zeman5" (Author Sumame) and "renal function" (Article Title)         View wig 1-2 of 2 Results       Series (PA, Zeman M, Paty BW, Ryan EA, Shapiro AM, Changes in renal function after clinical islet transplantation: four-year observational isot transplantation: four-year observational isot transplantatison: four-year observatisot isot transplantati                                                                                                    | Select Fields     Direct Export     Save       Customize Display   Reset Display     Vew Al Abstracts     Sort Byr     • Results For Pager 10 • •       Results of your search: "zeman5" [Author Surname] and "renal function" [Article Title]     • Vew Al Abstracts     Sort Byr     • Results For Pager 10 • •       Viewing 1-2 of 2 Results     •     •     •     •     •       Search Aid     •     •     •     •     •       Your search     •     •     •     •     •       Your search     •     •     •     •     •       Your search     •     •     •     •     •                                                                                                    |
| Customize Diploy   Reset Diploy       Results for User A Abstracts       Sort Byg       • Results For Page: 10 •         Results of your search: "zeman5" [Author Surname] and "renal function" [Article Title]       • Results of your search: "zeman5" [Author Surname] and "renal function" [Article Title]       • Results for your search: "zeman5" [Author Surname] and "renal function" [Article Title]         Vew/ng 1-2 of 2 Results       • Senior PA, Zeman M. Paty BW, Ryan EA, Shapiro AM, Changes in renal function after clinical islet transplantation: four-year observational       • Abstract         Search Aid       • Senior PA, Zeman M. Paty BW, Ryan EA, Shapiro AM, Changes in renal function after clinical islet transplantation: four-year observational       • Abstract         Search Aid       • Study [see comment]; [Journal Article. Research Support, NLH., Extranural. Research Support, Non-U.S. Gord] American Journal of "Transplantation. 7(1):91-8, 2007 Jon. UL 17227500       • Complete Reference         • Full Text       • UL 1722750       • UL 1722750       • UL 1722750         • Nuthors Full Name       • Ubilographic Links       • Bibliographic Links                                                                                                    | Select Fields     Direct Export     Save       Customize Display   Reset Display     View Al Abstracts:     Sort By:        • Results Per Page: 10       • .        Results of your search:     "Results of your search:     Seminor PA. Zeman M: Paty BW. Ryan EA. Shapiro AM. Changes in renal function after clinical silet transplantation: four-year observational<br>search Aid        * Abstract       * Complete Reference       * Flat Test       * Listory Submit On The Submit On The Submit On                                                                                                    | Select Fields     Direct Export     Save       Customize Display   Rest Display     New A Abstracts:     Sort By: <ul> <li>Results for your search: "zemans" [Author Sumame] and "renal function" [Article Title]</li> <li>Vewing 1-2 of 2 Results</li> </ul> Search Aid     Search Aid <ul> <li>Search Aid</li> <li>Search Childs, "Jee comment," Journal Article. Reserch Support, NLH., Extranural. Reserch Support, Non-U.S. Gov!] American Journal of Transplantation: N(1):91-8, 2007 Jan.</li> <li>U: T272750</li> <li>Authors Full Name</li> <li>Bibliographic Links</li> </ul>                                                                                                    | Select Fields     Direct Export     Save       Customize Display   Reset Display     XML     Save       Results of your search: "zemans" [Author Sumame] and "renal function" [Article Title]     New Al Abstracts: Sort By: • Results for By: • Results for By: • Results                                                                                                    | Select Fields     Direct Export     Save       Customize Display   Reset Display     Results of your search: "Seman5" [Author Surrame] and "renal function" [Article Title]     View Al Abstracts:     Sort By: • • Results Rer Page: 10 • •       Results of your search: "seman5" [Author Surrame] and "renal function" [Article Title]     • • Results of your search: "seman5" [Author Surrame] and "renal function" [Article Title]     • • Results of your search: "seman5" [Author Surrame] and "renal function" [Article Title]       Vewing 12: of 2 Results     • Search Aid     • • Search Aid     • • Abstract       Your search     • Search Aid, "Listady.[see comment]. [Journal Article. Research Support, NLH., Extramural. Research Support, Non-U.S. Govil] American Journal of "Full Text"     • • Abstract       Search Aid     • • Uti T272560     • • Uti T272750     • • Elibliographic Links       Authors Full Name     • • Authors Full Name     • • • • • • • • • • • • • • • • • • •                                                                                                    | Select Fields     Direct Export     Save       Customize Display   Revet Display   Revet Display   Re                                                                                                    | Instruct realizer     Complete Veterence     Instruct (Titles) Display     Email       Select Fields     Direct Export     Save         Costomizer Display   Reset Display     Instruct (Titles) Display     Email       Costomizer Display   Reset Display     View Al Abstracts:     Sort Byr     • Results For Page 10 •       Results of your search     Semior PA. Zeman % Pays BW. Ryan EA. Shapiro AM. Changes in renal function after clinical islet transplantation: four-year observational     • Abstract       Your search     Semior PA. Zeman M. Pays BW. Ryan EA. Shapiro AM. Changes in renal function after clinical islet transplantation: four-year observational     • Abstract       Your search     Semior PA. Zeman M. Pays BW. Ryan EA. Shapiro AM. Changes in renal function after clinical islet transplantation: four-year observational     • Abstract       Search terms used:     I. study/isee comment]. Journal article. Research Support, NLH., Extramural. Research Support, Nan-U.S. Gov(1, American Journal of Transplantation: 7(1):191-8, 2007 Jan.     It Instruct       Uit Tr227560     Authors Full Hame     • Bibliographic Links                                                                                                    |                                                                                                    | <pre>             Selected Results</pre>                                                                                                    | Results     Pields     Result format     Actions       © Selected Results     © Citation (Title,Author,Source)     @ Ovid     Display       and/or Range:     © Citation + Abstract     @ Direct Export     BBS/Tagged       Castomize Display [Reist Display]     © Citation + Abstract + Subject Headings     © Direct Export     Email       Castomize Display [Reist Display]     Serier Fields     Serier Ald     > Results of your search       Vewing 1-2 of 2 Results     Serier PA_Zeman M, Paty BW, Ryan EA. Shapiro AM, Changes in renal function after clinical islet transplantation: four-year observational <ul> <li>Abstract</li> <li>Serier FA_Zeman M, Paty BW, Ryan EA. Shapiro AM, Changes in renal function after clinical islet transplantation: four-year observational</li> <li>Serier AL 2007 Jan.</li> <li>Utrior Strath terms used:<br/>function<br/>renal</li> <li>Authors Full Hame</li> </ul> <ul> <li>Abstract</li> <li>Bibliographic Links</li> <li>Bibliographic Links</li> <li>Bibliographic Links</li> <li>Bibliographic Links</li> <li>Bibliographic Links</li> <li>Bibliographic Links</li> <li>Bibliographic Links</li> <li>Bibliographic Links</li> <li>Bibliographic Links</li> <li>Bibliographic Links</li> <li>Bibliographic Links</li> <li>Bibliographic Links</li> <li>Bibliographic Links</li> <li>Bibliographic Links</li> </ul> Bibliographic Links                                                                                                    | Results       Fields       Result Format       Otions         © Steeted Results       © (Itation (Title, Author, Source)       © (Vid       @ Display         and/or Range:       © (Itation + Abstract + Subject Headings)       © Complete Reference       @ Direct Export       Display         Seeder Display 1 Reset Display       © Berrint / Medians       @ Direct Export       © Results of your search: "semans" (Author Summe) and "renal function" [Article Title]       View 44 Abstracts       Sort Bry: - • Results Preview         View 12 of 2 Result       • Serior PA, Zeman M, Paby BW, Ryan EA, Shapiro AM, Changes In renal function after clinical list transplantation: four-year observational of "Transplantation, 711/91-8, 2007 Jan.       • Abstract         Your search       • Serior PA, Zeman M, Paby BW, Ryan EA, Shapiro AM, Changes In renal function after clinical list transplantation: four-year observational of "Transplantation, 711/91-8, 2007 Jan.       • Abstract         Your search       • Serior PA, Zeman M, Paby BW, Ryan EA, Shapiro AM, Changes In renal Keseerch Support, Null-H, Estramural, Research Support, Non-U.S, Gov(1) American Journal of Transplantation: 711/91-8, 2007 Jan.       • Abstract         Your search       • Serior PA, Zeman M, Paby BW, Ryan EA, Shapiro AM, Changes In renal Keseerch Support, Null-H, Estramural, Research Support, Null-H, St. Gov(1) American Journal of Transplantation: 711/91-8, 2007 Jan.       • Abstract         Your search       • Serior PA, Zeman M, Paby BW, Span EA, Shapiro AM, Changes In renal Keseerch Support, Null-H, St. Gov(                                                                                                    | Select Fields     Direct Export     Save       Customize Display   Reset Display     New 44 Astracts:     Sort By:     • Results Per Page: 10 •       Results of your search: "semans" [Author Sumame] and "renal function" [Article Title]     • Results of your search: "semans" [Author Sumame] and "renal function" [Article Title]       Viewing 1-2 of 2 Results     • Search Aid     • Search PA, Zeman M, Paty EW, Ryan EA. Shapiro AM, Changes in renal function after clinical islet transplantation: four-year observational issue transplantation. Four-year observational function after clinical islet transplantation: four-year observational issue transplantation. This Study, See comments, Lournal Article. Research Support, NLH., Extramural. Research Support, Non-U.S. Gor't] American Journal of transplantation. This Study, Isse comments, Lournal Article. Research Support, NLH., Extramural. Research Support, Non-U.S. Gor't] American Journal of transplantation. This Study, Isse comments, Lournal Article. Research Support, NLH., Extramural. Research Support, Non-U.S. Gor't] American Journal of transplantation. This Study, Isse comments, Holdings in ternal function after clinical isset transplantation. This Study, Isse comments, Holdings in ternal transplantation after clinical isset transplantation. This Study, Isse comments, Holdings in ternal transplantation. This Study, Isse comments, Holdings in this Study after comments in the study of the study.     Image: Study of the study of the study o                                                                                                    |
| Customize Diplay         View A Astracts         View A Astracts         Search 2014         View A Astracts         Search 2014         Search Aid         Your search         Search Aid         Your search       Senior PA. Zeman M. Paty BW. Ryan EA. Shapiro AM. Changes in renal function after clinical islet transplantation: four-year observational       # Abstract         Search Aid       Instudy [Sea comment], [Journal Article. Research Support, NLH., Extramural. Research Support, Non-U.S. Gov[] American Journal of Transplantation: four-year observational       # Abstract         Search Aid       Instudy [Sea comment], [Journal Article. Research Support, NLH., Extramural. Research Support, Non-U.S. Gov[] American Journal of Transplantation: four-year observational       # Complete Reference # Library Holdings         function       Authors Y tui Name       # Ultrary Holdings       # Bibliographic Links         within, P.A. Zeman, M. Paty, B.W. Ryan, E.A. Shapiro, A.M Janes;       # Www Adatract       # Bibliographic Links                                                                                                    | Select Fields       Direct Export       Save         XALL       XALL       XAL       Save         Customize Display [ Rest Display [ Rest Display ]       Results of your sarch: "semanS" [Author Sumame] and "renal function" [Article Title]       View A Abstracts:                                                                                                    | Select Fields     Direct Export     Save       Customize Display   Reset Display     New Al Abaracta:     Sort By: -     Results Fer Page: 10 •       Results of your search: "zeman5" [Author Surname] and "renal function" [Article Title]     View Al Abaracta:     Sort By: -     Results Fer Page: 10 •       Wewing 1-2 of 2 Results     Search Aid     •     Search Aid     •     *       Your search     Senior PA. Zeman M. Paty BW. Ryan EA. Shapiro AM. Changes in renal function after clinical islet transplantation: four-year observational renarginantion: /[Journal Article. Research Support, NLH., Extramural. Research Support, Non-U.S. Gov[1] American Journal of Transplantation: function of the Complete Reference entry islew?     •     Complete Reference entry islew?       Search Aid     •     •     •     •     •     •       Your search     •     •     •     •     •       Search Aid     •     •     •     •     •       View additions     •     •     •     •     •       Search Hields     •     •     •     •     •       View additions     •     •     •     •     •       View additions     •     •     •     •     •       Notings     •     •     •     •     •       View additions     •     •                                                                                                    | Select Fields     Direct Export     Save       Customize Display 1 Reset Display     New A Austracts:     Sort Byri     • Results Per Page: 10 •       Results of your search: 'zemanS' [Author Surname] and 'renal function' [Article Title]     View A Austracts:     Sort Byri     • Results Per Page: 10 •       Wewing 1-2 of 2 Results     •     Search Aid     •     •     Results Rev Page: 10 •       Your search     •     Senior PA. Zeman M. Paty BW. Ryan EA. Shapiro AM. Changes In renal function after clinical islet transplantation: four-year observational     •     •       Search Aid     •     •     •     •     •     •       Search Child     •     •     •     •     •     •       Search Lide     •     •     •     •     •     •       Search Kaid     •     •     •     •     •     •       Search Lide     •     •     •     •     •     •       Search Hild     •     •     •     •     •     •     •       Search terms used:<br>renal     •     •     •     •     •     •     •     •     •     •       Nutros Full Name<br>seman     •     •     •     •     •     •     •     •     •     •     • <td>Select Fields     Direct Export     Save       Customize Display 1 Reset Display     Vew Al Abstracts     Sort By:     • Resids Rer Page: 10 • •       Results of your search: temans's (Author Sumame) and 'renal function' [Article Title]     • Resids Rer Page: 10 • •     •       Vew Al Abstracts:     Sort By:     • Resids Rer Page: 10 • •     •       Search Aid     •     •     •     •       Your search     •     •     •     •       Search Aid     •     •     •     •       Your search     •     •     •     •       Search Aid     •     •     •     •       Your search     •     •     •     •       Search completed:     •     •     •     •       Search Aid     •     •     •     •       Your search     •     •     •     •       Search constance:     •     •     •     •       Vitry 27590     •     •     •     •       Authors Full Name     •     •     •     •       * Teaman     •     •     •     •       * Ywe Abstract     •     •     •     •</td> <td>Select Fields     Save       Customize Display   Reset Display     Save       Customize Display   Reset Display     Wew Al Abstracts     Sort By:     • Results for Page: 10 •       Results d your search: "zeman5" [Author Sumame] and "renal function" [Article Title]     • Results for Page: 10 •     •       Vew Al Abstracts     Sort By:     • Results for Page: 10 •     •       Search Aid     •     •     •       Your search     •     •     •       Search Aid     •     •     •       View All Article, Research Support, NLH., Extramural, Research Support, Non-U.S. Gov[] American Journal of renal function: (11):91-8, 2007 Jan.     •       Search errors used:     •     •     •       Inction     •     Namerican Journal of renal function: (11):91-8, 2007 Jan.     •       Util 17227560     •     •     •     •       Authors Full Name search     •     •     •       * Introde in the search Support, A.M. Janes.     •     •     •</td> <td>Interventing       Complete Veterence       Interventing       Email         Select Fields       Direct Export       Save         Constructing Display   Reset Display   Reset Display       Email         Results of your search:       Seman's Authors Field Fields       XML         Verw A Abstracts       Set Fields       Set Fields         Search Aid       Image: Search Aid       Image: Search Support, Number Support, Number Support, Support, Support, Support, Support, Support, Support, Support, Number Support, Number Support, Number Support, Support, Sup</td> <td></td> <td>Selected Results     Al in this set (1-3)     and/or Range:     Clatation (Title, Author, Source)     Citation + Abstract     Complete Reference     Select Fields     Clatomize Display     Display     Print Preview     Enail     Clatomize Display     Results for your search     Search Aid     Search Aid     Search</td> <td>Results       Pields       Result format       Actions         © Selected Results       © Citation (Title, Author, Source)       © Ovid       Display         and/or Range:       © Citation * Abstract       © Ovid       Display         Complete Reference       © Direct Export       © Bis/Tagged         Select Fields       View Abstracts       Sorter       Save         Catomize Display [Reset Diplay       Direct Export       Save         Sector Aid       View Abstracts       Sorter Fields       Sector Particle Fields         Vewing 1-2 of 2 Results       Sector Reference       Sorter Particle Fields       Sorter Particle Fields         Vew Astracts       Sorter Particle Particle Fields       View Adstracts       Sorter Particle Fields       Sorter Particle Fields         Vewing 1-2 of 2 Results       Sector PA Zeman M. Paty BW. Ryan EA. Shapiro AM, Changes In renal function after Clinical lifet transplantation: four-year observational from Complete Reference       * Abstract       Complete Reference       * Complete Reference       * Complete Reference       * Complete Reference       * Complete Reference       * Complete Reference       * Complete Reference       * Complete Reference       * Complete Reference       * Complete Reference       * Complete Reference       * Complete Reference       * Complete Reference       * Complete Reference       * Complete Reference<td>Results       Fields       Result Format       Actions         © Selected Results       © Citation (Title, Author, Source)       © Citation + Abstract       © Ovid       © BRS/Tagged       Print Preview         and/or Range:       © Citation + Abstract       © Complete Reference       © Brief (Title) Display       Print Preview       Enail         Select Pidds       © Complete Reference       © Direct Export       © XAL       Enail       Save         Costomize Display 1 Reset Display       Result of your search: "zeman5" (Author Sumame) and "renal function" (Article Title)       View A Abstracts       Sort by: -       Results for your search         Your search       Sector herm used: function full result for your search: "zeman5" (Author Summe) and "renal function" (Article Title)       * Abstract       © Complete Reference       * Abstract         Your search       Sector herm used: function full results of your search support, NLLH, Extramural, Research Support, Non-U.S. Gov(t) American Journal of Trent       * Abstract       © Complete Reference         Your search       * Sector herm used: function full Hame Search Support, NLLH, Extramural, Research Support, Non-U.S. Gov(t) American Journal of Trent       * Obtract       * Complete Reference         * Inbury Heiddings       * Muthor Suil Hame       * Abstract       * Obtract       * Obtract         Search Herm used: function       * Name, Nety, B W. Ryn, E A. Spapro, A</td><th>Select Fields     Direct Export     Save       Customize Diplay   Reset Diplay     New Al Abtracts:     Sort By:     • Results For Page:     10 • •       Results of your search:     Search Ald     • Results     • Results     • Results       Search Ald     • Search Composition     • Results     • Results       Your search     • Search Composition     • Results     • Results       Search Ald     • Search Composition     • Results     • Results       Search rems used:     • In study.lse comment, Ljournal Article. Research Support, NLH., Extramural. Research Support, Non-U.S. Gov'(1 American Journal of remail authors Full Tark     • Complete Reference       * Library Holdings     • User All Author Suit likene     • User All Authors Full Rame       * Bibliographic Links     • Weer Alatract     • Weer Alatract</th></td>                                                                                                    | Select Fields     Direct Export     Save       Customize Display 1 Reset Display     Vew Al Abstracts     Sort By:     • Resids Rer Page: 10 • •       Results of your search: temans's (Author Sumame) and 'renal function' [Article Title]     • Resids Rer Page: 10 • •     •       Vew Al Abstracts:     Sort By:     • Resids Rer Page: 10 • •     •       Search Aid     •     •     •     •       Your search     •     •     •     •       Search Aid     •     •     •     •       Your search     •     •     •     •       Search Aid     •     •     •     •       Your search     •     •     •     •       Search completed:     •     •     •     •       Search Aid     •     •     •     •       Your search     •     •     •     •       Search constance:     •     •     •     •       Vitry 27590     •     •     •     •       Authors Full Name     •     •     •     •       * Teaman     •     •     •     •       * Ywe Abstract     •     •     •     •                                                                                                    | Select Fields     Save       Customize Display   Reset Display     Save       Customize Display   Reset Display     Wew Al Abstracts     Sort By:     • Results for Page: 10 •       Results d your search: "zeman5" [Author Sumame] and "renal function" [Article Title]     • Results for Page: 10 •     •       Vew Al Abstracts     Sort By:     • Results for Page: 10 •     •       Search Aid     •     •     •       Your search     •     •     •       Search Aid     •     •     •       View All Article, Research Support, NLH., Extramural, Research Support, Non-U.S. Gov[] American Journal of renal function: (11):91-8, 2007 Jan.     •       Search errors used:     •     •     •       Inction     •     Namerican Journal of renal function: (11):91-8, 2007 Jan.     •       Util 17227560     •     •     •     •       Authors Full Name search     •     •     •       * Introde in the search Support, A.M. Janes.     •     •     •                                                                                                    | Interventing       Complete Veterence       Interventing       Email         Select Fields       Direct Export       Save         Constructing Display   Reset Display   Reset Display       Email         Results of your search:       Seman's Authors Field Fields       XML         Verw A Abstracts       Set Fields       Set Fields         Search Aid       Image: Search Aid       Image: Search Support, Number Support, Number Support, Support, Support, Support, Support, Support, Support, Support, Number Support, Number Support, Number Support, Support, Sup                                                                                                    |                                                                                                    | Selected Results     Al in this set (1-3)     and/or Range:     Clatation (Title, Author, Source)     Citation + Abstract     Complete Reference     Select Fields     Clatomize Display     Display     Print Preview     Enail     Clatomize Display     Results for your search     Search Aid     Search Aid     Search | Results       Pields       Result format       Actions         © Selected Results       © Citation (Title, Author, Source)       © Ovid       Display         and/or Range:       © Citation * Abstract       © Ovid       Display         Complete Reference       © Direct Export       © Bis/Tagged         Select Fields       View Abstracts       Sorter       Save         Catomize Display [Reset Diplay       Direct Export       Save         Sector Aid       View Abstracts       Sorter Fields       Sector Particle Fields         Vewing 1-2 of 2 Results       Sector Reference       Sorter Particle Fields       Sorter Particle Fields         Vew Astracts       Sorter Particle Particle Fields       View Adstracts       Sorter Particle Fields       Sorter Particle Fields         Vewing 1-2 of 2 Results       Sector PA Zeman M. Paty BW. Ryan EA. Shapiro AM, Changes In renal function after Clinical lifet transplantation: four-year observational from Complete Reference       * Abstract       Complete Reference       * Complete Reference       * Complete Reference       * Complete Reference       * Complete Reference       * Complete Reference       * Complete Reference       * Complete Reference       * Complete Reference       * Complete Reference       * Complete Reference       * Complete Reference       * Complete Reference       * Complete Reference       * Complete Reference <td>Results       Fields       Result Format       Actions         © Selected Results       © Citation (Title, Author, Source)       © Citation + Abstract       © Ovid       © BRS/Tagged       Print Preview         and/or Range:       © Citation + Abstract       © Complete Reference       © Brief (Title) Display       Print Preview       Enail         Select Pidds       © Complete Reference       © Direct Export       © XAL       Enail       Save         Costomize Display 1 Reset Display       Result of your search: "zeman5" (Author Sumame) and "renal function" (Article Title)       View A Abstracts       Sort by: -       Results for your search         Your search       Sector herm used: function full result for your search: "zeman5" (Author Summe) and "renal function" (Article Title)       * Abstract       © Complete Reference       * Abstract         Your search       Sector herm used: function full results of your search support, NLLH, Extramural, Research Support, Non-U.S. Gov(t) American Journal of Trent       * Abstract       © Complete Reference         Your search       * Sector herm used: function full Hame Search Support, NLLH, Extramural, Research Support, Non-U.S. Gov(t) American Journal of Trent       * Obtract       * Complete Reference         * Inbury Heiddings       * Muthor Suil Hame       * Abstract       * Obtract       * Obtract         Search Herm used: function       * Name, Nety, B W. Ryn, E A. Spapro, A</td> <th>Select Fields     Direct Export     Save       Customize Diplay   Reset Diplay     New Al Abtracts:     Sort By:     • Results For Page:     10 • •       Results of your search:     Search Ald     • Results     • Results     • Results       Search Ald     • Search Composition     • Results     • Results       Your search     • Search Composition     • Results     • Results       Search Ald     • Search Composition     • Results     • Results       Search rems used:     • In study.lse comment, Ljournal Article. Research Support, NLH., Extramural. Research Support, Non-U.S. Gov'(1 American Journal of remail authors Full Tark     • Complete Reference       * Library Holdings     • User All Author Suit likene     • User All Authors Full Rame       * Bibliographic Links     • Weer Alatract     • Weer Alatract</th> | Results       Fields       Result Format       Actions         © Selected Results       © Citation (Title, Author, Source)       © Citation + Abstract       © Ovid       © BRS/Tagged       Print Preview         and/or Range:       © Citation + Abstract       © Complete Reference       © Brief (Title) Display       Print Preview       Enail         Select Pidds       © Complete Reference       © Direct Export       © XAL       Enail       Save         Costomize Display 1 Reset Display       Result of your search: "zeman5" (Author Sumame) and "renal function" (Article Title)       View A Abstracts       Sort by: -       Results for your search         Your search       Sector herm used: function full result for your search: "zeman5" (Author Summe) and "renal function" (Article Title)       * Abstract       © Complete Reference       * Abstract         Your search       Sector herm used: function full results of your search support, NLLH, Extramural, Research Support, Non-U.S. Gov(t) American Journal of Trent       * Abstract       © Complete Reference         Your search       * Sector herm used: function full Hame Search Support, NLLH, Extramural, Research Support, Non-U.S. Gov(t) American Journal of Trent       * Obtract       * Complete Reference         * Inbury Heiddings       * Muthor Suil Hame       * Abstract       * Obtract       * Obtract         Search Herm used: function       * Name, Nety, B W. Ryn, E A. Spapro, A                                                                                                    | Select Fields     Direct Export     Save       Customize Diplay   Reset Diplay     New Al Abtracts:     Sort By:     • Results For Page:     10 • •       Results of your search:     Search Ald     • Results     • Results     • Results       Search Ald     • Search Composition     • Results     • Results       Your search     • Search Composition     • Results     • Results       Search Ald     • Search Composition     • Results     • Results       Search rems used:     • In study.lse comment, Ljournal Article. Research Support, NLH., Extramural. Research Support, Non-U.S. Gov'(1 American Journal of remail authors Full Tark     • Complete Reference       * Library Holdings     • User All Author Suit likene     • User All Authors Full Rame       * Bibliographic Links     • Weer Alatract     • Weer Alatract                                                                                                    |
|                                                                                                    | Results         Fields         Result Format         Actions           © Selected Results         © Citation (Title,Author,Source)         © Ovid         Display           Ø Al in this set (1-3)         © Citation + Abstract         @ RS/Tagged         Print Preview                                                                                                    | Results         Fields         Result Format         Actions                © Selected Results               © Citation (Title, Author, Source)               © Ovid               © Usplay                 A tin this set (1-3)               © Citation + Abstract               © Reprint / Mediars               Display                                                                                                    | Results         Fields         Result Format         Actions                © Selected Results               © Citation (Title, Author, Source)               © Ovid               © Usplay                 A tin this set (1-3)               © Citation + Abstract               © Reprint / Mediars               Display                                                                                                    | Results         Fields         Result Format         Actions                © Selected Results               © Citation (Title, Author, Source)               © Ovid               © Display                 AL in this set (1-3)               © Citation + Abstract               © Reorint / Medars               Display                                                                                                    | Results         Fields         Result Format         Actions                © Selected Results               © Citation (Title, Author, Source)               © Ovid               © Display                 AL in this set (1-3)               © Citation + Abstract               © Reorint / Medars               Display                                                                                                    | Results         Fields         Result Format         Actions                © Selected Results               © Citation (Title, Author, Source)               © Ovid               © Ovid               © Display                 Ø AL in this set (1-3)               © Citation - Abstract               © Res/Tagged               Ørint Preview                                                                                                    |                                                                                                    |                                                                                                    | Results Manager (Click to close)                                                                                                    | ▼ Results Manager (Click to close)                                                                                                    | * Results Manager (Click to close)                                                                                                    |
| Citation + Abstract + Subject Headings Reprint / Mediars Print Preview                                                                                                    | Citation + Abstract + Subject neadings CREDrint/Mediars                                                                                                    |                                                                                                    |                                                                                                    |                                                                                                    |                                                                                                    | Citation * Abstract * Subject neadings                                                                                                    | © Selected Results         © Citation (Title, Author, Source)         © Ovid         Display           Ø All in this set (1-3)         © Citation + Abstract         © BRS/Tagged                                                                                                    | © Selected Results         © Citation (Title,Author,Source)         © Ovid         Display           Ø Ali in this set (1-3)         © Citation + Abstract         © BRS/Tagged                                                                                                    | Results         Fields         Result Format         Actions           © Selected Results         © Citation (Title, Author, Source)         © Ovid         Display           © Alin this set (1-3)         © Citation + Abstract         © RBS/Tagged                                                                                                    | Results         Fields         Result Format         Actions           @ Selected Results         © Citation (Title,Author,Source)         @ Ovid         Display           @ All in this set (1-3)         @ Citation + Abstract         @ BRS/Tagged         Display                                                                                                    | Citation + Abstract + Subject Headings                                                                                                    |
| Citation + Abstract OBRS/Tagged                                                                                                    | Citation - Automatic Subject Rendings                                                                                                    | Citation + Abstract + Subject Headings Reprint/Mediars                                                                                                    | Citation + Abstract + Subject Headings Reprint/Mediars                                                                                                    | Citation + Abstract + Subject Headings Reprint/Mediars Print Preview                                                                                                    | Citation + Abstract + Subject Headings Reprint/Mediars Print Preview                                                                                                    | Octation + Abstract + Subject Headings ODescript / Headings                                                                                                    | Selected Results     Olitation (Title, Author, Source)     Ovid     Display                                                                                                    | Selected Results     Olitation (Title,Author,Source)     Ovid     Display                                                                                                    | Results         Fields         Result Format         Actions           © Selected Results         © Citation (Title,Author,Source)         © Ovid         Display                                                                                                    | Results         Fields         Result Format         Actions           © Selected Results         © Citation (Title,Author,Source)         © Ovid         Display                                                                                                    | Citation + Abstract BRS/Tagged                                                                                                    |
| Officiation (http://www.international.com/                                                                                                    | Ali in uns set (1-3)     Clation + Abstract     Okiest Mandiage     Print Preview     Print Preview                                                                                                    | Citation + Abstract Subject Headings Reprint //kedars Print Preview                                                                                                    | Citation + Abstract Subject Headings Reprint //kedars Print Preview                                                                                                    | Creation + Abstract + Subject Headings     Subject Headings     Print Preview                                                                                                    | Creation + Abstract + Subject Headings     Subject Headings     Print Preview                                                                                                    | Cream tims set (1-3)     Clastical A brack task to black Headinger     Clastical A brack task to black Headinger     Print Preview                                                                                                    | Citation (Title Author, Source)     Ovid                                                                                                    | Ocitation (Title, Author, Source)     Ovid                                                                                                    | Results Fields Result Format Actions                                                                                                    | Results         Fields         Result Format         Actions           © Step: ted Results         © Citation (Title:Author.Source)         © Dutid                                                                                                    | Official Aleksant Display                                                                                                    |
| Selected Results     Ocitation (Title, Author, Source)     Ovid                                                                                                    | Al in this set (1-3)     Octation + Abstract     OBRS/Tagged     Print Preview                                                                                                    | In this set (1-3)         Image: Citation + Abstract         Image: Citation + Abstract         Image: C                                                                                                    | In this set (1-3)         Image: Citation + Abstract         Image: Citation + Abstract         Image: C                                                                                                    | OAL in this set (1-3)         Image: Citation + Abstract         OBR5/Tagged         Oispay           Octation + Abstract + Subject Headings         OReprint / Mediars         Print Preview                                                                                                    | OAL in this set (1-3)         Image: Citation + Abstract         OBR5/Tagged         Oispay           Octation + Abstract + Subject Headings         OReprint / Mediars         Print Preview                                                                                                    | All in this set (1-3)     Octation + Abstract     Octation + Abstract                                                              |                                                                                                    |                                                                                                    | Results Fields Result Format Actions                                                                                                    | Results Fields Result Format Actions                                                                                                    | Selected Results     Oritation (Title,Author,Source)     Ovid                                                                                                    |
|                                                                                                    | ® Selected Results         © Citation (Title,Author,Source)         ® Ovid         Display           Ø Al in this set (1-3)         Ø Citation + Abstract         Ø RS/7 Raged         Print Preview                                                                                                    | ® Selected Results         Citation (Title Author,Source)         ® Ovid         Display           Ø All in this set (1-3)         @ Citation + Abstract         @ BBS/Tagged         Display           O Citation + Abstract + Subject Headings         @ Reprint //Mediars         Print Preview                                                                                                    | ® Selected Results         Citation (Title Author,Source)         ® Ovid         Display           Ø All in this set (1-3)         @ Citation + Abstract         @ BBS/Tagged         Display           O Citation + Abstract + Subject Headings         @ Reprint //Mediars         Print Preview                                                                                                    | ® Selected Results         O Litation (Title, Author, Source)         ® Ovid         Display           Alin this set (1-3)         ® Citation + Abstract         ® BBS/Tagged         Print Preview           Citation + Abstract + Subject Headings         ® Reprint // Mediars         Print Preview                                                                                                    | ® Selected Results         O Litation (Title, Author, Source)         ® Ovid         Display           Alin this set (1-3)         ® Citation + Abstract         ® BBS/Tagged         Print Preview           Citation + Abstract + Subject Headings         ® Reprint // Mediars         Print Preview                                                                                                    | ® Selected Results         © Citation (Title,Author,Source)         © Ovid         Display           Ø All in this set (1-3)         @ Citation + Abstract         @ RR/Tagged         Print Preview                                                                                                    | indice of the second                                                                                                    | Notice of the second                                                                                                    | Kesuits Fields Result Format Actions                                                                                                    | Results Fields Result Format Actions                                                                                                    | Resolution and Actions                                                                                                    |
| Results Fields Result Format Actions                                                                                                    | © Selected Results         © Citation (Title,Author,Source)         © Ovid         Display           Ø All in this set (1-3)         © Citation + Abstract         © RK/Tagged         Print Preview                                                                                                    | © Selected Results         © Citation (Title, Author, Source)         © Ovid         Display           © All in this set (1-3)         © Citation + Abstract         © BRS/Tagged         Print Preview           © Citation + Abstract + Subject Headings         © Reprint / Mediars         Print Preview                                                                                                    | © Selected Results         © Citation (Title, Author, Source)         © Ovid         Display           © All in this set (1-3)         © Citation + Abstract         © BRS/Tagged         Print Preview           © Citation + Abstract + Subject Headings         © Reprint / Mediars         Print Preview                                                                                                    | © Selected Results         © Citation (Title, Author, Source)         © Ovid         Display           © All in this set (1-3)         © Citation + Abstract         © BR5/Tagged         Print Preview           © Citation + Abstract + Subject Headings         © Reprint / Mediars         Print Preview                                                                                                    | © Selected Results         © Citation (Title, Author, Source)         © Ovid         Display           © All in this set (1-3)         © Citation + Abstract         © BR5/Tagged         Print Preview           © Citation + Abstract + Subject Headings         © Reprint / Mediars         Print Preview                                                                                                    | Selected Results     Ottation (Title,Author,Source)     Ovid     Display     Ottation + Abstract     Ottation = Abstract Subject Mandiage     Print Preview                                                                                                    | Results Fields Result Format Actions                                                                                                    | Results Fields Result Format Actions                                                                                                    |                                                                                                    |                                                                                                    | Results Fields Result Format Actions                                                                                                    |
| Results Fields Result Format Actions                                                                                                    | Selected Results     Oritation (Title,Author,Source)     Ovid     Display     Oritation + Abstract     Oritation + Abstract     Oritation + Abstract     Oritation + Abstract     Oritation + Abstract     Oritation + Abstract                                                                                                    | Selected Results     Ocitation (Title, Author, Source)     Ovid     Display     Otation + Abstract     Ocitation + Abstract + Subject Headings     Reprint //Mediars     Print Preview                                                                                                    | Selected Results     Ocitation (Title, Author, Source)     Ovid     Display     Otation + Abstract     Ocitation + Abstract + Subject Headings     Reprint //Mediars     Print Preview                                                                                                    | ® Selected Results         Citation (Title, Author, Source)         ® Ovid         Display           © All in this set (1-3)         © Citation + Abstract         © BRS/Tagged         Print Preview           © Citation + Abstract + Subject Headings         © Reprint / Mediars         Print Preview                                                                                                    | ® Selected Results         Citation (Title, Author, Source)         ® Ovid         Display           © All in this set (1-3)         © Citation + Abstract         © BRS/Tagged         Print Preview           © Citation + Abstract + Subject Headings         © Reprint / Mediars         Print Preview                                                                                                    | Selected Results     Ottation (Title,Author,Source)     Ovid     Ali in this set (1-3)     Ottation +Abstract     Ottation -Abstract Subject Manuface     Print Preview                                                                                                    | Results Fields Result Format Actions                                                                                                    | Results Fields Result Format Actions                                                                                                    | Design and the second second sec                                                                                                    |                                                                                                    | Results Fields Result Format Actions                                                                                                    |
| Results Fields Result Format Actions                                                                                                    | Selected Results     Ocitation (Title,Author,Source)     OAl in this set (1-3)     OCitation + Abstract     OF the advector of the advector of the advect                                                                                                    | Selected Results     Ocitation (Title, Author, Source)     Ovid     Oligpay     Ocitation + Abstract     Ocitation + Abstract     Ocitation +                                                                                                    | Selected Results     Ocitation (Title, Author, Source)     Ovid     Oligpay     Ocitation + Abstract     Ocitation + Abstract     Ocitation +                                                                                                    | Selected Results     Ocitation (Title, Author, Source)     Ovid     Oligpay     Ocitation + Abstract     Ocitation + Abstract     Ocitation +                                                                                                    | Selected Results     Ocitation (Title, Author, Source)     Ovid     Oligpay     Ocitation + Abstract     Ocitation + Abstract     Ocitation +                                                                                                    | Selected Results     Ottation (Title, Author, Source)     Ottation + Abstract     Ottation + Abstract     Ottation     Ottation + Abstract     Ottation     Ottation + Abstract     Ottation     Ottation     O                                                          | Results Fields Result Format Actions                                                                                                    | Results Fields Result Format Actions                                                                                                    |                                                                                                    |                                                                                                    | Results Fields Result Format Actions                                                                                                    |
| Results Fields Result Format Actions                                                                                                    | Instance     Instance     Result for India       Image: Selected Results     Ocitation (Title,Author,Source)     Image: Ocitation 4 Abstract       Image: Ocitation Abstract     Image: Ocitation 4 Abstract     Image: Ocitation 4 Abstract       Image: Ocitation Abstract     Image: Ocitation 4 Abstract     Image: Ocitation 4 Abstract                                                                                                    | © Selected Results     Octation (Title, Author, Source)     © Ovid     Display       © All in this set (1-3)     © Citation + Abstract     © BRS/Tagged     Print Preview                                                                                                    | © Selected Results     Octation (Title, Author, Source)     © Ovid     Display       © All in this set (1-3)     © Citation + Abstract     © BRS/Tagged     Print Preview                                                                                                    | Image: Selected Results     Citation (Title, Author, Source)     Image: Overlapped citation + Abstract     Image: Overlapped citation + Abstract       Image: Overlapped citation + Abstract     Image: Overlapped citation + Abstract     Image: Overlapped citation + Abstract     Image: Overlapped citation + Abstract       Image: Overlapped citation + Abstract     Image: Overlapped citation + Abstract + Subject Headings     Image: Overlapped citation + Abstract     Image: Overlapped citation + Abstract                                                                                                    | Image: Selected Results     Citation (Title, Author, Source)     Image: Overlapped citation + Abstract     Image: Overlapped citation + Abstract       Image: Overlapped citation + Abstract     Image: Overlapped citation + Abstract     Image: Overlapped citation + Abstract     Image: Overlapped citation + Abstract       Image: Overlapped citation + Abstract     Image: Overlapped citation + Abstract + Subject Headings     Image: Overlapped citation + Abstract     Image: Overlapped citation + Abstract                                                                                                    | Image: Selected Results         Octation (Title, Author, Source)         Image: Ovid         Display           Image: All in this set (1-3)         Image: Octation + Abstract         Image: Octation + Abstract         Image: Octation + Abstract         Image: Octation + Abstract                                                                                                    | Results Fields Result Format Actions                                                                                                    | Results Fields Result Format Actions                                                                                                    |                                                                                                    |                                                                                                    | Results Fields Result Format Actions                                                                                                    |
| Deside Date at the second                                                                                                    | Results         FIelds         Result Format         Actions           @ Selected Results         © Citation (Title,Author,Source)         @ Ovid         Display           @ All in this set (1-3)         @ Citation + Abstract         @ RS/7 agged         Print Preview                                                                                                    | Results         Fields         Result Format         Actions           @ Selected Results         Octation (Tite,Author,Source)         @ Ovid         Display           @ All in this set (1-3)         @ Citation + Abstract         @ BBS/Tagged         Print Preview                                                                                                    | Results         Fields         Result Format         Actions           @ Selected Results         Octation (Tite,Author,Source)         @ Ovid         Display           @ All in this set (1-3)         @ Citation + Abstract         @ BBS/Tagged         Print Preview                                                                                                    | Results         Fields         Result Format         Actions           @ Selected Results         Octation (Title, Author, Source)         @ Ovid         Display           @All in this set (1-3)         @ Citation + Abstract         @ B85/Tagged         Print Preview                                                                                                    | Results         Fields         Result Format         Actions           @ Selected Results         Octation (Title, Author, Source)         @ Ovid         Display           @All in this set (1-3)         @ Citation + Abstract         @ B85/Tagged         Print Preview                                                                                                    | Results         Fields         Result Format         Actions           @Selected Results         Octation (Title, Author, Source)         @Ovid         Display           @Alin this set (1-3)         @Citation + Abstract         @BRS/Tagged         Print Preview                                                                                                    | Branda Estat                                                                                                    |                                                                                                    |                                                                                                    |                                                                                                    | Banda Banda Banda                                                                                                    |
|                                                                                                    | Results         Fields         Result Format         Actions           © Selected Results         © Citation (Title,Author,Source)         © Ovid         Display           Ø Al in this set (1-3)         © Citation + Abstract         © RS/Tagged         Print Preview                                                                                                    | Results         Fields         Result Format         Actions           © Selected Results         Octation (Tite, Author, Source)         @Ovid         Display           @ Ali in this set (1-3)         @ Citation + Abstract         @ BBS/Tagged         Print Preview                                                                                                    | Results         Fields         Result Format         Actions           © Selected Results         Octation (Tite, Author, Source)         @Ovid         Display           @ Ali in this set (1-3)         @ Citation + Abstract         @ BBS/Tagged         Print Preview                                                                                                    | Results         Fields         Result Format         Actions           © Selected Results         Octation (Tite, Author, Source)         © Ovid         Display           Ø Ali in this set (1-3)         © Citation + Abstract + Subject Headings         @ Reprint //Redars         Print Preview                                                                                                    | Results         Fields         Result Format         Actions           © Selected Results         Octation (Tite, Author, Source)         © Ovid         Display           Ø Ali in this set (1-3)         © Citation + Abstract + Subject Headings         @ Reprint //Redars         Print Preview                                                                                                    | Results         Fields         Result Format         Actions           © Selected Results         © Citation (Title,Author,Source)         © Ovid          Display           Ø Ali in this set (1-3)         © Citation + Abstract         © BR/S/Tagged                                                                                                    |                                                                                                    |                                                                                                    |                                                                                                    |                                                                                                    |                                                                                                    |
| Results Fields Result Format Actions                                                                                                    | Selected Results     Ocitation (Title,Author,Source)     Ovid     Display     Ocitation + Abstract     Ocitation + Abstract     Origination     Ocitation + Abstract     Ocitation + Abstract     Ocitation + Abstract                                                                                                    | © Selected Results         © Citation (Title, Author, Source)         © Ovid         Display           © All in this set (1-3)         © Citation + Abstract         © RS/Tagged         Print Preview           © Citation + Abstract + Subject Headings         © Reprint / Mediars         Print Preview                                                                                                    | © Selected Results         © Citation (Title, Author, Source)         © Ovid         Display           © All in this set (1-3)         © Citation + Abstract         © RS/Tagged         Print Preview           © Citation + Abstract + Subject Headings         © Reprint / Mediars         Print Preview                                                                                                    | © Selected Results         ○ Citation (Title, Author, Source)         © Ovid         Display           ◎ All in this set (1-3)         ◎ Citation + Abstract         ○ BRS/Tagged         Print Preview                                                                                                    | © Selected Results         ○ Citation (Title, Author, Source)         © Ovid         Display           ◎ All in this set (1-3)         ◎ Citation + Abstract         ○ BRS/Tagged         Print Preview                                                                                                    | Selected Results     Ottation (Title,Author,Source)     Ovid     Display     Ottation + Abstract     Ottation = Abstract Subject Mandiage     Print Preview                                                                                                    | Results Fields Result Format Actions                                                                                                    | Results Fields Result Format Actions                                                                                                    |                                                                                                    |                                                                                                    | Results Fields Result Format Actions                                                                                                    |
| Results Fields Result Format Actions                                                                                                    | Selected Results     Oritation (Title,Author,Source)     Ovid     Display     Oritation + Abstract     Oristation + Abstract     Original Print Preview                                                                                                    | © Selected Results         © Citation (Title,Author,Source)         © Ovid         Display           © All in this set (1-3)         © Citation + Abstract         © BR5/Tagged         Print Preview           © Citation + Abstract + Subject Headings         © Reprint/Mediars         Print Preview                                                                                                    | © Selected Results         © Citation (Title, Author, Source)         © Ovid         Display           © All in this set (1-3)         © Citation + Abstract         © BR5/Tagged         Print Preview           © Citation + Abstract + Subject Headings         © Reprint / Mediars         Print Preview                                                                                                    | Selected Results         Citation (Title,Author,Source)         O Ovid         Display           Ali in this set (1-3)         Image: Citation + Abstract         Image: Citation + Abstract <td>Selected Results         Citation (Title,Author,Source)         O Ovid         Display           Ali in this set (1-3)         Image: Citation + Abstract         Image: Citation + Abstract<td>Selected Results     Ottation (Title,Author,Source)     Ovid     Display     Ottation + Abstract     Ottation = Abstract Subject Mandings     Print Preview</td><td>Results Fields Result Format Actions</td><td>Results Fields Result Format Actions</td><td></td><td></td><th>Results Fields Result Format Actions</th></td> | Selected Results         Citation (Title,Author,Source)         O Ovid         Display           Ali in this set (1-3)         Image: Citation + Abstract         Image: Citation + Abstract <td>Selected Results     Ottation (Title,Author,Source)     Ovid     Display     Ottation + Abstract     Ottation = Abstract Subject Mandings     Print Preview</td> <td>Results Fields Result Format Actions</td> <td>Results Fields Result Format Actions</td> <td></td> <td></td> <th>Results Fields Result Format Actions</th>                                                                                                    | Selected Results     Ottation (Title,Author,Source)     Ovid     Display     Ottation + Abstract     Ottation = Abstract Subject Mandings     Print Preview                                                                                                    | Results Fields Result Format Actions                                                                                                    | Results Fields Result Format Actions                                                                                                    |                                                                                                    |                                                                                                    | Results Fields Result Format Actions                                                                                                    |
| Results Fields Result Format Actions                                                                                                    | Selected Results         Oltation (Title,Author,Source)         Olvid         Display           ØAl in this set (1-3)         @ Citation + Abstract         @ BR5/Tagged         Print Preview                                                                                                    | Image: Selected Results         Ocitation (Title, Author, Source)         Image: Ovid         Display           Image: Selected Results         Image: Selected Results         Image: Select                                                                                                    | Image: Selected Results         Ocitation (Title, Author, Source)         Image: Ovid         Display           Image: Selected Results         Image: Selected Results         Image: Select                                                                                                    | Image: Selected Results         Octation (Title, Author, Source)         Image: Ovid         Display           Image: Citation + Abstract         Image: Octation + Abstract + Subject Headings         Image: Octation + Abstract + Subject Headings         Image: Octation + Abstract + Subject + Abstract + Subject + Abstract + S                                                                                                    | Image: Selected Results         Octation (Title, Author, Source)         Image: Ovid         Display           Image: Citation + Abstract         Image: Octation + Abstract + Subject Headings         Image: Octation + Abstract + Subject Headings         Image: Octation + Abstract + Subject + Abstract + Subject + Abstract + S                                                                                                    | Image: Selected Results         Octation (Title,Author,Source)         Image: Ovid         Display           Image: All in this set (1-3)         Image: Octation + Abstract         Image: Observation of the optimized set of the optimized set of the op                                                                                                    | Result Format Actions                                                                                                    | Results Fields Result Format Actions                                                                                                    | Excertise Excertise Excertise                                                                                                    |                                                                                                    | Results Fields Result Format Actions                                                                                                    |

#### 6.6. ISI Datenbanken

Folgende Datenbanken der Bibliothek benutzen die ISI Suchoberfläche: ISI WEB OF KNOWLEDGE (Datenbankportal), JOURNAL CITATION REPORTS, WEB OF SCIENCE (Science: Citation Indices).

Als Suchbeispiel für eine einfache Artikelrecherche in einer ISI Datenbank dient folgender Artikel:

Zeman, M, u.a. Changes in renal function after clinical islet transplantation: fouryear observational study. In: American Journal of Transplantation. 7(1):91-98, 2007.

Für vertiefende Recherchemöglichkeiten in Datenbanken mit ISI Suchoberfläche ist das Kursmodul der Bibliothek **"Informationskompetenz II"** zu empfehlen, da hier ausführlich auf die Funktionsweise und Möglichkeiten aller Datenbanken der Bibliothek eingegangen wird. Anmeldungen können direkt über Medonline vorgenommen werden oder über die Personalentwicklung der MUG.

| ISI V      | Veb of Knowledge <sup>™</sup> ™ Take ®                                                                                                    | the next step 🧭        |                                                                                                    |
|------------|----------------------------------------------------------------------------------------------------|------------------------|----------------------------------------------------------------------------------------------------|
| Bearch     | Select a Database Web of Science                                                                                                    | Additional Resources   | Consortium of Austrian<br>University Libraries                                                                                                    |
| Search for | "renal function"<br>Example: oil spill* AND "North Sea"<br>zeman<br>Example: O'Brian C* OR OBrian C*<br>Need help finding papers by an author? Use Author Finder. | n Topic 💌              | Discover<br>Web of Science<br>Explore top high-impact journals<br>with powerful tools such as cited<br>reterence searching and Author<br>Finder. 256 categories thoroughly<br>cover the sciences, social<br>sciences, arts, and humanities. |
| AND 💌      | Example: Cancer* OR Journal of Cancer Research and<br>Clinical Oncology                                                                                           | n Publication Name 💌 🔍 | Want to know more?     Training in multiple languages     Customize Your Experience                                                                                                    |

Eingabe vorhandener

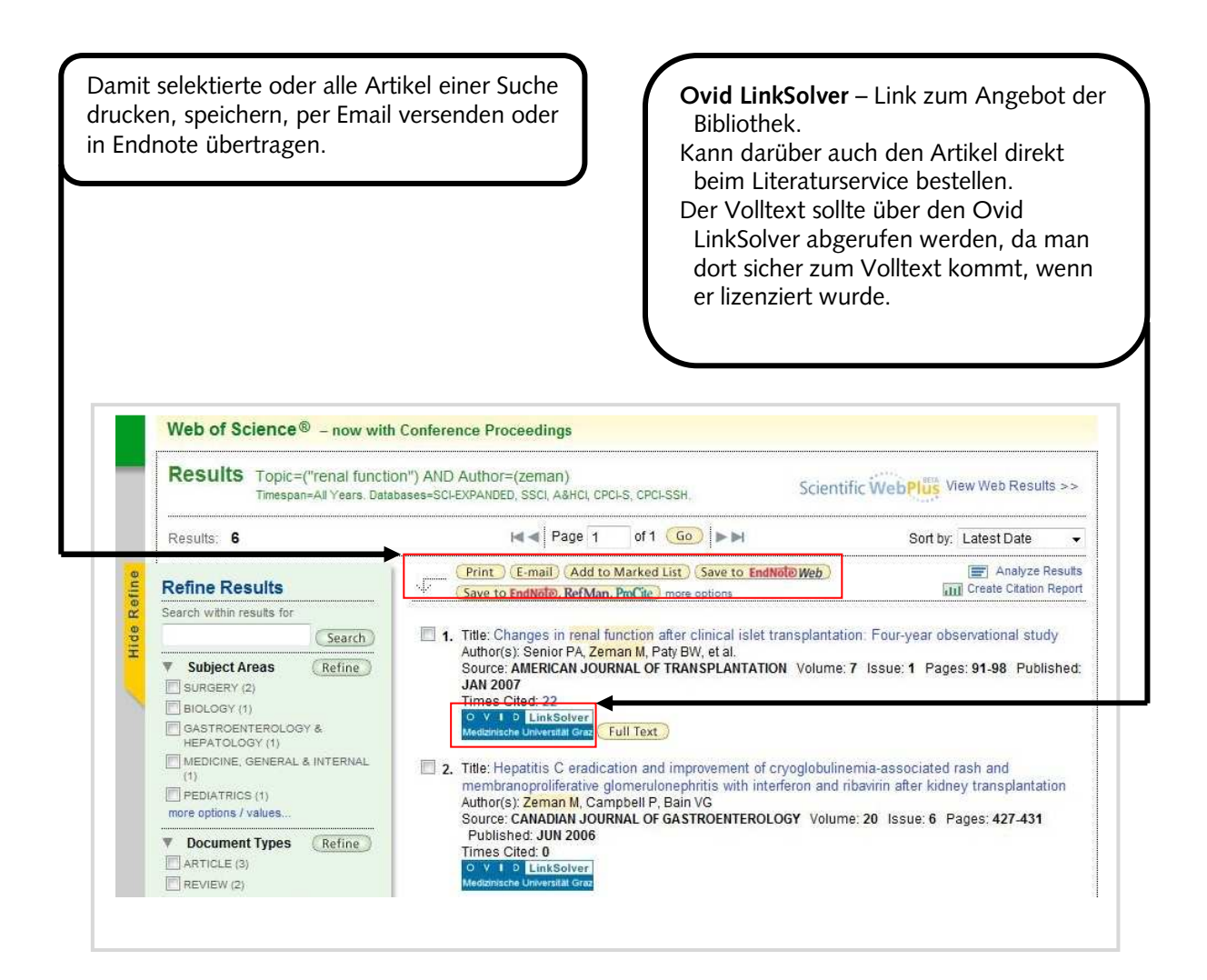

# 7. Artikel im freien Internet suchen und finden

#### 7.1. Allgemeine Regeln zur Suche im freien Internet

Grundsätzlich gelten dieselben Rechercheregeln wie in wissenschaftlichen Datenbanken. Auch bei Google z.B. wird der Operator AND automatisch zwischen zwei Suchbegriffen gesetzt und der Operator OR und NOT funktionieren gleich wie in anderen Suchen.

Speziell für Google seien hier ein paar Suchtipps eingefügt:

- **ext:pdf [text]** damit kann man die Suche auf Dateien eingrenzen die ausschließlich über ein pdf-Format verfügen, dies funktioniert auch für andere Dateiendungen (doc, xls, etc.).
- mit der Minustaste lassen sich Begriffe von der Suche ausschließen (NOT Funktion).

Grundsätzlich sollte eine Recherche im freien Internet erst dann durchgeführt werden, wenn eine Recherche in fachspezifischen Datenbanken keinen Erfolg hatte. Sinnvoll kann eine Suche nach Artikeln dann sein, wenn in Fachdatenbanken diese nicht nachgewiesen sind, wie dies z.B. bei Book Reviews der Fall sein kann. Auch bei Einzelartikel in Sammelbänden (Aufsätze in Büchern) ist die Recherche über das freie Internet zu empfehlen, da es dafür keine Datenbanken gibt. Dafür sind zwei Suchmaschinen als Beispiel genannt:

http://books.google.at http://scholar.google.at

#### 7.2. Artikel in Buch

#### 7.2.1. Google Books

Beispiel: Felber W. Affektive Störungen. In: Gaspar M., u.a. Psychiatrie und Psychotherapie. Springer 2003<sup>2</sup>, 117-138.

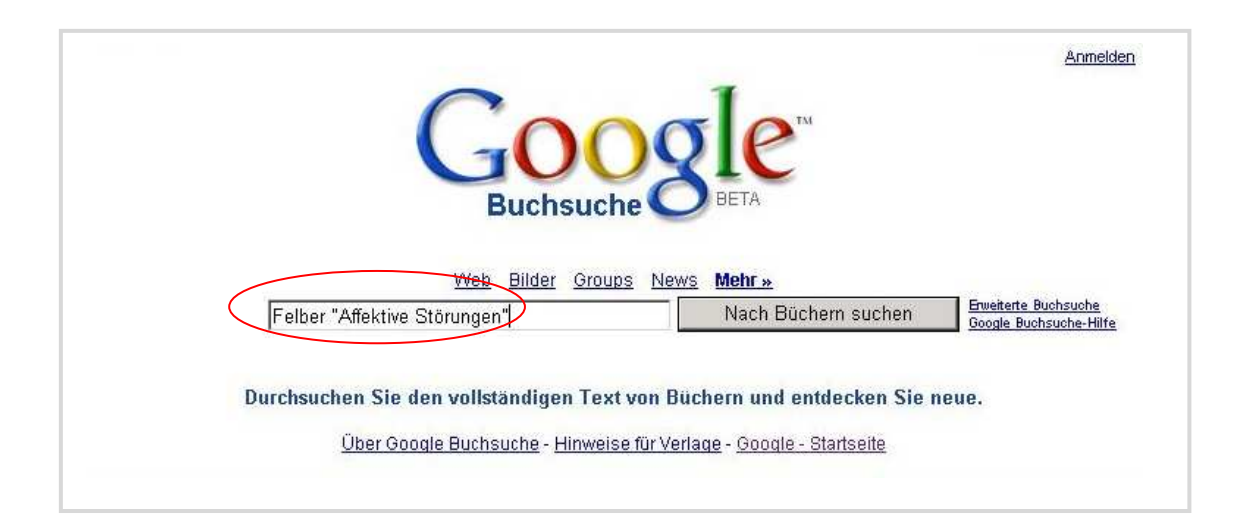

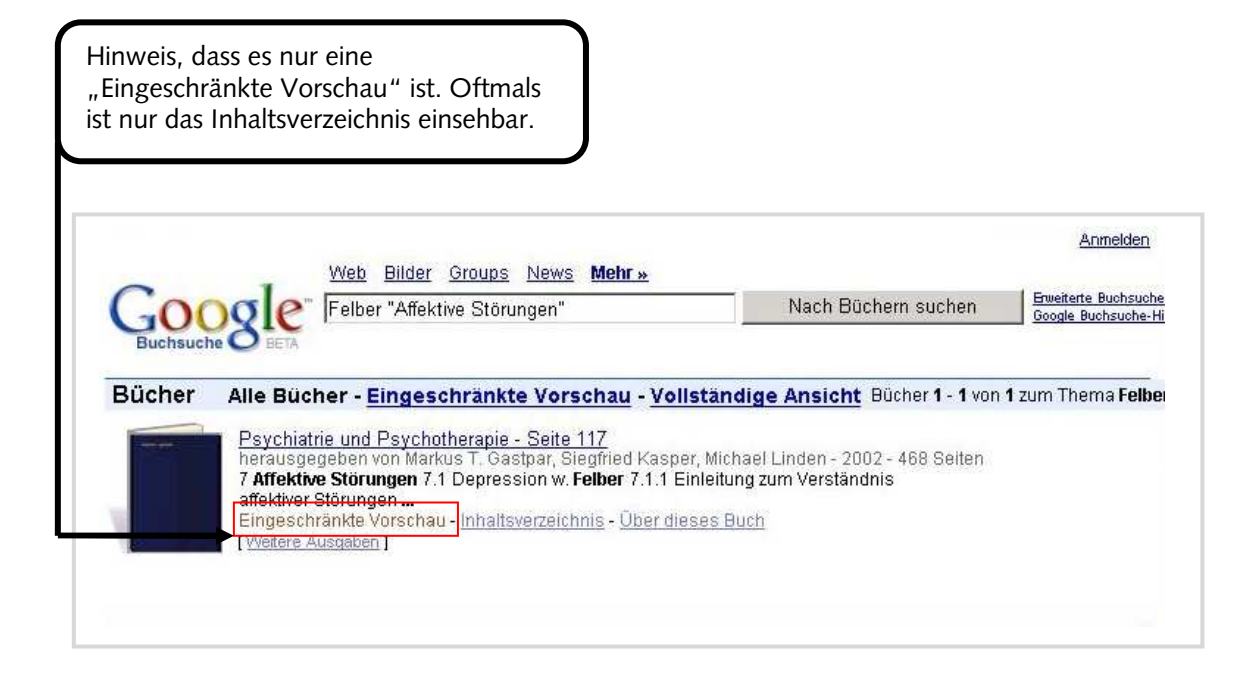

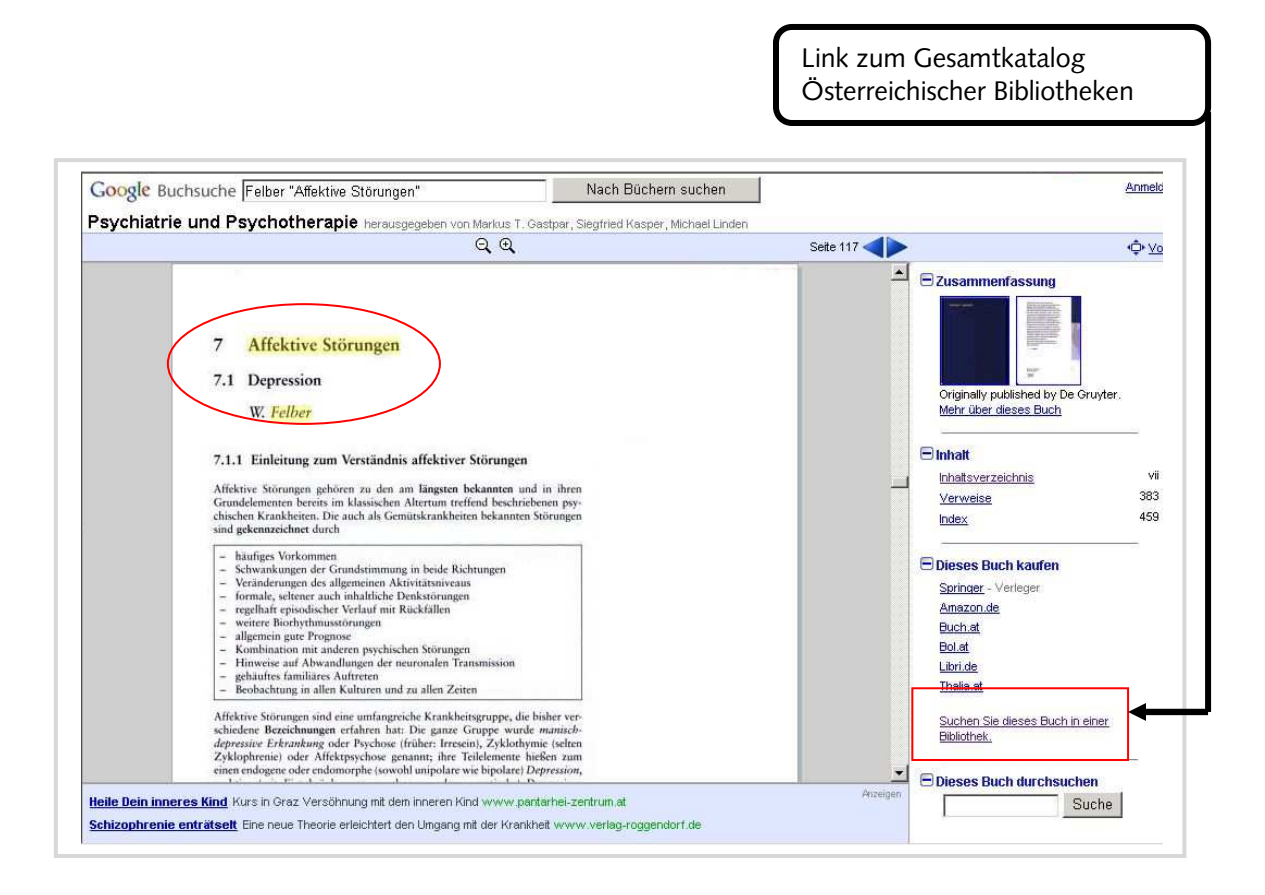

| Öste                     | erreichischer Bibliothekenverbund: Gesamtkatalog               |
|--------------------------|----------------------------------------------------------------|
| Storton                  |                                                                |
| Janse                    | nden klättere I Onskan I Einskalaliste I Onskassekiskte I Kerk |
| 4                        | ndex blattern   Suchen   Ergebnisliste   Suchgeschichte   Korb |
| Vollanzeige              |                                                                |
| vonanzeige               | HI                                                             |
| In den Korb Downlo       | aden                                                           |
|                          |                                                                |
| Katalogkarte / Zeitschri | ftenbestände anzeigen                                          |
| Treffer 1 von 1          | ↑ Zurück + W                                                   |
| Verbund-ID-Nr.           | AC03413055                                                     |
| 1.Autor/in               | Gastpar, Markus [Hrsg.]                                        |
| Titel                    | Psychiatrie und Psychotherapie                                 |
| Verfasserangabe          | Markus T. Gastpar (Hrsg.)                                      |
| Ausgabe                  | 2., vollst. neu bearb. Aufl.                                   |
| Verlagsort               | Wien [u.a.]                                                    |
| Verlag                   | Springer_                                                      |
| Jahr                     | 2003                                                           |
| Umfangsangabe            | XVIII, 468 S.                                                  |
| Illustr./Techn.Ang.      | III., graph. Darst.                                            |
| Formatangabe             | 28 cm                                                          |
| 1.Serientitel            | Springer Medizin                                               |
| Angaben zum Inhalt       | Literaturangaben                                               |
| ISBN                     | 3-211-83576-8 kart. : EUR 39,80                                |
| 1.Schlagwortkette        | Psychiatrie / Lehrbuch /                                       |
| 2 Schlagwortkette        | Psychotherapie / Lehrhuch /                                    |

#### 7.2.2. Google Scholar

Suchbeispiel:

Ackermann-Liebrich, U. Geschlechterfragen in der Medizin. In: Buddeberg, C. Psychosoziale Medizin. Springer 2004<sup>3</sup>, 361-371.

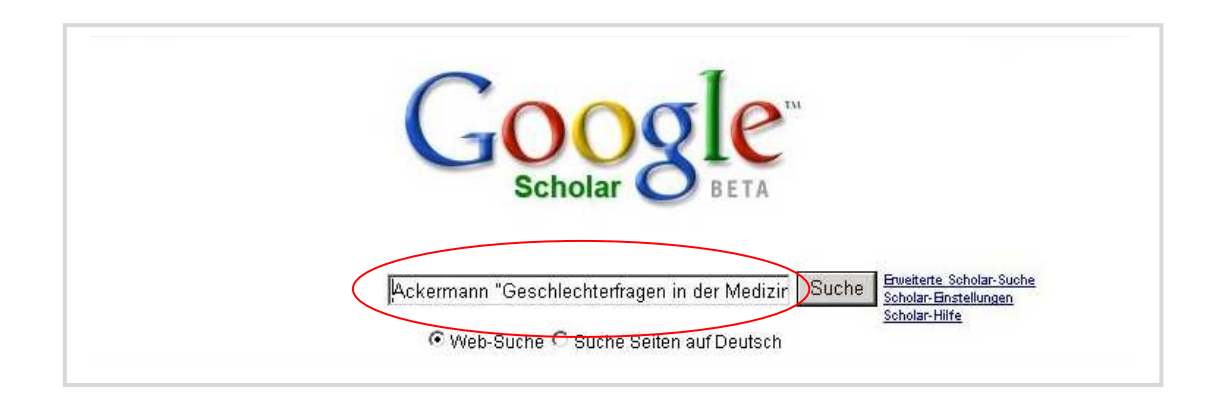

Link zum Verbundkatalog Österreichischer Bibliotheken, kann darin das Buch suchen und wenn es sich im Bestand der Bibliothek der MUG befindet, den genauen Standort erfahren.

| G00g<br>Scholar                       | Ackermann "Geschlechterfragen in der Medizin"       Suche         BETA       © Web-Suche © Suche Seiten auf Deutsch                                                                                                    |
|---------------------------------------|----------------------------------------------------------------------------------------------------|
| Scholar                               | Ergebnisse 1 - 3 von 3 für Ackermann "Geschlechterfragen in der Medizin". (0.09 Sekunden)                                                                                                    |
| Alle Ergebnisse<br><u>C Buddeberg</u> | Tipp: Entfernen Sie die Anführungszeichen in Ihrem Suchbegriff, um mehr Ergebnisse zu erhalten.<br>[zitation] Geschlechterfragen in der Medizin<br>U Ackermann-Liebrich, E Zemp - Psychosoziale Medizin. Berlin: Springer, 2003<br>Zitiert durch: 1 - Ähnliche Artikel - Websuche<br>[such] Psychosoziale Medizin.<br>C Buddeberg - 2004 - books.google.com<br>Th. Abel, U. Ackermann-Liebrich, J. Bengel, E. Brähler, St Neue Kapitel in diesem<br>zweiten Tell befassen sich mit Geschlechterfragen in der Medizin (Kap<br>Zitiert durch: 22 - Ähnliche Artikel - Websuche |
|                                       | Geschlecht: Sex und Gender - <u>Gruppe von 2 »</u><br>W Informationen - bag.admin.ch<br>5. Literatur <b>Ackermann</b> -Liebrich U, Zemp E. <b>Geschlechterfragen in der Medizin</b> .<br>In: Buddeberg C (Hrsg.). Psycho- soziale Medizin<br>Ähnliche Artikel - HTML-Version - Websuche                                                                                                    |

#### 8. Anhang

#### 8.1. Literaturliste Literaturrecherche

- Bengsch, B. Information Retrieval: Literaturdatenbank & Suchmaschinen. In: <u>http://www.imbi.uni-freiburg.de/medinf/lehre/gb1/material-ws0506-IR.pdf</u>
- Deinzer, R. Allgemeine Grundlagen wissenschaftlichen Arbeitens in der Medizin. Kohlhammer, Stuttgart 2007.
- Eco, U. Wie man eine wissenschaftliche Abschlussarbeit schreibt. Heidelberg, Müller 2002.
- Fink, A. Conducting literature reviews. Thousand Oaks, Calif, Sage Publ. 2005.
- Frank, N ed. Die Technik des wissenschaftlichen Arbeitens. Paderborn, Wien u.a., Schonigh 2006.
- Gehlbach, S.H. Interpreting the medical literature. New York u.a., McGraw-Hill, 2006.
- Greenhalgh, T. How to read a paper. Malden, Mass u.a., BMJ Books u.a. 2006.
- Gyuatt, G. Users' guides to the medical literature. Chicago, AMA Press 2002.
- Hart, C. Doing a literature search. London u.a., Sage 2005.
- Heifferon, B.A. Writing in the health professions. New York u.a. Pearson Longman 2005.
- Kleibel, V. Literaturrecherche für Gesundheitsberufe. Wien, Facultas 2005.
- Obst, O. Strategien der Literaturrecherche für Ärzte, Medizinstudenten und Wissenschaftler. Zweigbibliothek Medizin Universitäts- und Landesbibliothek Münster. In: <u>http://miami.uni-muenster.de/servlets/DerivateServlet/Derivate-</u> 2352/strategie-literaturrecherche.pdf

Peat, J. Scientific writing. London, BMJ Books 2005.

- Rogers, S.M. Mastering scientific and medical writing. Berlin, Springer 2007.
- Taylor, R.B. The clinical's guide to medical writing. New York, Springer 2005.

Trapp, R. Wissenschaft und Medizin. Wien, Facultas 2006.

#### 8.2. Linkliste

#### Datenbanken/Datenbankportale

http://www.bibliothek.uni-regensburg.de/dbinfo/ (DBIS) http://www.meddb.info - Web Portal für med. und molekularbiologische DB http://www.gopubmed.org/ - Suchseite für PubMed (andere Oberfläche) https://pmi.nlm.nih.gov/slim/ - Suchoberfläche für PubMed/Medline http://www.careum-explorer.ch/ - Fachportal für Gesundheitsberufe http://www.biomedcentral.com/ - Open Access Datenbank http://www.dimdi.de/static/de/index.html - Datenbankportal http://www.ma.uni-heidelberg.de/apps/bibl/KELDAmed/ E- Learning DB http://www.goportis.de/ - Literaturangebot ZB MED, ZBW, TIB http://www.pedro.org.au/ – Physiotherapy Evidence Database

#### **Suchportale**

http://books.google.at/ - Suche nach Büchern
http://www.buchhandel.de - Suche nach Büchern
http://www.buchkatalog.de - Suche nach Büchern
http://amazon.de - Suche nach Büchern
http://worldcatlibraries.org/ - Online Buchkatalog – weltweit
http://www.tripdatabase.com/AdvancedSearch.html?criteria - Suchmaschine für
Med-Themen
http://www.medpilot.de/ - Suchmaschine für Med-Themen
http://www.omnimedicalsearch.com/ - Suchmaschine für Med-Themen
http://scholar.google.at/ - Suche nach wissenschaftlichen Inhalten
http://www.scirus.com/srsapp/ - Suchmaschine für wissenschaftliche Themen

#### Med-Linksammlungen

http://www.meduni-graz.at/bmed/cms.php?pageName=106 - Links der BMUG http://www.fam-english.demon.co.uk/medlinks.htm - Linksammlung Medizin http://linksammlungen.zlb.de/2.7.10.0.0.html - Linksammlung Medizin - ZLB Berlin